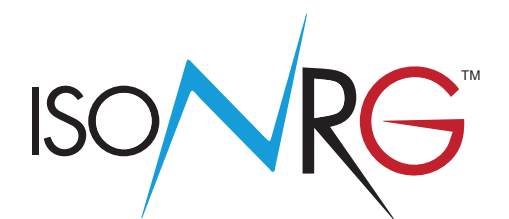

# OPERATING AND MAINTENANCE MANUAL

# **CS611**

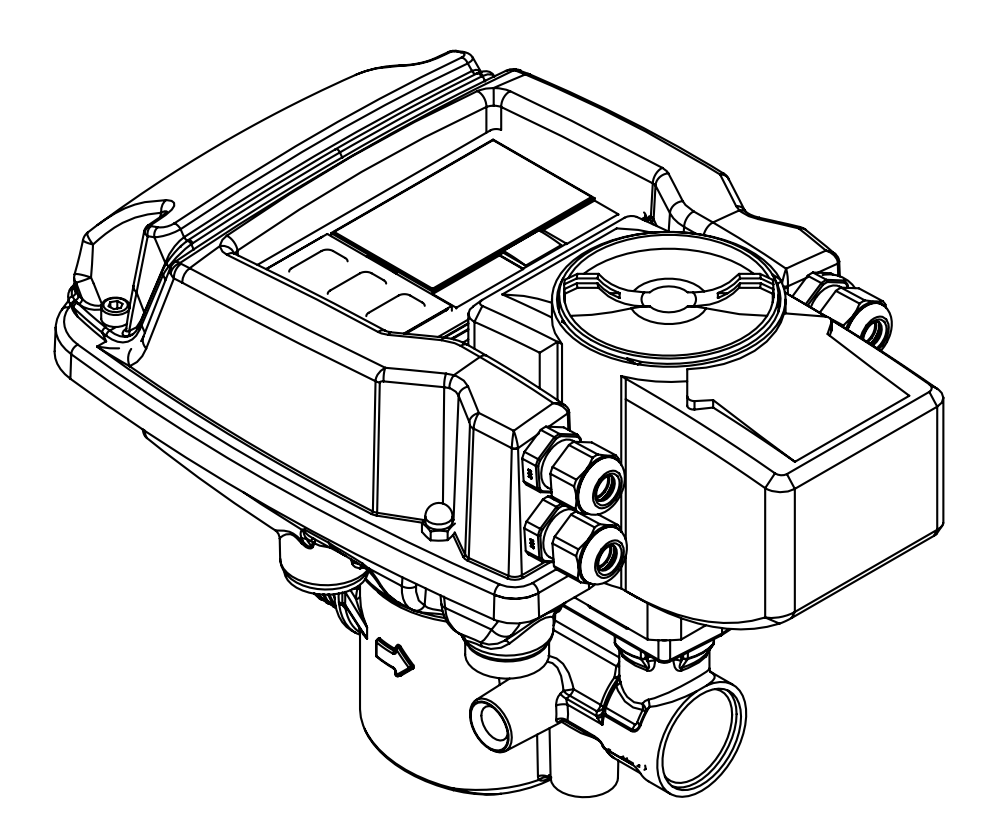

CE

MAN\_CS611\_IT\_EN\_IS\_R02\_1.01.XXXX

Release number: MAN\_CS611\_IT\_EN\_IS\_R02\_1.01.XXXX -

The characters of file name in bolt type indicate the software version which the manual refers to; it is visualized at the instrument start up, or by specific function on DIAGNOSTIC menu.

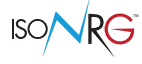

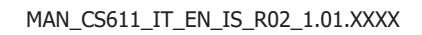

e.,

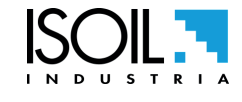

| INDEX:                            |    |
|-----------------------------------|----|
| INTRODUCTION                      | 4  |
| SAFETY INFORMATIONS               | 4  |
| SAFETY CONVENTION                 | 6  |
| DATA PLATE                        | 6  |
| ELECTRIC CHARACTERISTIC           | 7  |
| ENVIRONMENTAL USE CONDITIONS      | 7  |
| MECHANICAL RESISTANCE             | 7  |
| TEMPERATURES                      | 7  |
| P&T DIAGRAM                       | 8  |
| HARDWARE CHARACTERISTICS          | 8  |
| INSTALLATION RECOMMENDATIONS      | 9  |
| OVERALL DIMENSIONS                | 13 |
| CS611 CONSTRUCTION                | 14 |
| ENERGY VALVE FEATURES             | 16 |
| TORQUES                           | 17 |
| METER TOP VIEW                    | 18 |
| FRONT LED                         | 19 |
| LED ETHERNET                      | 19 |
| CS611 KEYBOARD                    | 20 |
| MEANING OF FLAGS                  | 20 |
| CONNECTION WITH MCP INTERFACE     | 22 |
| ELECTRICAL CONNECTIONS : OVERVIEW | 23 |
| RS485 TERMINATION SWITCH          | 23 |
| MOTOR CABLE TERMINATION BLOCK     | 23 |
| ETHERNET CONNECTION               | 24 |
| DIGITAL INPUT                     | 24 |
| DIGITAL OUTPUT                    | 24 |
| ANALOG INPUT                      | 25 |
| TEMPERATURE                       | 26 |

| RS485                                                      | 27 |
|------------------------------------------------------------|----|
| POWER SUPPLY                                               | 27 |
| GROUNDING                                                  | 28 |
| VISUALISATION PAGES                                        | 29 |
| QUICK START MENU                                           | 30 |
| ACCESS CODES                                               | 31 |
| ACCESS TO CONFIGURATION MENU                               | 32 |
| ACTUATOR ADJUSTMENT                                        | 34 |
| FUNCTION MENU                                              | 38 |
| FUNCTIONS DESCRIPTION                                      | 43 |
| MENU 1 – CONTROL                                           | 44 |
| MENU 2 - SENSOR                                            | 46 |
| MENU 3 - UNITS                                             | 47 |
| MENU 4 - SCALE                                             | 49 |
| MENU 5 - MEASURE                                           | 52 |
| MENU 6 - ALARMS                                            | 54 |
| MENU 7 - INPUTS                                            | 57 |
| MENU 8 - OUTPUTS                                           | 58 |
| MENU 9 - COMMUNICATION                                     | 59 |
| MENU 10 - DISPLAY                                          | 60 |
| MENU 12 - FUNCTION                                         | 62 |
| MENU 13 - DIAGNOSTIC                                       | 63 |
| MENU 14 - SYSTEM                                           | 65 |
| MENU 14 - FILE (ONLY MCP FUNCTIONS)                        | 70 |
| MENU 15 - DATI PROCESSO (FUNZIONI ATTIVABILI SOLO CON MCP) | 71 |
| ALARM MESSAGES (CAUSES AND ACTIONS TO BE TAKEN)            | 75 |
| ERROR CODES CONVERTER                                      | 77 |
| MANUAL REVIEWS                                             | 81 |
|                                                            |    |

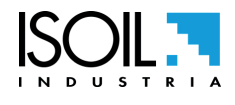

e.,

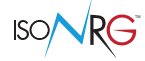

#### INTRODUCTION

These operating instructions and description of device functions are provided as part of the supply's scope. They could be modified without prior notice. The improper use, possible tampering of the instrument or parts of it and substitutions of any components not original, makes the warranty automatically void.

The meter CS611-IS is an hybrid counter, in which to the calculator with integrated flow sensor is connected a couple of temperature sensors. The flow sensor incorporates a motorized control valve.

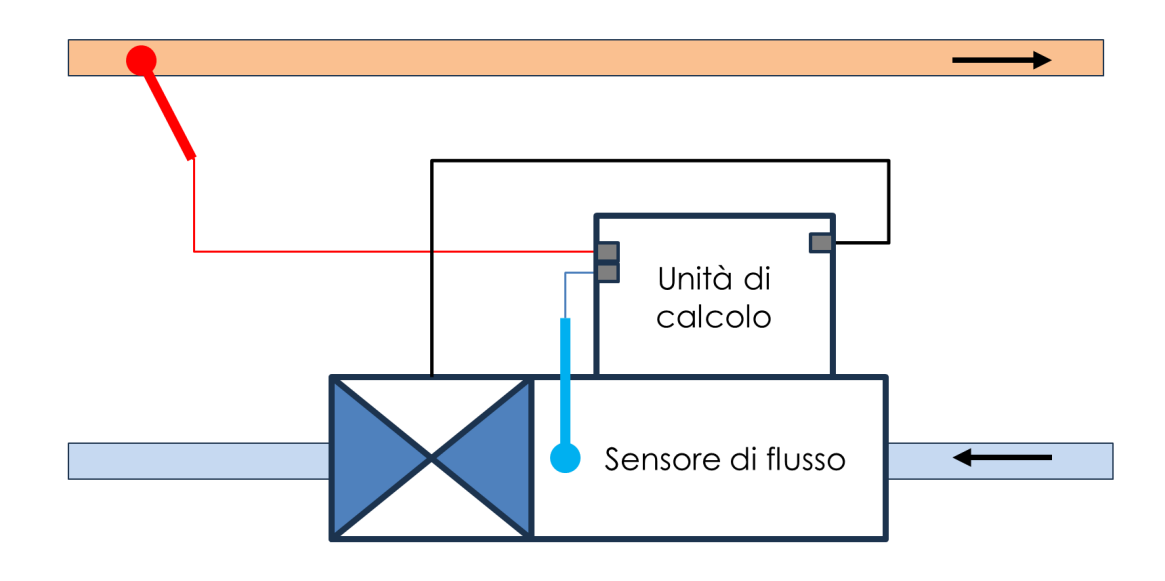

#### **SAFETY INFORMATIONS**

The meter must be used for the use for which it was built. The improper use, possible tampering of the instrument, of its parts and substitutions of some non-original components, will automatically void the warranty and also the CE mark, if it's provided with. Installation and use are permitted only to qualified personnel.

- □ Transport the measuring device to the measuring point into the original packaging.
- Disposal of this product, or parts of it, must be carried out according to the local public or private waste collection service regulations.
- The meter must only be installed, connected, commissioned and maintained by qualified and authorized specialists (e.g. electrical technicians) in full compliance with the instructions in these Operating Instructions, the applicable norms, legal regulations and certificates (depending on the application).
- The specialists must have read and understood these operating Instructions and must to follow the instructions they contain. The Operating Instructions provide detailed information on the meter. If something in these Operating Instructions isn't clear to you, you can call the ISOIL service department.
- Repairs can only be performed if a genuine spare parts kit is available and if this repair work is expressly permitted.
- During assembly, pay attention to possible risks that the installer may incur, therefore use suitable PPE (personal protective equipment), as required by the installer's risk assessment safety plan.
- □ Fill the system with the valve in open position

The

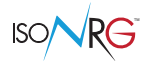

- In case of display damage, avoid any kind of direct accidental contact and call the service center for possible replacement. Always comply with local regulations regarding the disposal of electrical LCD devices.
- Always make the electrical connections and installation of the instrument in voltage absence, especially if live electrical parts are directly accessible. For a better ease of wiring it should be noted that the terminal covers are removable. Make sure that the internal parts do not come into contact with liquids during wiring so as not to compromise the instrument from a functional and safety point of view.
- Each part of the instrument must be examined or supplied exclusively by the manufacturer or his representative
- □ The supply voltage must correspond to that specified on the data plate
- □ To clean the device, use only a cloth, while for maintenance / repairs contact the service center (see the last page).
- For the transport and the yield of the product use (photocopying) the form present at the end of this manual taking care to fill it in all its parts.
- Don't use the valve as far as any part of it as a fixing point.
- Remove any foreign bodies from the pipes and from the valve.
- Derivide special dirt separator filters for cleaning hydraulic system.
- Don't cover electronic components and electric actuators with thermal insulating material to prevent overheating
- Don't touch the hot parts without preventive protective measures
- Don't install in systems that require features exceeding those of the product.
- □ The instrument can't be exposed to corrosive environments
- For remove the instrument from a plant: turn power supply off, remove pressure and let the valve reach ambient temperature

#### Before the instrument first start verify that:

- □ The supply voltage corresponds to that one indicated on the data plate.
- □ The electrical connections are carried out in compliance with the indications in this manual.
- □ If the instrument is used in a another way than the one specified by the manufacturer, the protection provided by the device may be compromised.

#### Verify periodically (3-4 months):

- □ The power supply cables integrity, wiring and other connected electrical parts
- The meter housing integrity
- □ The front panel integrity (display and keyboard)
- □ The mechanical fixing of the meter to the wall stand.

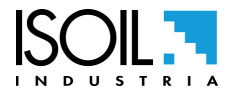

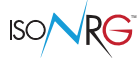

### **SAFETY CONVENTION**

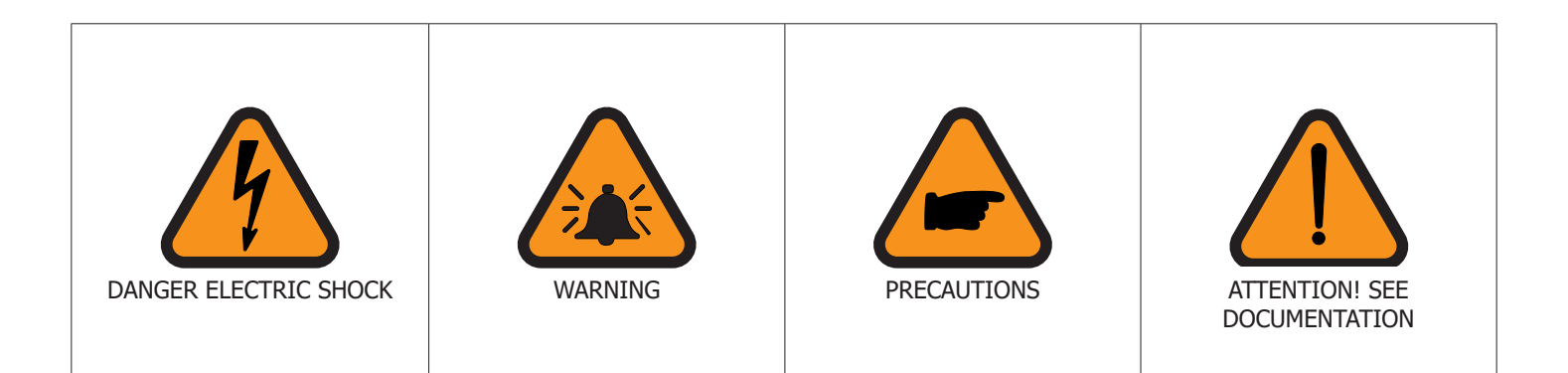

DATA PLATE

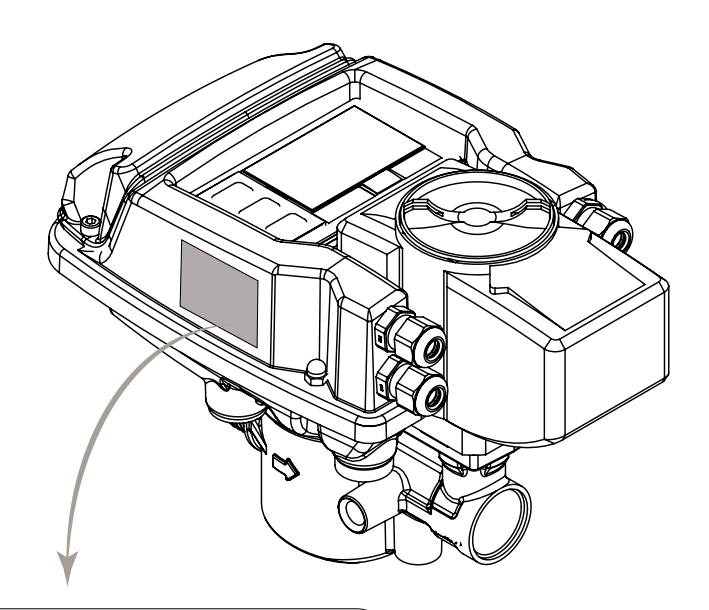

|       |         |              |           |                    | $\triangle$ |
|-------|---------|--------------|-----------|--------------------|-------------|
| MODEL |         | CS611        |           |                    |             |
| S/N   | XXX     | XXXXX        | Inst.site | FLOW               | /RETURN     |
| P.S.  | 24VAC   | /DC 7W       | θm/M      | -10/               | +100°C      |
| DN    | XXX     | IP <b>54</b> | Δθm/M     | 3/                 | 110K        |
| PN    | XXX     | kPa          | qi-qp-qs  |                    |             |
| FITT. | Fitting |              | EEC       | C-M3               | Acc.Class:1 |
| ITEM  |         |              |           |                    |             |
| ~     | Ce      | Y 2          | 4         | MADE IN<br>FLOW DI | RECTION +   |

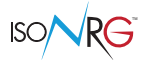

# **ELECTRIC CHARACTERISTIC**

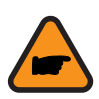

Instrument classification: class I,

IP54 (where: 5 = dust protected, limited ingress of dust 4= Protected against water splashed from all directions)

overvoltage category II, rated pollution degree 2.

| Power supply voltage | Frequency supply voltage | Min power | Max power |
|----------------------|--------------------------|-----------|-----------|
| 24 AC/DC             | 50/60 Hz                 | 7W        | 10W       |

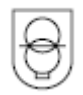

24 VAC/VDC operating only with safety isolating transformer according EN 61558-2-6

## **ENVIRONMENTAL USE CONDITIONS**

- □ The instrument can be installed inside buildings
- 📮 Pressure: 700 ÷ 1200 hPa
  - □ Humidity range: 0-100% (IP54)

#### **MECHANICAL RESISTANCE**

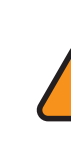

The equipment has a mechanical impact resistance of M3

During the intended application, the tool must not be easily accessible to unauthorized persons or the general public; access to the equipment is limited to occasional operations such as adjustment, programming and maintenance.

## TEMPERATURES

|    | OPERATIVE |     | ATIVE |    | IEASURA | BLE |
|----|-----------|-----|-------|----|---------|-----|
|    | Min       | Max |       |    | Min     | Max |
| °C | -5        | 60  |       | °C | -10     | 110 |
| °F | 23        | 140 |       | °F | 14      | 212 |

The operative temperature is the environmental one where the device is installed, while the measurable one is that of the liquid measured.

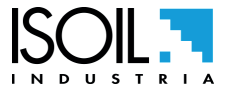

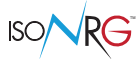

# **P&T DIAGRAM**

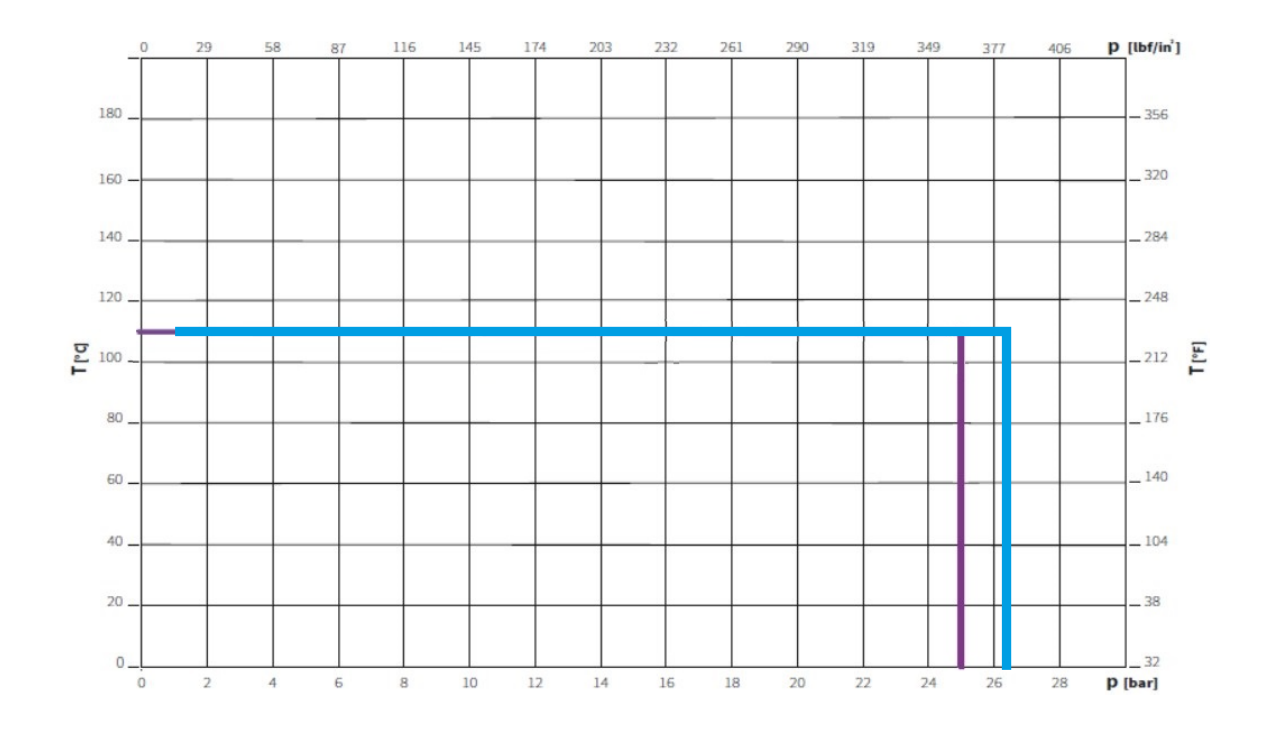

#### HARDWARE CHARACTERISTICS

- □ N°1 ON/OFF for pulses/ alarm Output : 1250 Hz, 100mA, 30 Vdc
- N°1 Programmable digital Input
- □ N°1 Programmabile analog Input: 0-10V , 2-10V 0-5V, 1-5V 0-20mA, 4-20mA

### INSTALLATION RECOMMENDATIONS

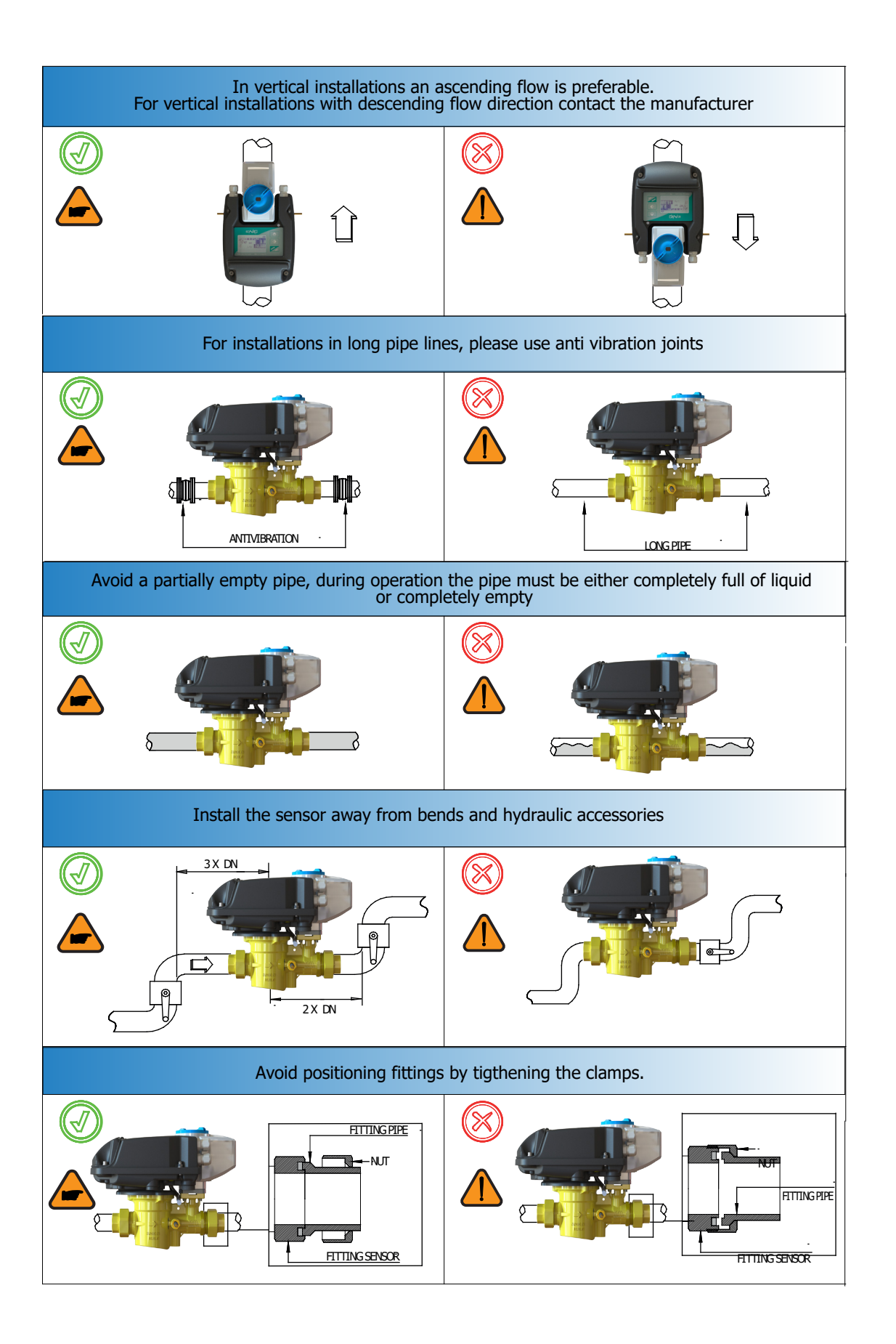

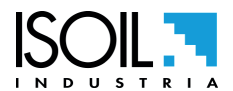

ISO/VKG

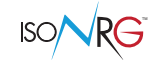

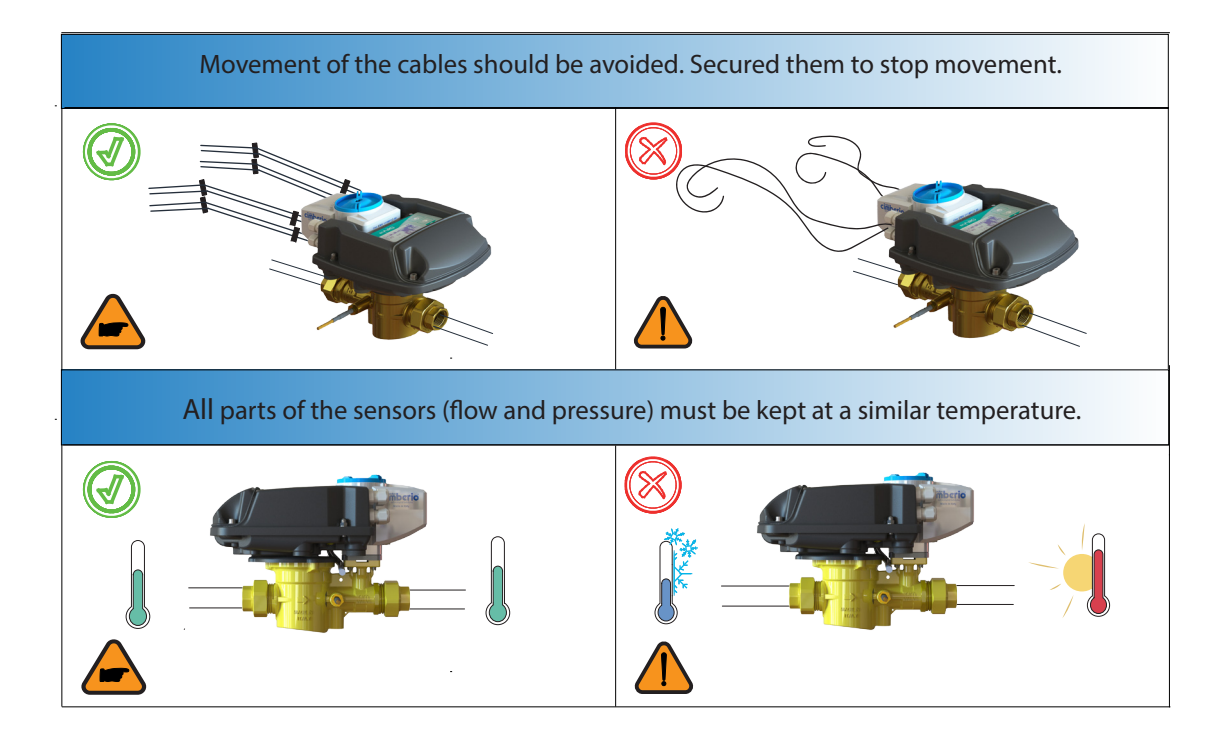

- CS611 can be installed in either horizontal or vertical position. Avoid exposing the valves to constant installation stress caused by an imperfect alignment of pipes or by thermal deformation.
- □ Install the "partner valve" to the flow side of the heat exchanger (if CS611 is on the return one).
- □ Screw the temperature probe in the dedicated fitting of partner valve.
- □ It is recommended that a strainer is installed to protect the devices from dirt coming from the hydraulic system.

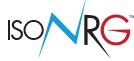

#### Standard Installation (outlet) : Heating/Cooling

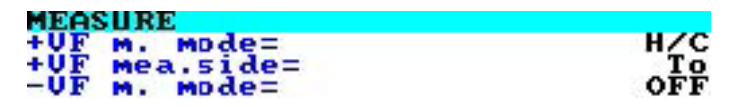

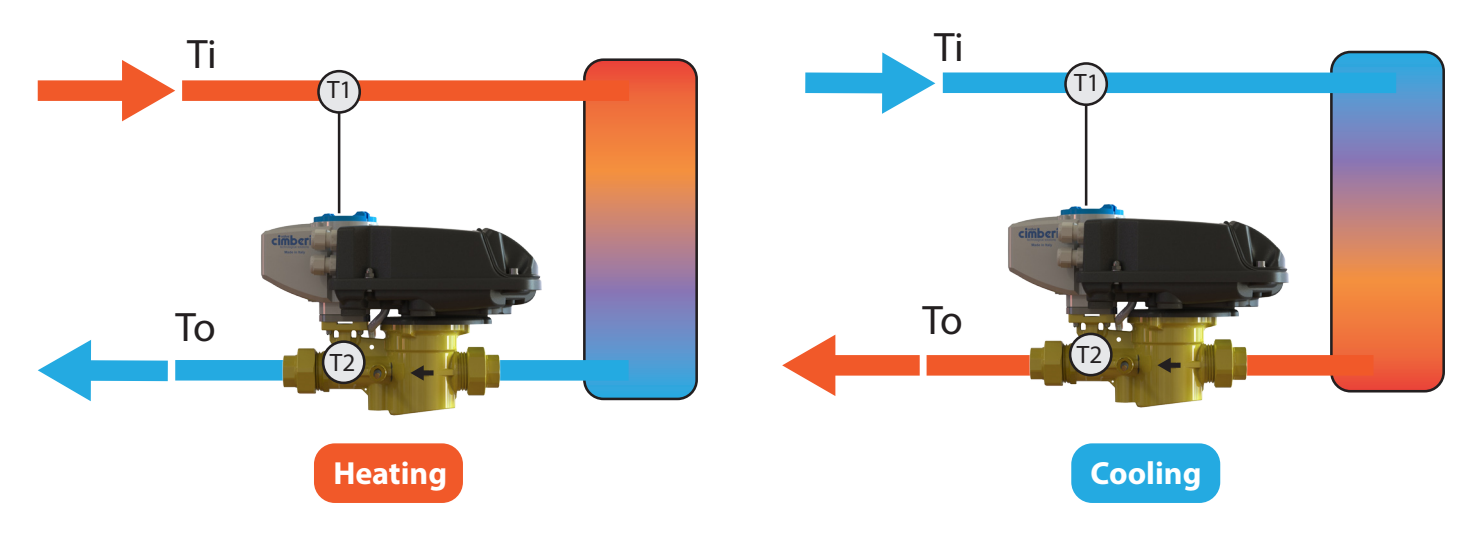

- □ Flow Direction: Positive Only (no energy calculation on negative flow)
- □ Installation Side: Outlet
- Cooling / Heating: based on dT and TiHC only.

#### HEASURE +UF m. mode= +UF mea.side= Ti To To To To To To To To To To Heating

Standard Installation (outlet) : only heating example

- Flow Direction: Positive
- □ Installation Side: Outlet
- Cooling / Heating:
  - 1. Heating only on Positive Flow no cooling energy calculation on positi ve flow
  - 2. exclusion based on dT and TiHC will apply

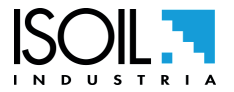

#### Other Installation (inlet) : Heating/Cooling

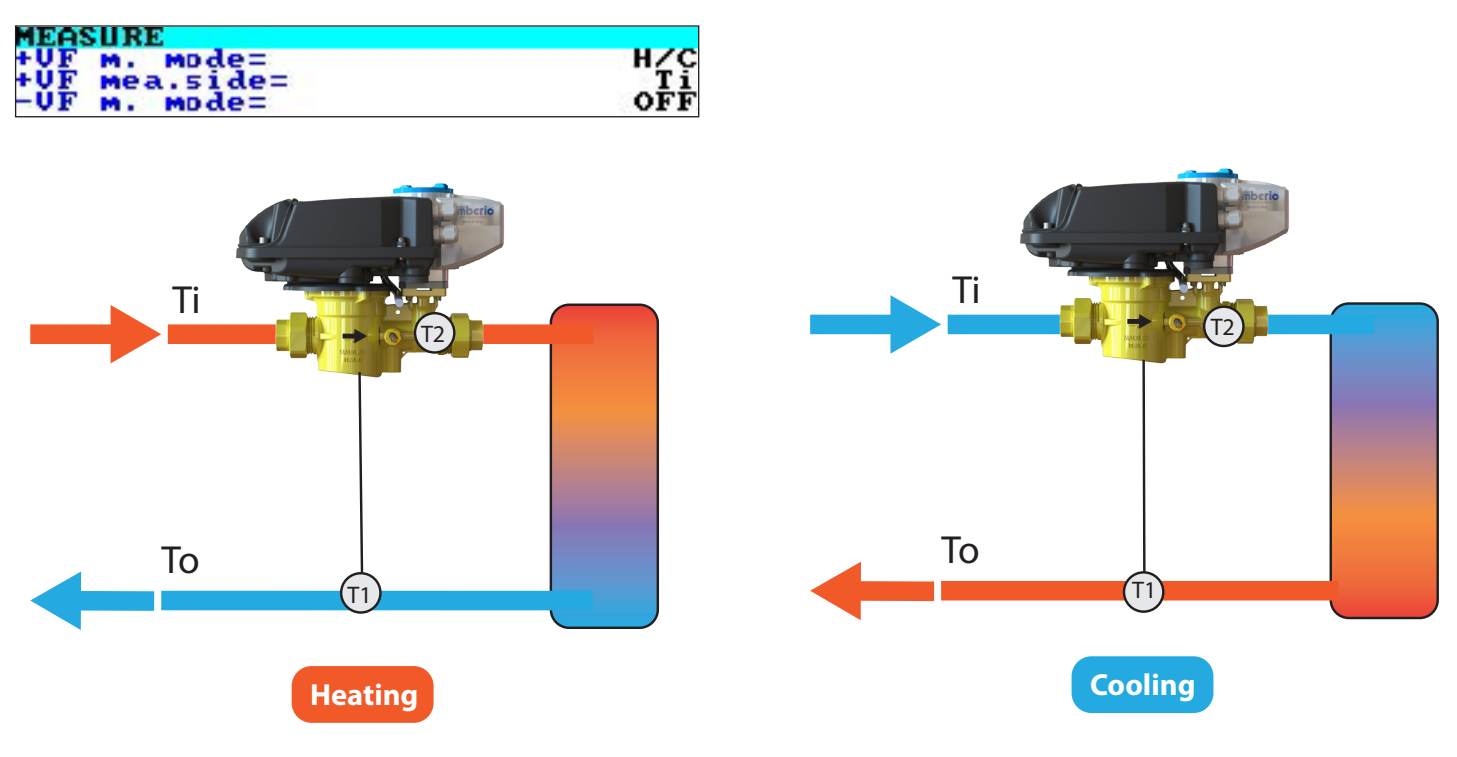

- □ Flow Direction: Positive Only (no energy calculation on negative flow)
- Installation Side: Inlet
- □ Cooling / Heating: based on dT and TiHC only.

#### Other Installation (inlet): only Heating example

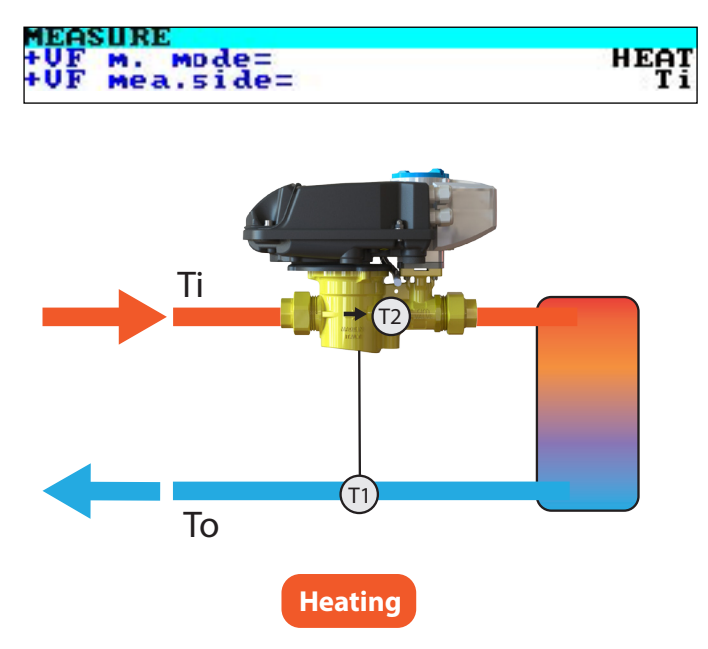

- **Flow Direction:** Positive
- Installation Side: Inlet
- □ Cooling / Heating:
  - 1. Heating only on Positive Flow no cooling energy calculation on positive flow
  - 2. exclusion based on dT and TiHC will apply

## **OVERALL DIMENSIONS**

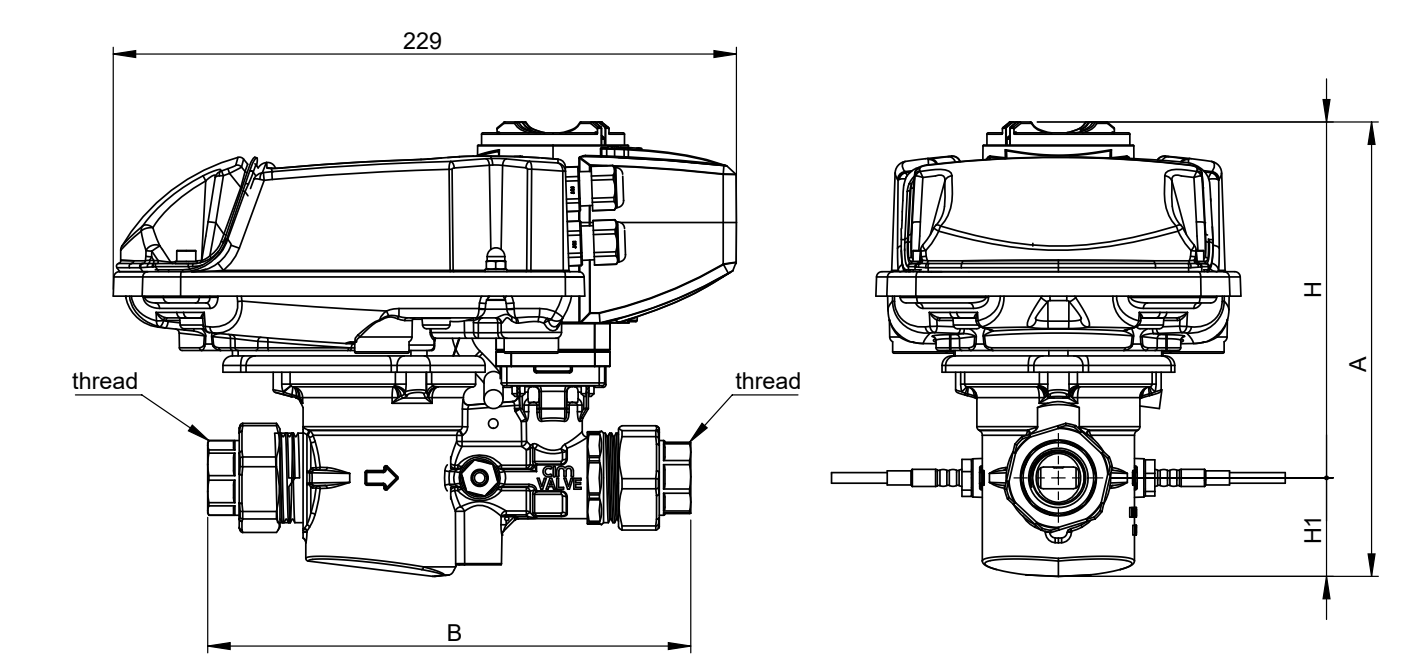

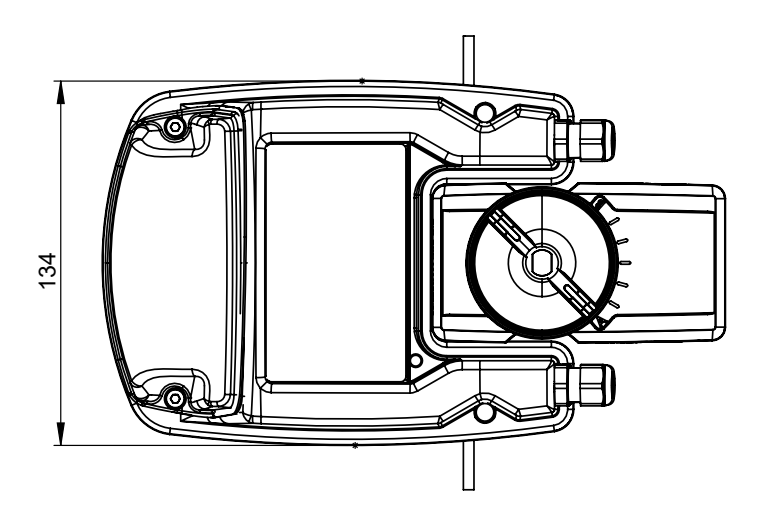

| Dimensions      |      |      |     |       |       |     |
|-----------------|------|------|-----|-------|-------|-----|
| DN              | 15   | 20   | 25  | 32    | 40    | 50  |
| A (mm)          | 165  | 165  | 175 | 175   | 190   | 200 |
| B (mm)          | 177  | 182  | 212 | 216   | 271   | 275 |
| H (mm)          | 132  | 132  | 139 | 139   | 151   | 151 |
| H1 (mm)         | 36   | 36   | 39  | 39    | 48    | 48  |
| thread (inches) | 1/2" | 3/4" | 1"  | 1"1/4 | 1"1/2 | 2"  |

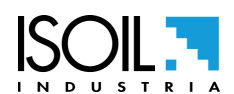

### **CS611 CONSTRUCTION**

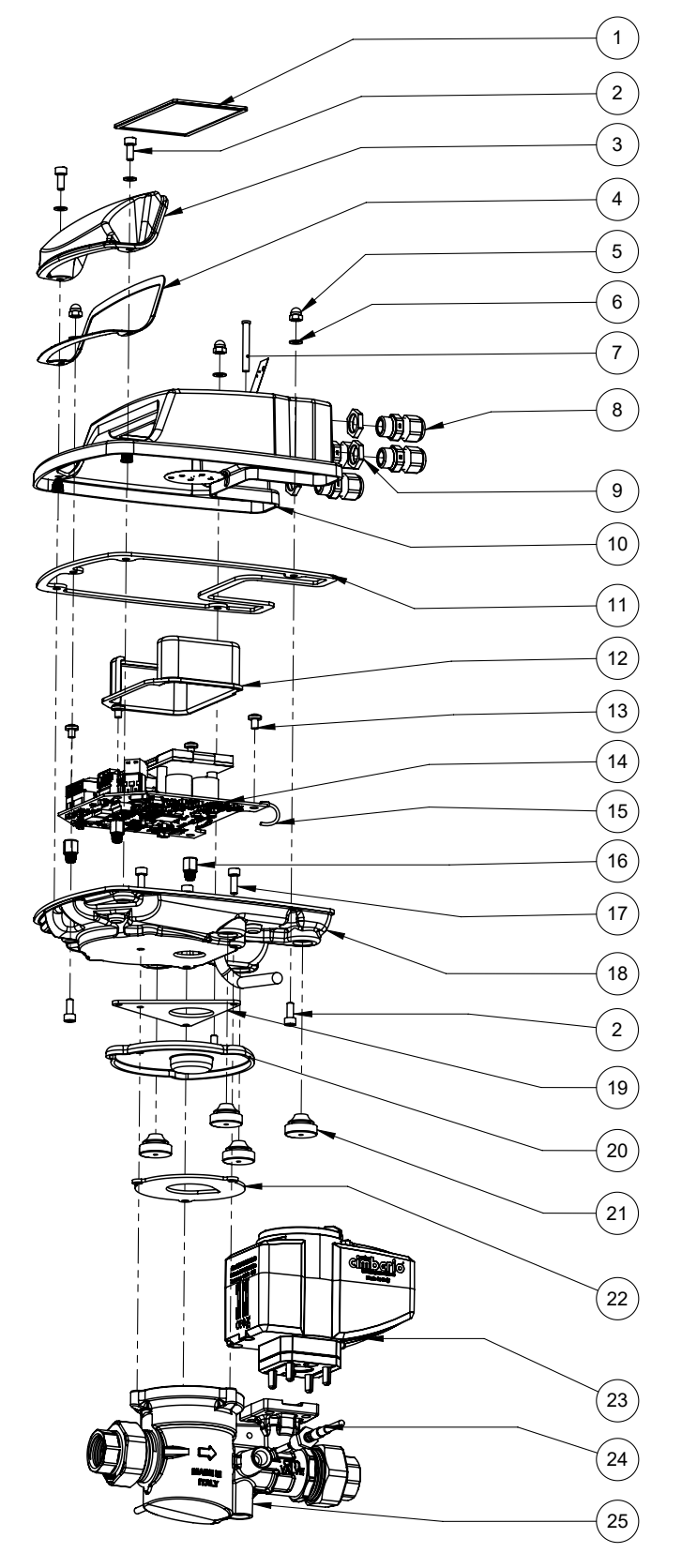

Sensor materials:

□ Lining/ gaskets:PEEK/FPM

Electrode: HC276

| POS. | DESCRIPTION                    | QT. | MATERIAL                |  |
|------|--------------------------------|-----|-------------------------|--|
|      | SCREEN-PRINTED                 |     | LEXAN                   |  |
| 1    | 1 GLASS                        |     | 9030TG+                 |  |
|      |                                |     | Biadesivo               |  |
| 2    | SCREW M4X10 INOX TCE           | 8   | Acciaio Inox            |  |
| 3    | TERMINAL COVER                 | 1   | ABS                     |  |
| 4    | TERMINAL COVER<br>GASKET       | 1   | EPDM espanso<br>P304/B  |  |
| 5    | BLIND NUT INOX M4              | 3   | Acciaio inox            |  |
| 6    | FLAT GROWER INOX Ø 4           | 5   | Acciaio inox            |  |
| 7    | GUIDALED                       | 1   | Policarbonato           |  |
| 8    | PG7 CABLE GLAND WITH<br>O-RING | 4   | Poliammide              |  |
| 9    | BRASS RING NUT                 | 4   | Ottone                  |  |
| 10   | UPPER SHELL                    | 1   | ABS                     |  |
| 11   | UPPER SHELL GASKET             |     | EPDM espanso<br>P304/B  |  |
| 12   | INTERNAL BOX                   | 1   | ABS                     |  |
| 13   | SCREWS M4 X 6 TC               | 4   | Inox                    |  |
| 14   | BOARD                          | 1   | Vetronite               |  |
| 15   | GROUND CABLE                   | 1   |                         |  |
| 16   | SPACER MF06 H 4080.5<br>08     | 4   | Ottone                  |  |
| 17   | SCREW M4X12 INOX TCE           | 4   | Inox                    |  |
| 18   | BOTTOM SHELL                   | 1   | ABS                     |  |
| 19   | ADAPTER GASKET                 | 1   | EPDM 60 sh<br>tipo 4000 |  |
| 20   | ADAPTER                        | 1   | ABS                     |  |
| 21   | CONICAL GLANDS                 | 4   | EPDM                    |  |
|      | GASKET DN 15-20                |     |                         |  |
| 22   | GASKET DN 25-32                | 1   | EPDM 60 sh              |  |
|      | GASKET DN 40-50                |     | tipo 4000               |  |
| 23   | VALVE MOTOR                    | 1   |                         |  |
| 24   | TEMPERATURE PROBES             | 2   |                         |  |
| 25   | BRASS VALVE BODY               | 1   |                         |  |
|      |                                |     |                         |  |

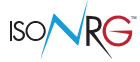

Valve detail

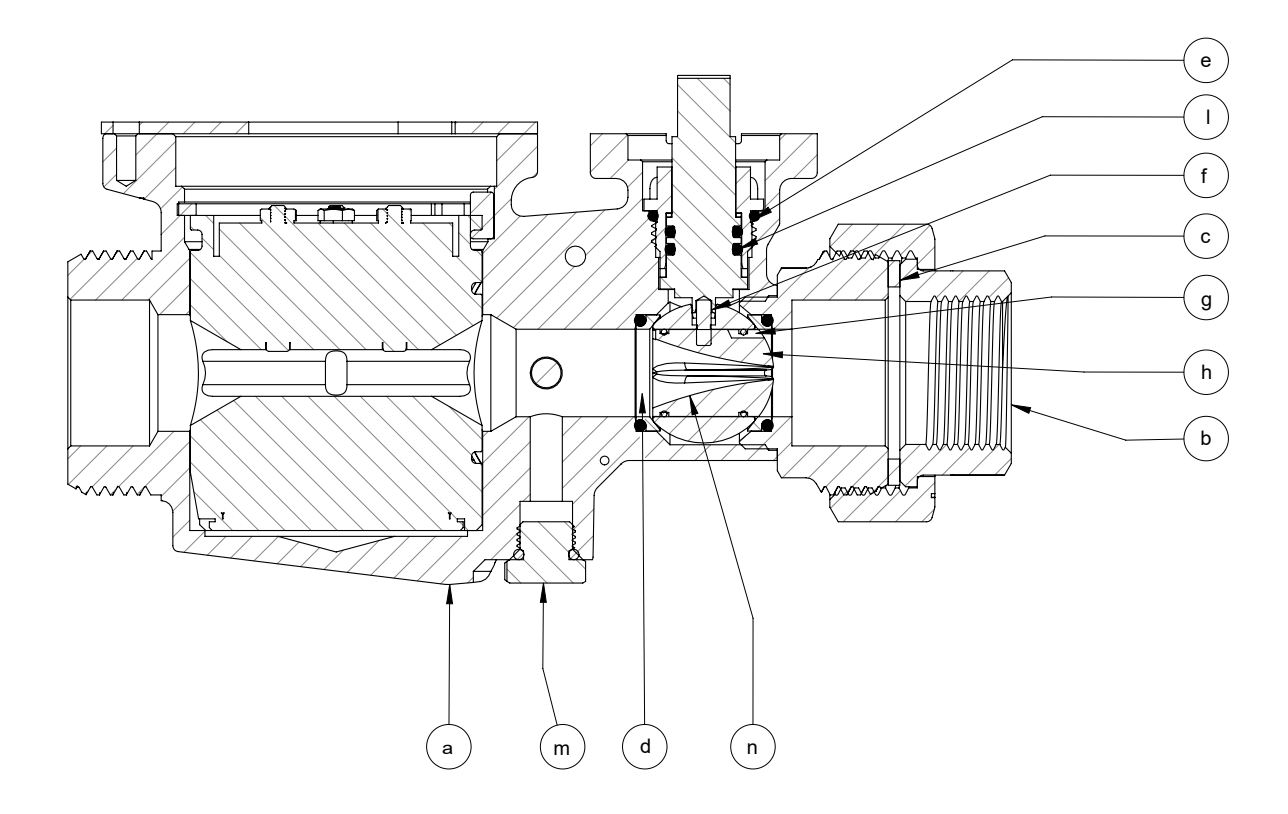

| POS. | DESCRIZIONE                     |   | MATERIALE                   |
|------|---------------------------------|---|-----------------------------|
| а    | BODY                            | 1 | CW511L-DW; T.E.A.+® coating |
| b    | FEMALE-FEMALE TWO-PIECE FITTING | 8 | CW511L-DW; T.E.A.+® coating |
| с    | SCREWED END                     | 1 | CW511L-DW; T.E.A.+® coating |
| d    | BALL                            | 1 | CW511L-DW; chrome plating   |
| е    | STEM AND CAP                    | 3 | CW617N-DW / PTFE /EPDM      |
| h    | PIN                             | 5 | AISI 304                    |
| g    | INSERT                          | 1 | Rayton R-4                  |
| f    | O-RING                          | 4 | EPDM 70 PEROX               |
| I    | BALL GASKET WITH O-RING         | 4 | PTFE EPDM70 PEROX           |
| m    | STEM O-RING                     | 1 | EPDM 70 PEROX               |
| n    | PLUG                            | 1 | CW617N-DW                   |

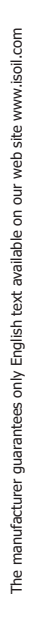

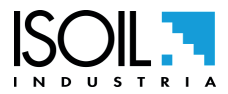

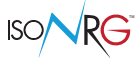

#### **ENERGY VALVE FEATURES**

#### Main features

- □ Two way ball valve made of DZR brass alloy;
- □ Ball with flow passage characterized by an accurate flow regulation
- □ Three pieces connection ends which allow an easy valve installation
- **D** Electric motor actuator with stroke indicator and emergency manual operation

#### **Technical features**

| VALVE                                   |  |                                                                                       |  |  |
|-----------------------------------------|--|---------------------------------------------------------------------------------------|--|--|
| Max. static working pressure            |  | 25 bar                                                                                |  |  |
| Max. water, water-glycol temperature    |  | 110 °C                                                                                |  |  |
| Min. temperature                        |  | -10°C                                                                                 |  |  |
| Fluids                                  |  | Water, water-glycol mixture                                                           |  |  |
| Valve body material                     |  | EN12165 CW511L-DW                                                                     |  |  |
| Screwed end material  EN12165 CW511L-DW |  | EN12165 CW511L-DW                                                                     |  |  |
| Ball material                           |  | EN12165 CW511L-DW (from 1/2" to 1"1/4)<br>EN1982 CC770S-DW low lead (from 1/2" to 2") |  |  |
| O-ring                                  |  | EPDM Perox                                                                            |  |  |
| Threads                                 |  | ISO 228                                                                               |  |  |

| ACTUATOR                    |  |                                                        |  |  |  |
|-----------------------------|--|--------------------------------------------------------|--|--|--|
| Power supply                |  | 24Vac/dc (5.5VA/5W)                                    |  |  |  |
| Command signal and feedback |  | Input=2.10VDC Output=210VDC                            |  |  |  |
| Actuator                    |  | Electro motor                                          |  |  |  |
| Rotation time (90°)         |  | 60 Sec                                                 |  |  |  |
| Protection                  |  | IP54                                                   |  |  |  |
| Working ambient temperature |  | 0÷50°C                                                 |  |  |  |
| Isolating class             |  | Class III                                              |  |  |  |
| Connection cable            |  | Cable 4x0.75 mm <sup>2</sup> L= 300 mm                 |  |  |  |
| Torque(max)                 |  | 10Nm                                                   |  |  |  |
| Noise level                 |  | ≤40dB(A)                                               |  |  |  |
| Valve connection            |  | ISO 5211 F3 Q9 (quick connection ISO-Click - PATENTED) |  |  |  |
| Manual release              |  | Press and turn the knob                                |  |  |  |
| Dimensions                  |  | 108 x 60 x h 96 mm (including ISO flange thickness)    |  |  |  |
| Certifications              |  | CE- EN60730-1:2013                                     |  |  |  |

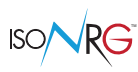

# TORQUES

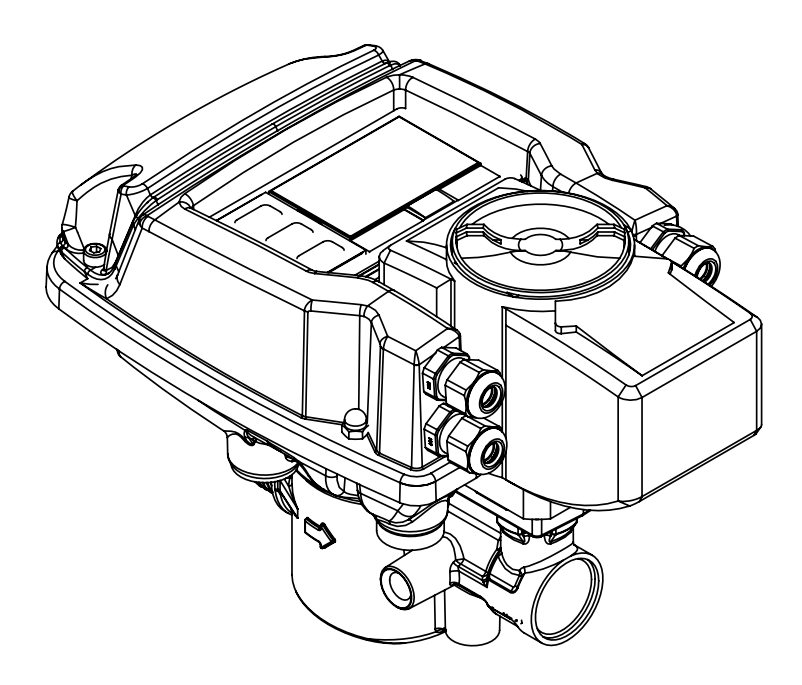

| Torques Nm   |     |  |  |  |
|--------------|-----|--|--|--|
| Cable glands | 1.5 |  |  |  |

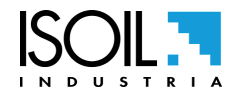

### **METER TOP VIEW**

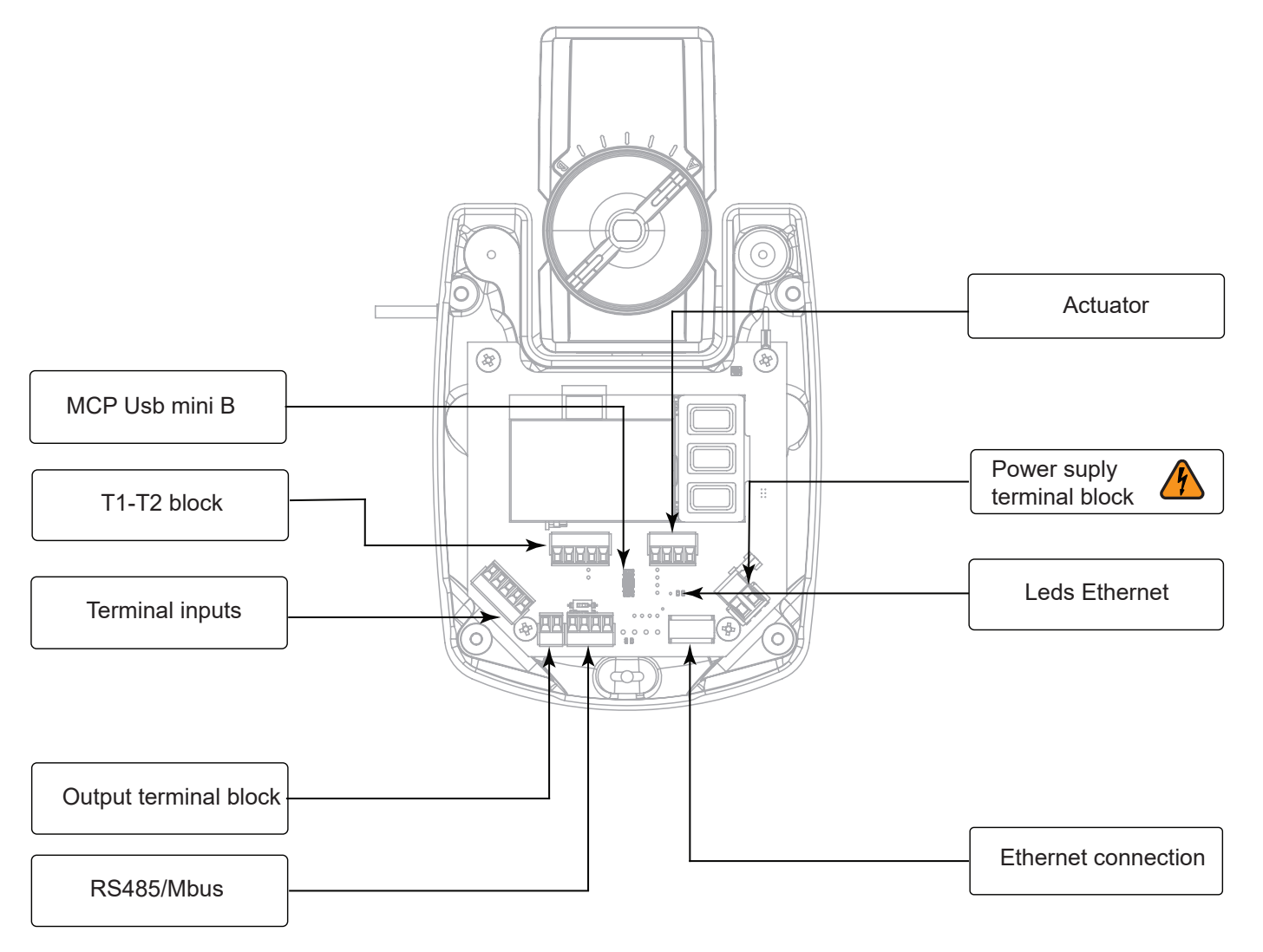

All signal cables used for the connections must be of a shielded type; the shield must be grounded

| CABLE CHARACTERISTICS                    |            |        |  |  |  |  |
|------------------------------------------|------------|--------|--|--|--|--|
| Port name Cable shielding Typ. Cable len |            |        |  |  |  |  |
| AC mains/DC mains                        | unshielded | > 3m   |  |  |  |  |
| RS-485                                   | shielded   | > 30 m |  |  |  |  |
| Ethernet/LAN                             | shielded   | > 30 m |  |  |  |  |
| Temperature probes                       | unshielded | < 3 m  |  |  |  |  |
| I/O                                      | shielded   | < 30 m |  |  |  |  |

Temperature is measured by a pair of PT thermoresistances (RTD), preferably with 2 wires; the selectable values are: PT100, PT500 and PT1000.

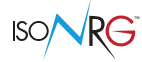

## FRONT LED

| COLOR | BLINK              | LED STATE MEANING                                            |  |  |
|-------|--------------------|--------------------------------------------------------------|--|--|
| GREEN | FIXED 1            | Heating mode; Zero flow rate FV o Idle energy storage.       |  |  |
| GREEN | BLINK <sup>3</sup> | Heating mode; Detected flow rate FV e Active energy storage. |  |  |
| BLUE  | FIXED              | Cooling mode; Zero flow rate FV o Idle energy storage.       |  |  |
| BLUE  | BLINK <sup>3</sup> | Cooling mode; Detected flow rate FV e Active energy storage. |  |  |
| WHITE | FIXED              | Hold touch key                                               |  |  |
| WHITE | SHORT BLINK 13     | Comunication in progress                                     |  |  |
| RED   | FIXED              | HP Allarm (High priority)                                    |  |  |
| RED   | BLINK. 1           | Generic alarm (Low priority)                                 |  |  |

- 1. Alternating with standard color / other operating colors.
- 2. If the function is active.
- 3. If the option is active.

The actual colors used depend on the display menu settings.:

- LED Op. mode= Determines whether the LED color changes depending on the Operating Mode (Heating / Cooling) or not.
  - **OFF** No change (only green, no blue).
  - SIG Cambiamento in funzione del segno della potenza rilevato (Verde Riscaldamento, Blu Raffreddamento).
  - CTR Cambiamento in funzione del comando impostato (Verde Riscaldamento, Blu Raffreddamento).
- □ LED FV Blink= Determina se i colore Verde o Blu/Verde lampeggia solo in presenza di portata rilevata del Fluido Vettore e Accumulo Energia attivo o se lampeggia sempre.
- **LED Comm Blk=** Activates the generation of a short white flash when there is active communication.
  - OFF No blink.
  - MCP blink only on MCP communication (USB).
  - BUS blink only on BUS communication (BACnet, ModBus, M-Bus).
  - ALL Blink when there is any communication.

#### LED ETHERNET

See Ethernet manual

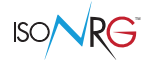

### CS611 KEYBOARD

| DEVICE KEYS |                | KEYS<br>MCP   | DISPLAY<br>ALARMS [0]                                                          | MENU E<br>SUB MENU                                                                                      | CHANGE THE PARAMETERS                                                        |
|-------------|----------------|---------------|--------------------------------------------------------------------------------|----------------------------------------------------------------------------------------------------|------------------------------------------------------------------------------|
|             | SHORT<br>TOUCH | Ţ             | Scroll the alarms displayed upwards.                                           | Scrolls upwards.                                                                                        | Increment of the numerical digit or of theparameter indicated by the cursor. |
| ENTER       | LONG<br>TOUCH  | Ļ             | Scroll the alarms displayed downwards.                                         | Scrolls the entries downward.                                                                           | Decrease of the numerical digit or of the parameter indicated by the cursor. |
|             | SHORT<br>TOUCH | $\rightarrow$ | Scroll through the<br>screens in the order<br>0, 1, 2, 3, 4, 5, 6, 7, 8,<br>0, | Scrolls the entries downward.                                                                           | Move to the right of the cursor.                                             |
|             | LONG<br>TOUCH  | ←             | Scroll through the<br>screens in the order<br>8, 7, 6, 5, 4, 3, 2, 1, 0,<br>8, | Flows voices towards the High.                                                                          | Move to the left of the cursor.                                              |
|             | SHORT<br>TOUCH | Enter         | Access the Menus.                                                              | Accesses the submenu<br>/ accesses the<br>modification of the<br>value or execution of<br>the function. | Move to the left of the cursor.                                              |
|             | LONG<br>TOUCH  | Esc/<br>Del   | Inactive.                                                                      | Exit the Submenu /<br>return to the Work<br>screens.                                                    | Cancel the entered / selected value.                                         |

## **MEANING OF FLAGS**

**NOTE:** Icons in the same category (eg Power, MCP connection, ...) are displayed alternatively in the same position.

| SIMBOL | DESCRIPTION                                                                                                    |  |  |  |  |
|--------|----------------------------------------------------------------------------------------------------|--|--|--|--|
|        | BLINK ALARMS                                                                                                    |  |  |  |  |
|        | HP Alarm (High Priority); in the presence of this alarm the main function of the device does not work!                                                                                                    |  |  |  |  |
| ж      | Generic Alarm (Low Priority); all other alarms that do not inhibit the main function of the device (see alarm list for details); this alarm may not be present if there is a specific icon for each active alarm. |  |  |  |  |
| -12+   | Temperature sensor disconnected.                                                                                                    |  |  |  |  |
| ÷Ω-    | Temperature sensor(s) resistance error.                                                                                                    |  |  |  |  |
| -@-    | Temperature sensor pilot error T1/T2                                                                                                    |  |  |  |  |
| Ø      | Empty pipe detected                                                                                                    |  |  |  |  |
| -%     | Not valid signal measured by magnetic sensor; It may also appear in case of empty pipe when the specific function is deactivated.                                                                                 |  |  |  |  |
| Heres. | Significant disturbance detected by the magnetic sensor; It could be a major electrical disturbance or the passage of large quantities of air.                                                                    |  |  |  |  |
|        | Magnetic sensor pilot error                                                                                                    |  |  |  |  |

|  | ۲G |
|--|----|
|--|----|

| (-!+)                                 | An Analog Input is disconnected or malfunctioning, the values are invalid for the setting; (see alarm list for details on the input that generated the alarm). |  |  |  |  |
|---------------------------------------|----------------------------------------------------------------------------------------------------|--|--|--|--|
|                                       | Overflow or PULSE OUT 1 error                                                                                                    |  |  |  |  |
| <u>Ni</u>                             | Overflow value (see alarm list for for details on the measure that generated the alarm: flow rate, power, dT, T1 o T2).                                        |  |  |  |  |
|                                       | ETHERNET COMMUNICATION                                                                                                    |  |  |  |  |
| <b>表</b> 11                           | Ethernet connected to 10M                                                                                                    |  |  |  |  |
| 赤네                                    | Ethernet connected to 100M.                                                                                                    |  |  |  |  |
| 🚣 Mod                                 | Alternating CMODbus-TCP connected                                                                                                    |  |  |  |  |
| ~ ~ ~ ~ ~ ~ ~ ~ ~ ~ ~ ~ ~ ~ ~ ~ ~ ~ ~ | MODbus-TCP; communication with CS611 in progress (Generates White LED flash if enabled).                                                                       |  |  |  |  |
| ₩ •Wd!                                | BACnet-IP alternate; communication error.                                                                                                    |  |  |  |  |
| 🕂 "Bnel                               | BACnet-IP alternate; recent communication                                                                                                    |  |  |  |  |
| ÷ +≁B                                 | BACnet-IP alternate; communication with CS611 in progress (Generates White LED flash if enabled).                                                              |  |  |  |  |
| 击 ₊Bnt‼                               | BACnet-IP alternate; communication error.                                                                                                    |  |  |  |  |
|                                       | VARIOUS                                                                                                    |  |  |  |  |
| AV.                                   | Blinking Simulation mode activated!!                                                                                                    |  |  |  |  |
| Tê                                    | Totalizer blocking function (Total or Partial) active.                                                                                                    |  |  |  |  |
|                                       | POWER SUPPLY                                                                                                    |  |  |  |  |
| -12                                   | Main power supply present                                                                                                    |  |  |  |  |
| <b>€]:</b> #£                         | Main power supply error                                                                                                    |  |  |  |  |
| - <b>()</b> :                         | Powered by USB (does not charge the battery!).                                                                                                    |  |  |  |  |
|                                       | FIELDBUS COMMUNICATION                                                                                                    |  |  |  |  |
| Mod                                   | MODbus-RTU connected and detected                                                                                                    |  |  |  |  |
| <b>+</b> *M                           | MODbus-RTU; communication with CS611 in progress (Generates White LED flash if enabled).                                                                       |  |  |  |  |
| FB>!<                                 | Communication error on FIELDbus, verify settings                                                                                                    |  |  |  |  |
| MCP CONNECTION                        |                                                                                                    |  |  |  |  |
| 55                                    | MCP Connection active.                                                                                                    |  |  |  |  |
| <u>ک</u>                              | Download MCP file.                                                                                                    |  |  |  |  |
| - L4                                  | Load MCP file .                                                                                                    |  |  |  |  |

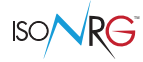

#### **CONNECTION WITH MCP INTERFACE**

MCP is a Windows® software that allows you to set all the functions of the converter and to customize the menu. To use the MCP interface, refer to the relative manual.

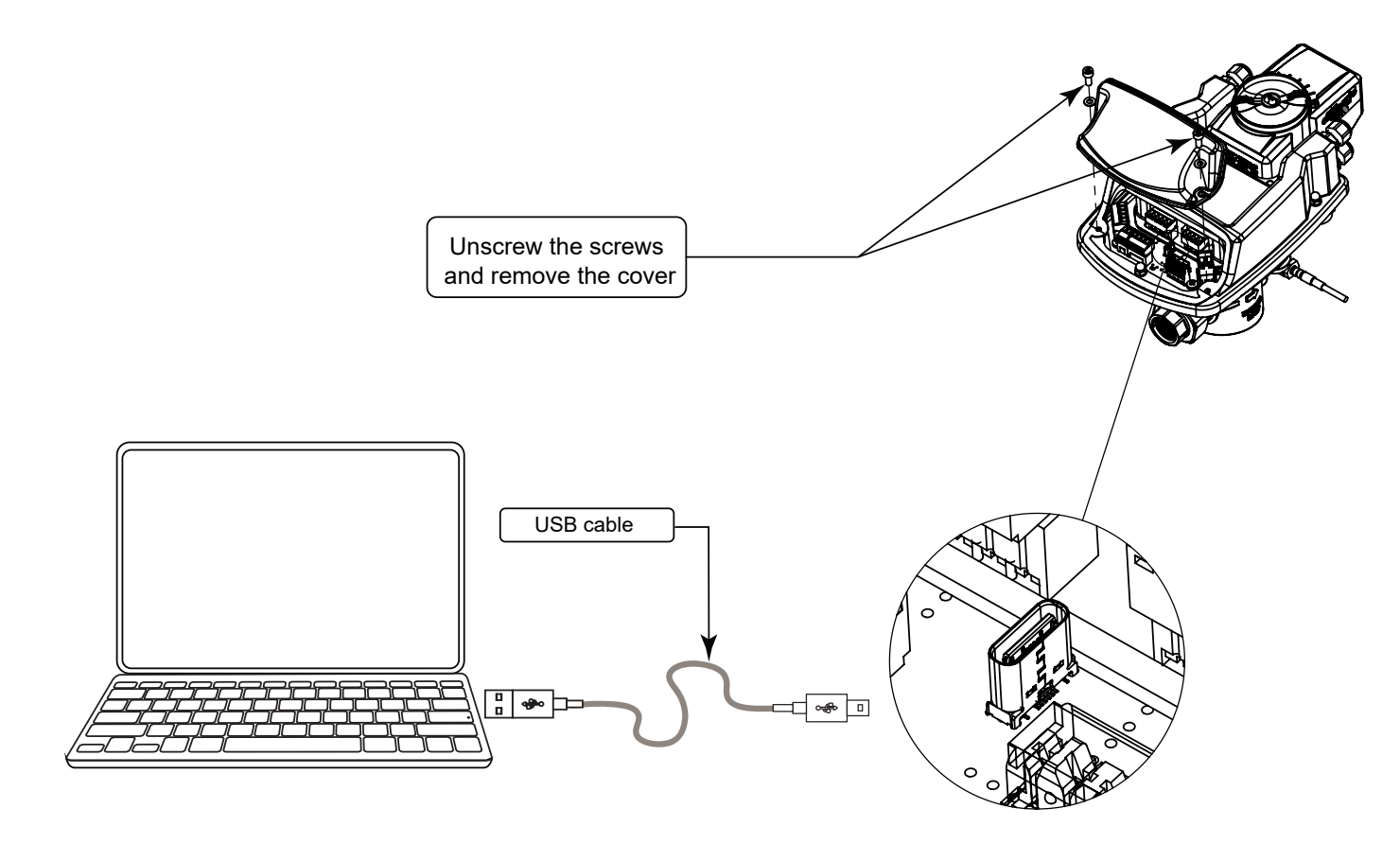

The physical connection between the PC and the computer is made using the USB cable not supplied with the converter.

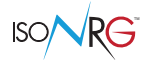

# **ELECTRICAL CONNECTIONS : OVERVIEW**

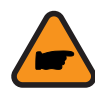

**ATTENTION:** the separate cables are adjacent to all the cables of the other wires, furthermore secure the cables with an additional fixing system placed near the terminal.

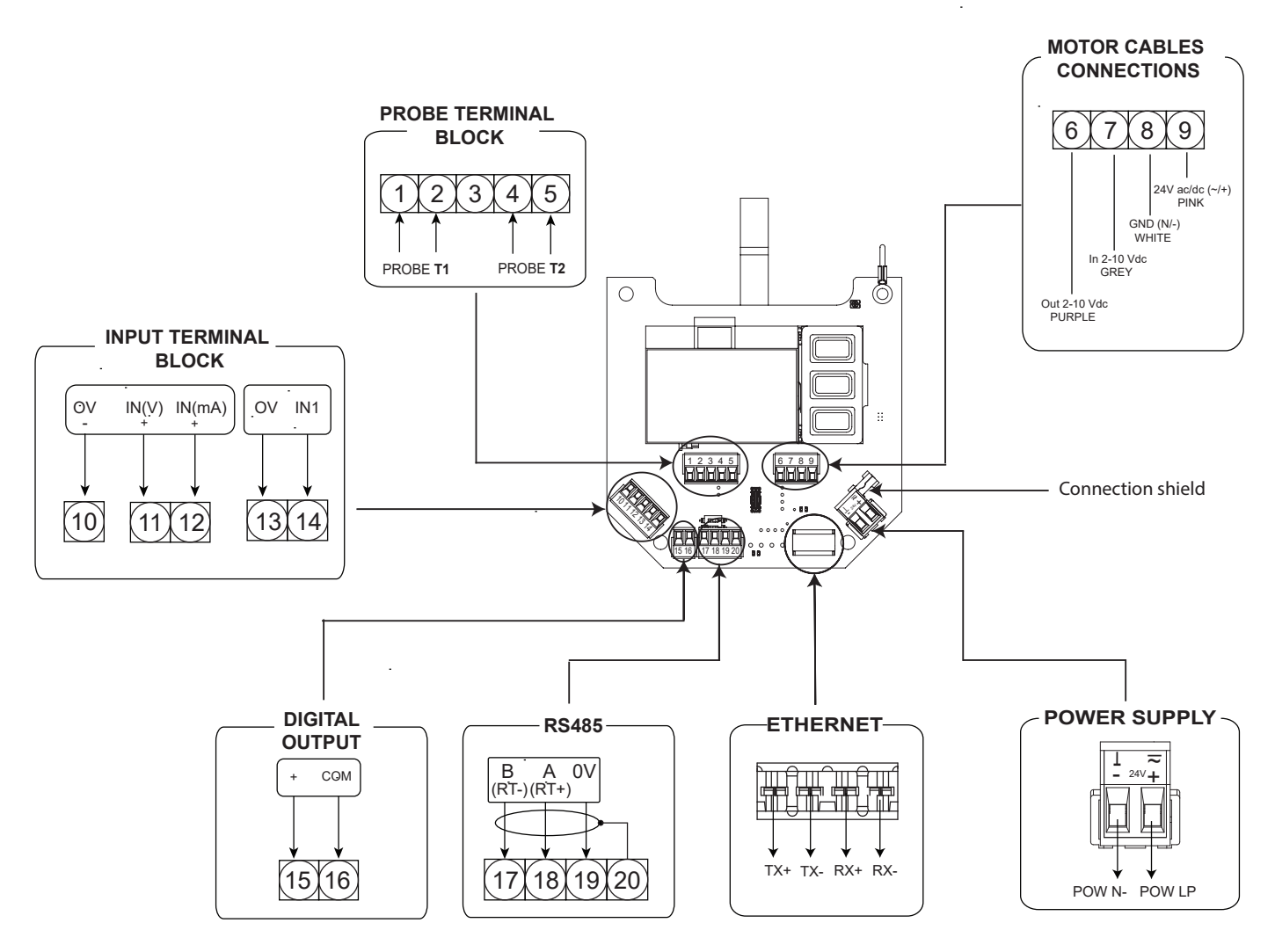

Cable gland PG7: Allowed diameter cables 3-6.5 mm.

#### **RS485 TERMINATION SWITCH**

This mechanical switch is present on the RS485 board only if it is installed. For more details, refer to the communication manual.

## MOTOR CABLE TERMINATION BLOCK

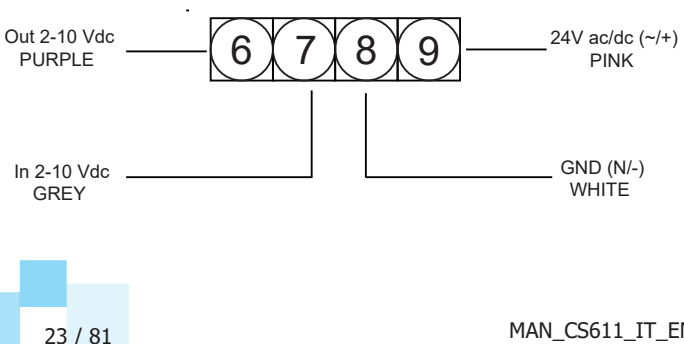

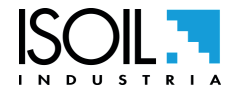

The

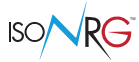

### **ETHERNET CONNECTION**

Ethernet output is insulated

| CONNECTOR | TIA568A TIA568B |              | RJ45 |
|-----------|-----------------|--------------|------|
| RX-       | orange          | green        | 6    |
| RX+       | white/orange    | white/green  | 3    |
| TX-       | green           | orange       | 2    |
| TX+       | white/green     | white/orange | 1    |

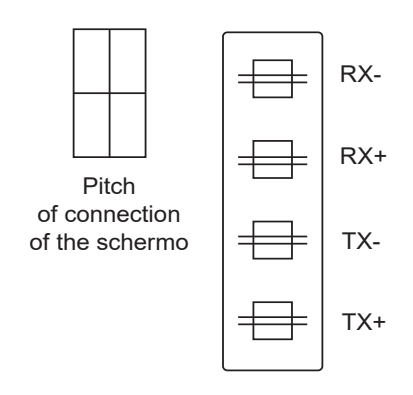

#### N.B: Recommended cable Cat5 Ethernet cable (SF/UTP) Siemens 6XV1840-2AH10, PVC sheath

| CONNECTOR | 6XV1840 | RJ45 |
|-----------|---------|------|
| RX-       | Blue    | 6    |
| RX+       | White   | 3    |
| TX-       | Orange  | 2    |
| TX+       | Yellow  | 1    |

#### **DIGITAL INPUT**

Digital input is not insulated

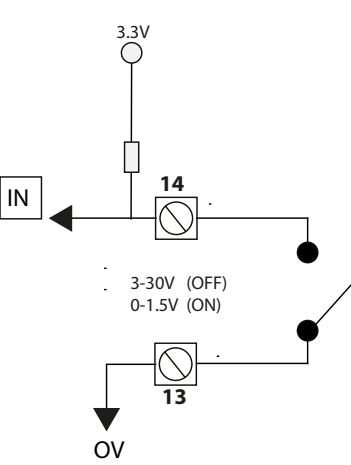

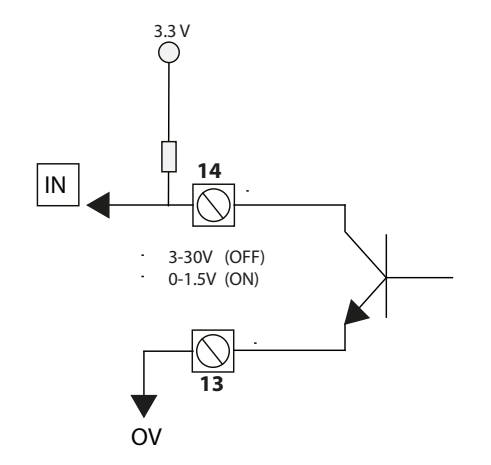

#### **DIGITAL OUTPUT**

Digital output is insulated

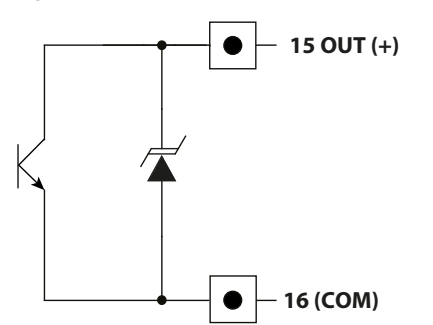

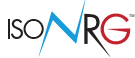

### **ANALOG INPUT**

Analog input is not insulated

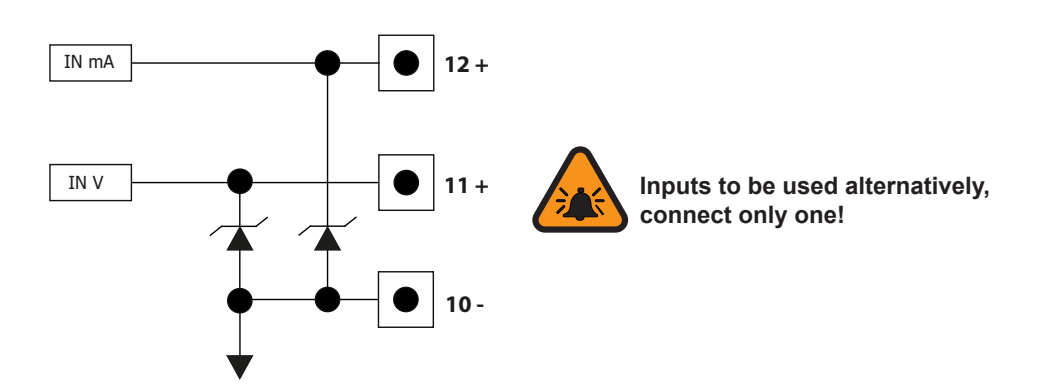

#### Analog Input connection examples:

**VOLTAGE INPUT** 

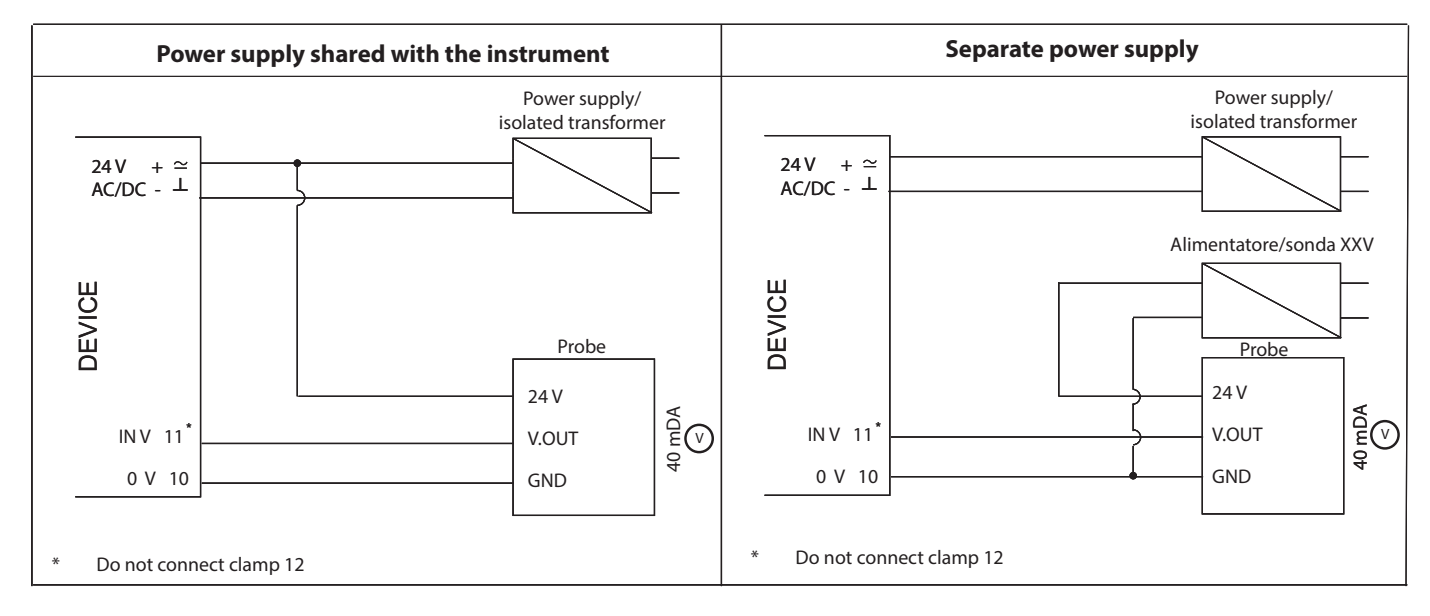

#### **CURRENT INPUT**

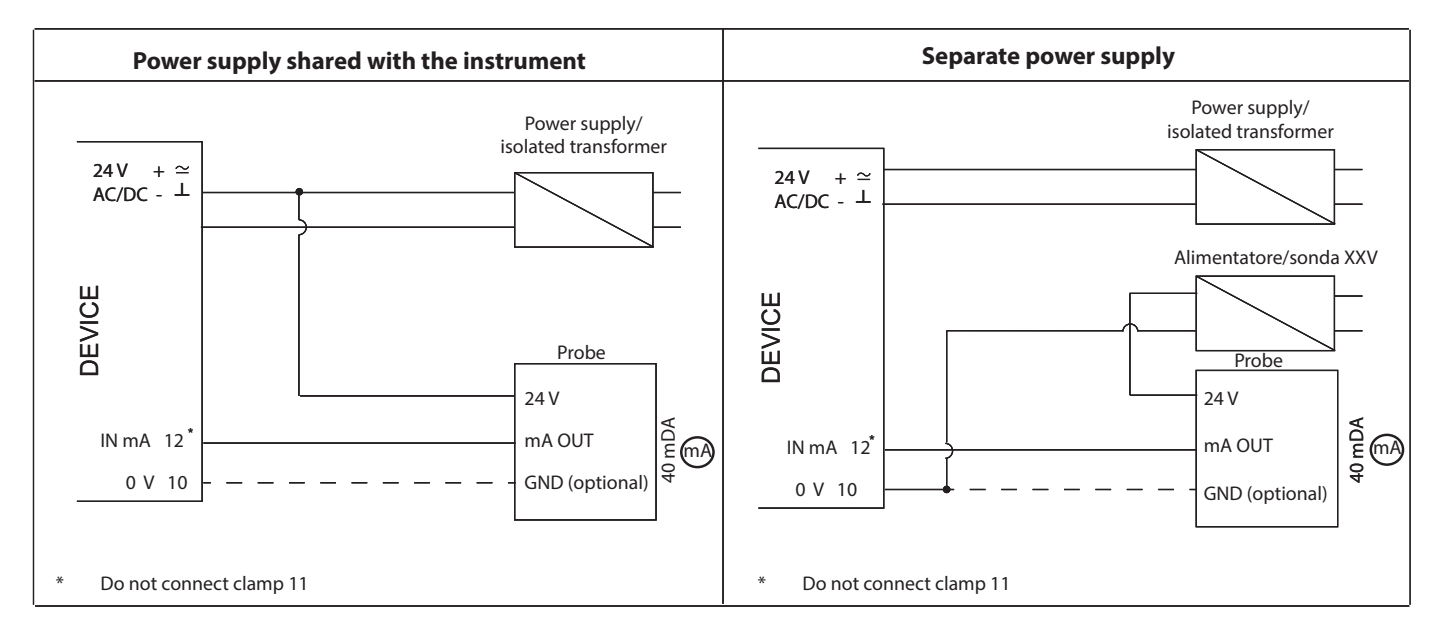

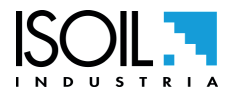

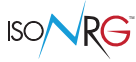

### TEMPERATURE

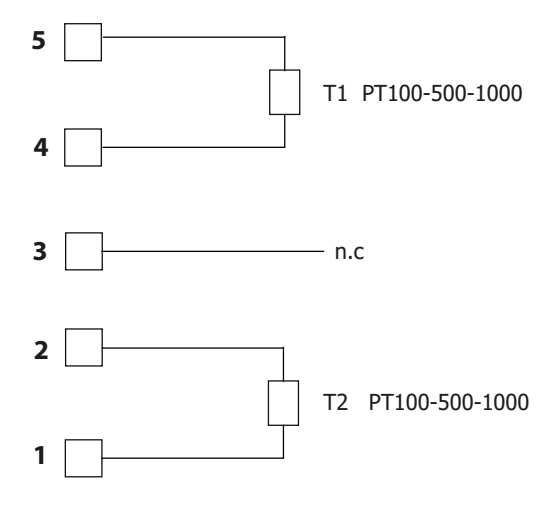

#### Temperature probe description

Temperature sensors PT are platinum resistance used for temperature measurement in closed pipe systems. The operating principle is based on change of electric resistance of sensing element proportionally to change of temperature of the measured medium.

Resistance dependence on temperature of medium, depending on the Pt-designation is according to EN 60751. Direct mounting without additional immersion wells is recommended to achieve optimum thermal coupling with the measurement medium in the heating system.

Furthermore, make sure that the installation point is deep enough to prevent damage to the tip of the probe when screwing in.

The temperature probe must be installed in the pipeline so that a sufficient immersion depth is guaranteed. During installation, the connecting cable must not be shortened or extended as this would impair compliance with the accuracy (for two-wire technology).

The connecting cable must not be laid alongside or wrapped around hot pipes because the line resistance and its temperature dependence are considered in the measurement result for

temperature probes using two-wire technology.

NOTE: one temperature sensor is screwed to the CS611 directly.

The probe of the second temperature sensor shall be connected to the partner valve during installation.

Both temperature sensors are connected to electronic board during product assembly.

#### Temperature probes main features:

| Couple of temperature sensors PT500 pair-calibrated | □ 0°C 150°C                                            |
|-----------------------------------------------------|--------------------------------------------------------|
| Temperature measurement range                       | □ 3°C 100°C                                            |
| Temperature difference measurement range            | □ 150°C                                                |
| Maximum admissible temperature of medium            | □ B according to EN 60751                              |
| Tolerance class                                     | □ 3m, 5m                                               |
| Temperature sensor cable length                     | $\Box  \text{Not shielded, } 2 \times 0,5 \text{mm}^2$ |
| Cable type for 2-wire connection                    | Connected permanently                                  |
| Response time                                       | □ <10 s                                                |
| Table science of simplify de                        | 0,22 Ohm - for wire length 3m                          |
| Total resistance of signal leads                    | 0,36 Ohm - for wire length 5m                          |
|                                                     | □ Ambient temperature +5°C +55°C                       |
| Ambient                                             | Mechanical ambient class M1                            |
|                                                     | Electromagnetic environment class                      |

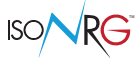

### **RS485**

The output RS485 is insulated

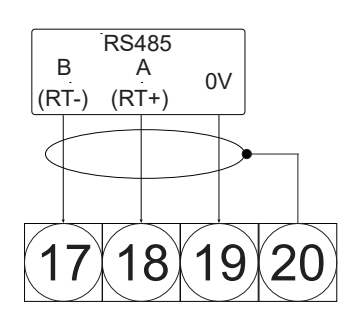

### **POWER SUPPLY**

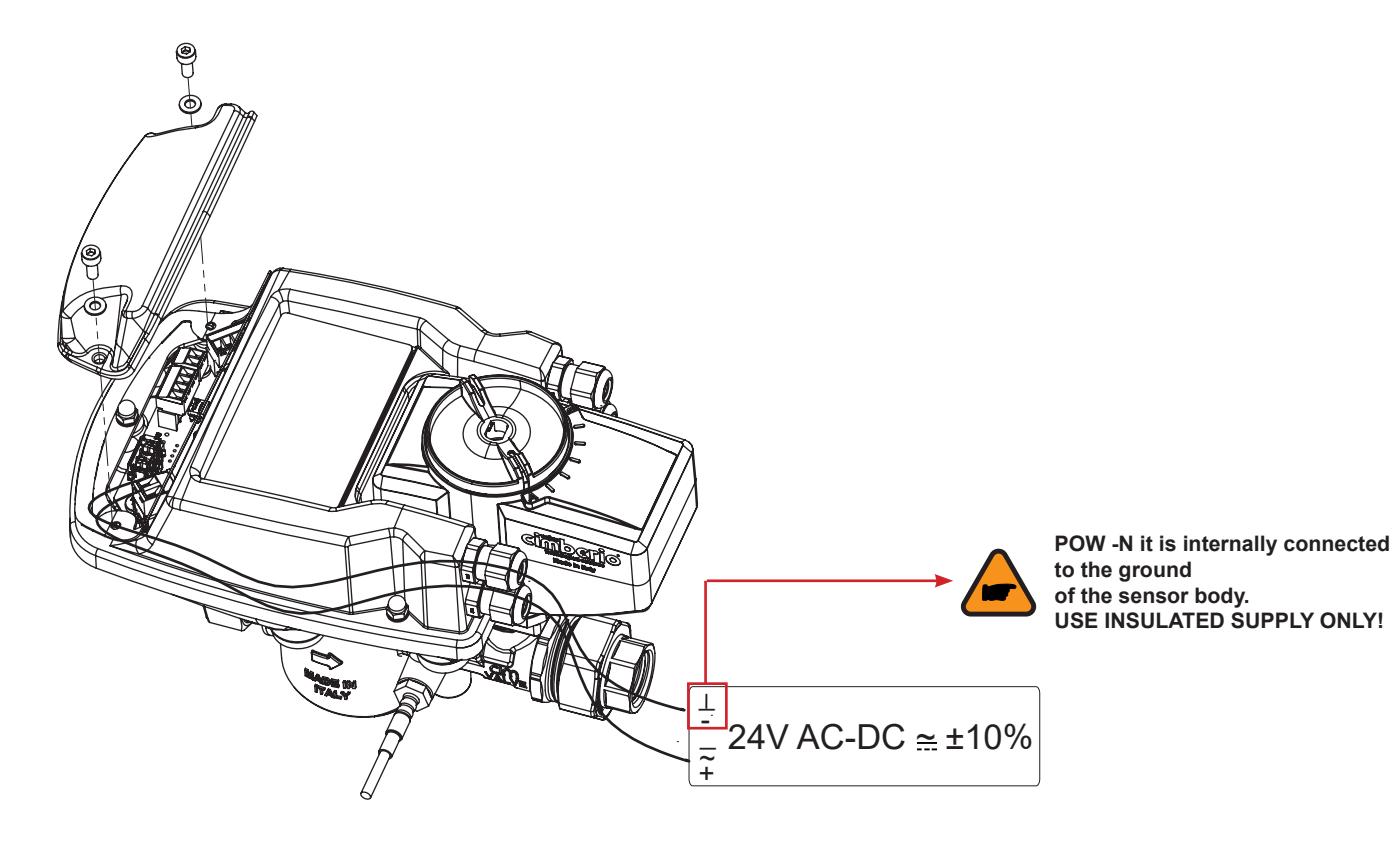

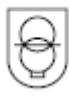

24 VAC/VDC operating only with safety isolating transformer according EN 61558-2-6

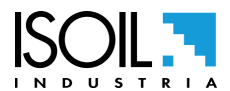

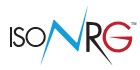

### GROUNDING

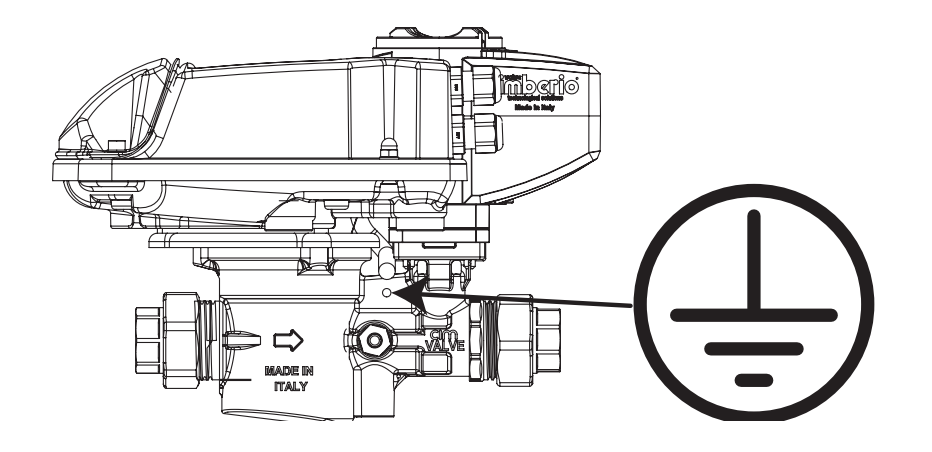

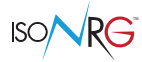

### **VISUALISATION PAGES**

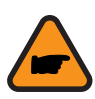

The direct exposure of the meter to the solar rays, could damage the liquid crystal display.

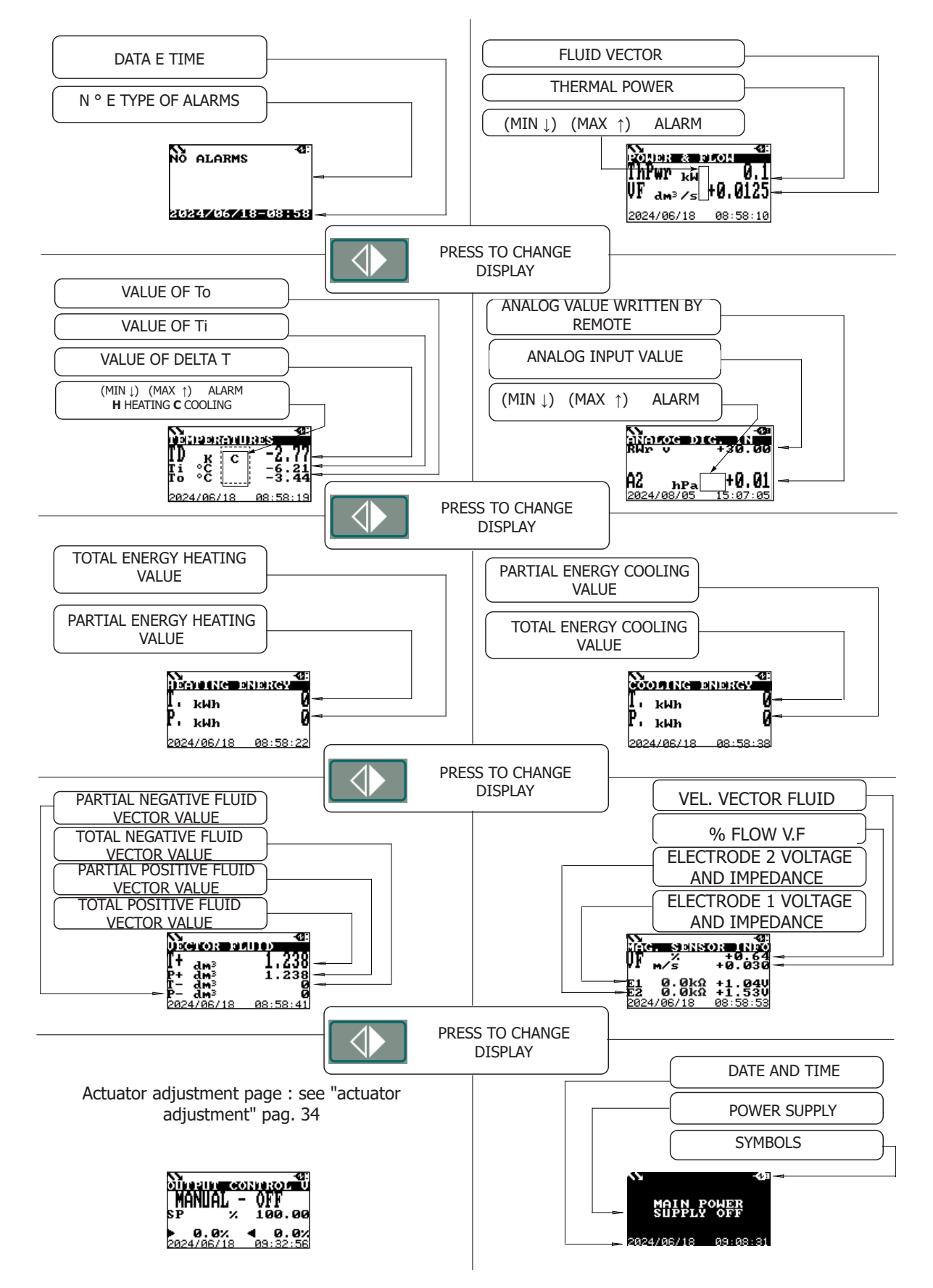

The maximum number that can be represented by the totalizers is (9) 999999999 regardless of the number of decimals selected. When this value is reached, the counters are reset.

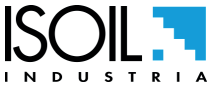

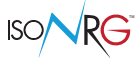

#### QUICK START MENU

The QUICK START MENU allows the immediate access to the frequently used functions. When enabled, It's possible to access to "Quick start menu" in two different ways:

#### Access to the quick start menu from the visualizzation pages

- □ Function "10.12" pag. 41 set on DIR
- Press enter from the visualization pages

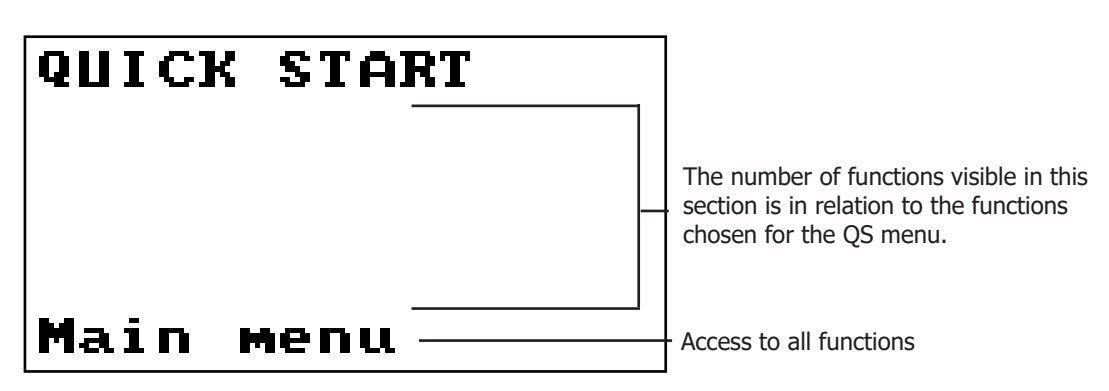

#### Access to the quick start menu from the main menu

- □ Function "10.2" pag. 41 set on MENU
- Deress enter from the visualization pages

| MAIN  | MENU                  |
|-------|-----------------------|
| Qu    | lick start            |
| 1-Co  | ntrol                 |
| 2-Se  | nsor                  |
| 3-Un  | its                   |
| 4-Sc  | ales                  |
| 5-Me  | asure                 |
| 6-A1  | arms                  |
| 7-In  | puts                  |
| 8-Qu  | tputs                 |
| 9-Co  | mmunication           |
| 10-Di | splay                 |
| 12-Fu | nctions               |
| 13-Di | agnostic              |
| 14-Sy | stem                  |
| Quick | Start functions group |

- □ In the main menu press enter on "Quick start"
- The "Quick start menu" can be activated via function "10.12" pag. 41 (display menu); the loaded functions are displayed and editable according to the access level entered. The "Main Menu" function allows access to all functions in relation to the access code entered

To make the "Quick start menu" suitable for the specific application, it is possible to customize it through the MCP software

# ACCESS CODES

The access to the instrument programming is regulated by six access levels logically grouped. Every level is protected by a different code.

#### Access Level 1-2-3-4 Freely programmable by user

#### Access Code Set : Menu 12 System

| SYSTEM<br>RTC enable<br>Dayl.saving |                 |                                             |
|-------------------------------------|-----------------|---------------------------------------------|
| RTC enable<br>Dayl.saving           | 000             |                                             |
| Dayl.saving                         | UFF             |                                             |
|                                     | OFF             | SYSTEM                                      |
| ime zone                            | (ከ)             | L1 code=*******                             |
| Jate/time                           | 00              | L2 code=*******                             |
| L1 code                             | 10000000        | L3 code=*******                             |
| 2 code                              | 20000000        | L4 code=*********                           |
| 3 code                              | 30000000        | L5 code=********                            |
| _4 code                             | 4000000         | Lb Code=********                            |
| .5 code                             | 57291624        | 04033333333                                 |
| .6 code                             | 0               |                                             |
| lestr.access                        | OFF             | The CODE is Settable by keyboard or         |
| C                                   | 0               | MCP interface.                              |
| )evice IP addr                      | 10.011.012.013  | Depending on the access level,              |
| lient IP addr                       | 10.011.012.012  | different display functions will be visible |
| letwork mask                        | 255.255.255.254 | These access levels interact with the       |
| IS                                  | 100.000         | "Restricted access"                         |
| R                                   | 100.000         |                                             |
| 1-T2 BALANCE                        |                 |                                             |
| 1 OFFS.                             | (°C)            |                                             |
| (2 OFFS.                            | (°C)            |                                             |
| Stand-by                            |                 |                                             |
| QS Save & Lock                      |                 |                                             |
| FW update                           |                 |                                             |

**Restrict = ON:** Access permitted only to functions provided for a specific level; Example: If the operator has the access level 3 code, after having set it, he can change only the level 3 access functions.

Sector Sector Se

**Restict = OFF:** It enables to change for the selected level functions and ALL the lower access level functions.

Restr.access=OFF

Example: If the operator has the level 3 code, after having set it, he can change all the functions at level 3 and the lower levels ones.

\* **WARNING:** take note carefully of the customized code, because there is no way for the user to retrieve or reset it if he lost it. Factory preset access codes:

- L1: 1000000
- L2: 2000000
- L3: 3000000
- L4: 4000000

code 00000000 allows access to level 0 functions only

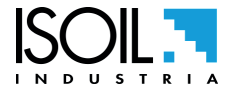

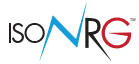

## ACCESS TO CONFIGURATION MENU

You can acces to the configuration menus in two different ways:

- L through the "Quick Start Menu" where you can access some of the main functions;
- □ through the "Main Menu" where it is possible to access all the functions allowed by the assigned level code.

Below there are some examples of value change in the "Fs" function.

**EXAMPLE:** change the full scale value from 2.9m<sup>3</sup> / h to 3m<sup>3</sup> / h, from the "Quick start menu" in DIR mode

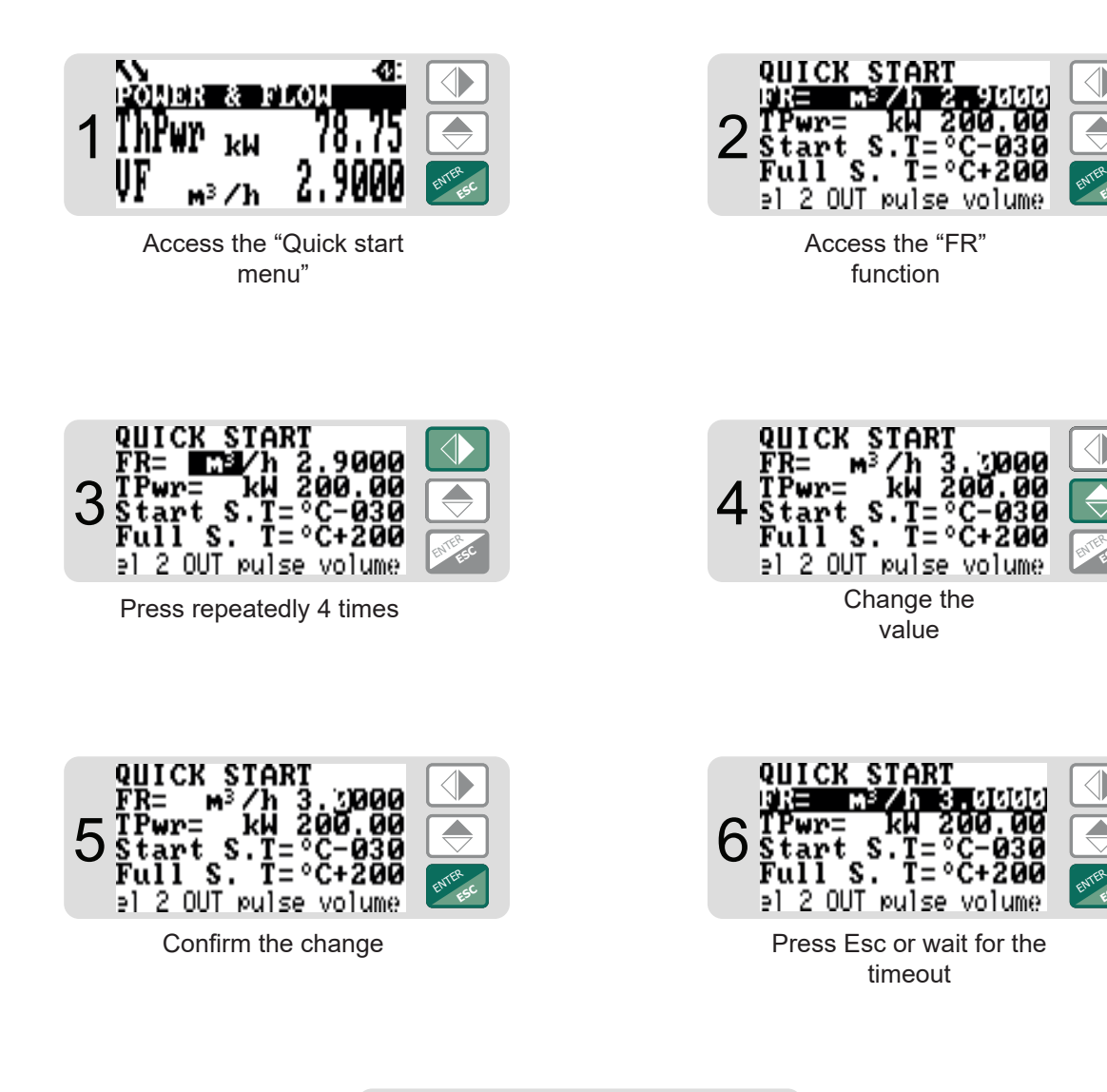

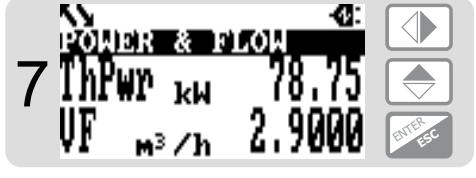

home page

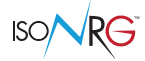

# EXAMPLE: change the value of the full scale from 2.9m<sup>3</sup> / h to 3m<sup>3</sup> / h, from the "Main menu" (Quick start menu not enabled)

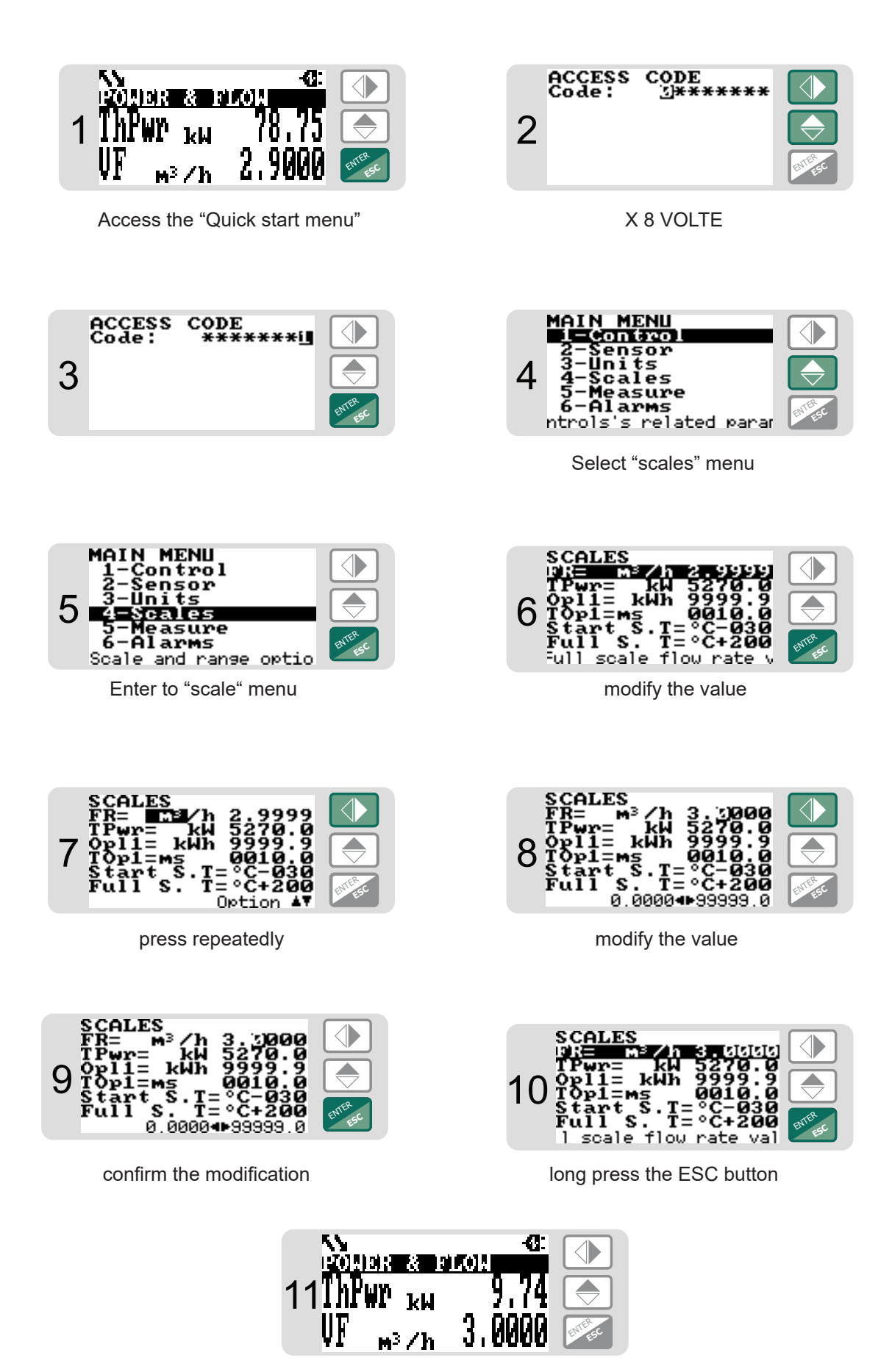

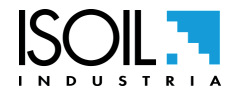

home page

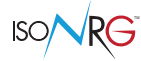

### ACTUATOR ADJUSTMENT

| RESOURCE                                                                                              | DESCRIPTION                                                                                                   | MCP<br>COMMAND | POS.                             |
|----------------------------------------------------------------------------------------------------|----------------------------------------------------------------------------------------------------|----------------|----------------------------------|
| Analog Output 0                                                                                       | Actuator adjustment with command 0-10 V or <b>2-10 V</b><br><i>(configurable function)</i>                    | AO0CF          | "8.2" pag. 40                    |
| Analog Input 0Reading of actuator position through 0-10 V or 2-10 V<br>signal (configurable function) |                                                                                                    | AI0CF          | "7.13" pag. 40                   |
| Analog Input 2                                                                                        | Optional function use for:<br>Position or adjustment control by configurable<br>analog signal                 | AI2CF<br>ORSPS | "7.14" pag. 40<br>"1.17" pag. 38 |
|                                                                                                    | <i>or</i> For adjustment on an external measure read via configurable analog signal and scaled appropriately. | AI2SS          | "4.11" pag. 39<br>"4.12" pag. 39 |
| Digital Input 1                                                                                       | Enabling of regulaton of the adjustment from external digital signal <i>(optional function)</i>               | ORENS          | "1.19" pag. 38                   |

The specific resources for CS611 control and actuator adjustment are:

#### Automatic actuator adjustment

The main functionality is the **auomatic regulation with P.I actuator control**, in closed loop with proportional and integrative control; The regulation is possible through the function "1.2" pag. 38 on each of these channels:

- **Ch 1** Vector fluid flowrate
- **Ch 2** Thermal Power (absolute)
- **Ch 3** Temperature differenc dT (absolute)
- **Ch 4** Temperature Ti (inlet )
- Ch 5 Temperature To (outlet)
- **Ch 6** External measure (Analog input 2, scaled)
- Ch 7 External value (set remotely via communication protocol)\*

\* This regulation channel is different, the measure to be adjusted is not independently acquired by the instrument but is received by one of the communication channels; the external device must constantly update this value (within the TimeOut of 30 seconds), otherwise the adjustment will stop and the corresponding alarm will appear.

#### Set point value setting

The setting of "set point" value è specific for each channel and It is in the same technical unit selected for the instrument, see function "1.3" pag. 38.

Alternatively, the adjustment SetPoint or Manual position value can be decided using the appropriately configured Analog Input 2, activating function "1.17" pag. 38.

#### **Regulation loop setting**

For each channel there are 2 sets of settings available for regulation loop: one for "Heating" mode , see function "1.5" pag. 38 and one for "Cooling" mode, see function "1.6" pag. 38

La modalità heating/cooling mode is automatically determined by the instrument.
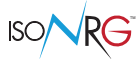

Each setting set consisting of:

#### Polarity:

"+": Increasing the control signal increases the measured value in the channel.

"-": Increasing the control signal decreases the measured value in the channel.

- Gain Integrative Coefficient: encreasing this value the system reach morer quicker the desired value; high values lead to overshooting the "Set Point"; by overshooting, the system will begin to oscillate around the set-point.
- Gain Proportional Coefficient: by increasing this value the system becomes more responsive to changes; by exceeding it the system may become unstable.

In a system with thermal control and "standard" flow control, the polarity should be set as follows:

| CHANNEL N. | CHANNEL DESCR.   | HEATING                     | COOLING         |  |  |
|------------|------------------|-----------------------------|-----------------|--|--|
| 1          | Flowrate         | +                           | +               |  |  |
| 2          | Power (absolute) | +                           | +               |  |  |
| 3          | dT (assoluto)    | -                           | -               |  |  |
| 4          | Ti               | normally no                 | ot adjustable   |  |  |
| 5          | То               | +                           | -               |  |  |
| 6          | A In 2           | It depends on the size read |                 |  |  |
| 7          | Remote           | It depends or               | n the size read |  |  |

### **REGULATION LIMITS**

The following limitations apply to the adjustment:

- Dead-Band: of the selected channel, valore percentuale; all'interno della Dead-Band il controllore arresta la regolazione in modo da limitare i movimenti non necessari dell'attuatore.
- Position: Position limitation minimum (see function "1.15" a pagina 38) and maximum (see function "1.14" pag. 38), set (priority (4)), referred to the actuator control scale. Percentage values.
- Vector fluid flow rate: Position limitation minimum (see function "1.6" pag. 38) and maximum (see function "1.5" pag. 38 settable (priority 5), referred to the range scale of the sensor.
- Temperature difference (dT): Minimum dT limitation\* (see function "1.8" pag. 38) and maximum (see function "1.7" pag. 38) absolute, settable (priority 6), reffered to the device dT scale.

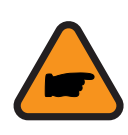

**ATTENTION!** Activating the limitation of minimum dT (see function "1.8" pag. 38) you must also activate the Minimum Flow Limitation (see function "1.6" pag. 38) and/or the minimum position limitation (see function "1.10" pag. 38) to maintain a minimum circulation of the Vector Fluid; **if this is not done, in the absence of dT, the controller will reach full closure and will no longer be able to detect further changes in dT !** 

**Note:** The application of minimum dT limit (see function "1.8" pag. 38) occurs with a programmable delay (see function "1.9" pag. 38); this delay has the function to exclude the limitation on the minimum dT, allowing the system to NOT reduce the flow rate to comply to the minimum dT in the case when dT is "temporarily" ZERO or very low. This delay starts in one of these conditions:

- □ Enabling or activating the control loop.
- □ Transition Presence of Flow Rate from Null Flow Rate
- □ Turning on the device.

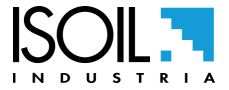

### Manual control

Manual control of actuator positioning is possible through the selection of the "manual" channel (see function "1.2" pag. 38); The set-point "manual" mode (see function "1.4" pag. 38 - priority <sup>(2)</sup>) is indipendent from the regulation loop one, in this way is possible to switch from the adjustment channel to "manual" and vice-versa, without having to re-set the two set-points. Alternatively, the adjustment SetPoint or Manual position value can be decided using the appropriately configured Analog Input 2, activating the function "1.17" pag. 38

#### Activation/deactivation

The activation/deactivation of the Adjustment Loop (or manual control) can be controlled through the relevant setting (see function "1.1" pag. 38) modificabile tramite display / interfaccia MCP / protocollo di comunicazione, oppure, se selezionata la funzione "1.11" pag. 38, tramite l'ingresso digitale IN\_1. Whe the regulation loop is disabled, the actuator output is set to the value "not active" (see function "1.8" pag. 38), which also has priority **1** over Manual control.

#### Security position

In the case of "priority" alarm (See alarm "HP\_ALARMS", chapter "ALARM MESSAGES (CAUSES AND ACTIONS TO BE TAKEN)" pag. 75) it's possibile to activate the function "1.12" pag. 38 which triggers the forcing of the actuator position and its value (priority 3).

| PRIORITY  | VALUE FUNCTION                            | MCP<br>COMMAND | CONDITIONAL<br>FUNCTION | MCP<br>COMMAND | DESCRIPTION                     |
|-----------|-------------------------------------------|----------------|-------------------------|----------------|---------------------------------|
| High<br>1 | POS: "1.8" pag. 38                        | ORTDN          | ``1.1" pag. 38,<br>IN_1 | ORCEN          | Not active regulation           |
| 2         | POS: "1.4" pag. 38                        | ORMSP          | "1.2" pag. 38           | ORCCS          | Manual command                  |
| 3         | POS: "1.13" pag. 38                       | ORDSV          | ``1.12" pag. 38         | ORSDB          | In priority alert               |
| 4         | POS: "1.15" pag. 38,<br>POS:"1.9" pag. 38 | ORMNV<br>ORDND | -                       |                | Actuator positioning limitation |
| 5         | POS: "1.5" pag. 38,<br>POS: "1.6" pag. 38 | ORFRX<br>ORFRN | -                       |                | Flowrate limitation.            |
| 6<br>Low  | POS: "1.7" pag. 38,<br>POS:"1.8" pag. 38* | ORTDX<br>ORTDN | -                       |                | dT limitation                   |

\* with programmable delay see function "1.9" pag. 38.

#### Alarms

- □ Of regulation loop: It's possible to set a max error (see function "1.14" pag. 38) within set-point and measured value For regulation loop; up to this limit an alarm is generated.
- Of positioning: For actuators that provide position feedback., It's possible to set a maximum error (see function "1.15" pag. 38) between the command and the actual position read; up to this limit is generated an alarm.

Both alarms seen above, have a common timeout settable (see function "1.16" pag. 38) which allows the system to reach the set-point and position, before generating the relevant alarms.

□ Of positioning: In case the channel N° 6 (remote) is selected fot the regulation, but the value, but the value from remote was not updated within the 30-second timeout; in this case an alarm is still generated.

### Physical display visualitation

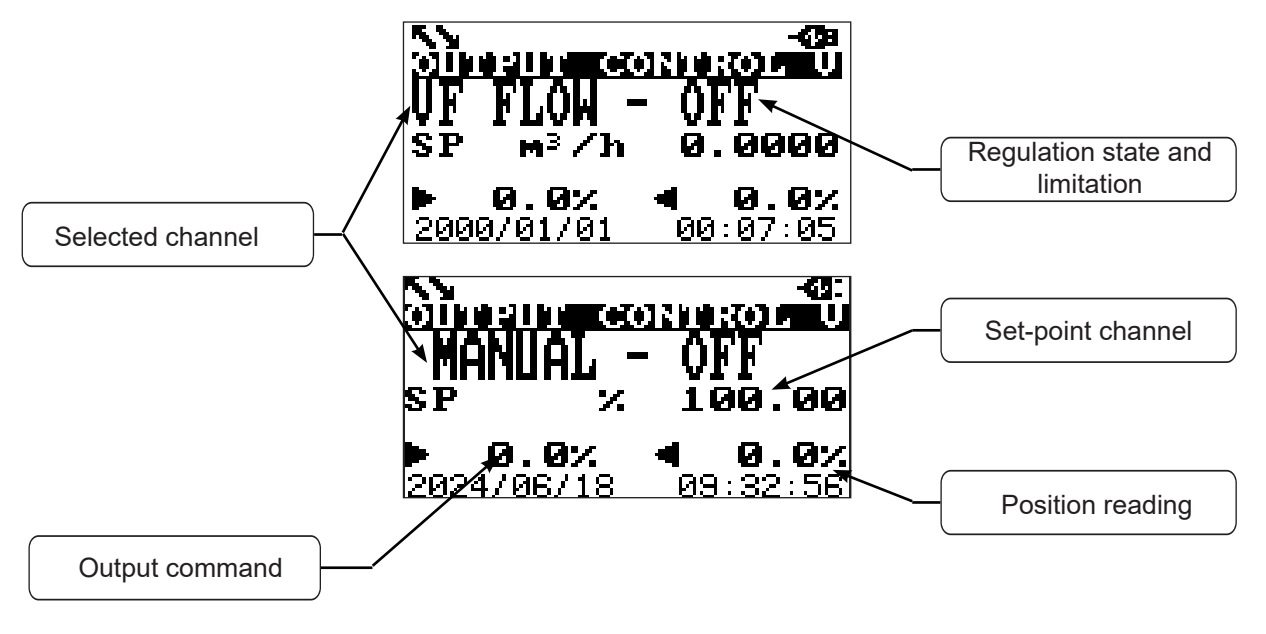

### **Display virtual visualitation**

To the virtual display is added another visualitation page of the instrument, in which the data related to the output regulation are substituted for those of the totalizers; To reach this page, use the right and left keys of te keyboard

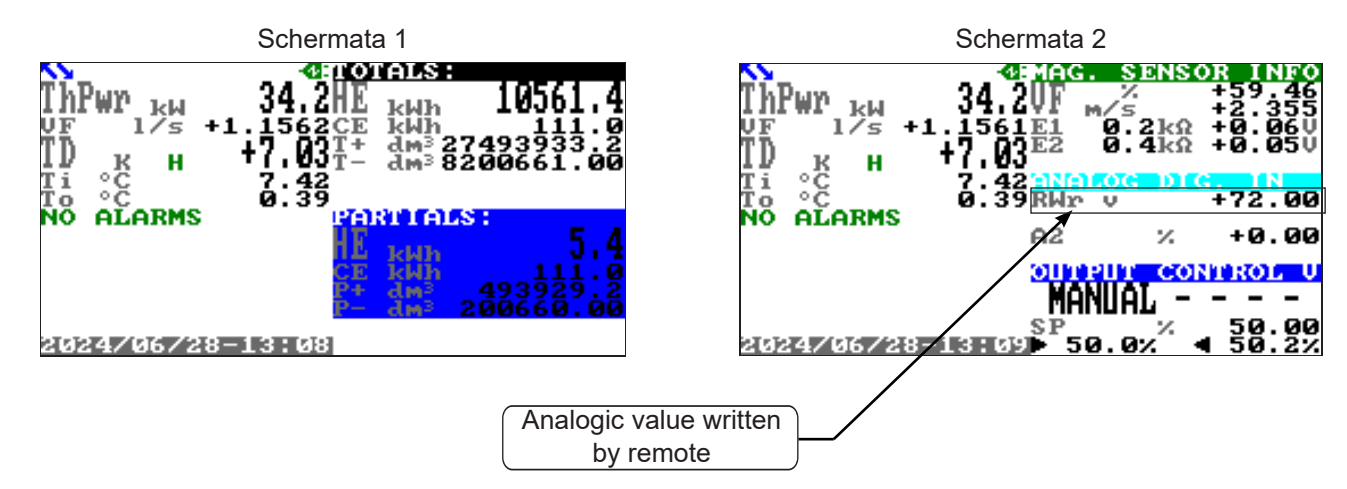

\* When a valid value is received remotely via one of the communication protocols, its display is activated in the analog screen

| Regulation<br>state | Limitation<br>icon | DESCRIPTION                                                                |
|---------------------|--------------------|----------------------------------------------------------------------------|
| OFF                 |                    | Adjustment Disabled by Command                                             |
| NO POWER            |                    | Adjustment Disabled for Power Failure                                      |
|                     |                    | Manual Position Command                                                    |
| ALARM               |                    | Position command from Alarm                                                |
| ON                  |                    | In adjustment on the selected channel                                      |
| ON                  | ¥Q                 | Under Maximum Flow Limitation                                              |
| ON                  | ¥0                 | In Minimum Flow Limitation                                                 |
| ON                  | ∓∆T                | In limitation of dT Maximum                                                |
| ON                  | ±Δī                | In limitation of dT Minimum                                                |
| ON                  |                    | The channel selected for adjustment/limitation does not have a valid value |

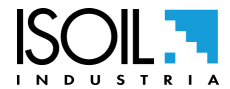

### **FUNCTION MENU**

CONTROL

| MAIN       | MENU              |           |               |         |                                           |
|------------|-------------------|-----------|---------------|---------|-------------------------------------------|
| 2-5        | <u>control</u>    |           |               |         |                                           |
| 3-1        | lniţs             |           |               |         |                                           |
| 4-3<br>5-N | icales<br>leasure |           |               |         |                                           |
| 9-6        | CONTROL           |           | 1             |         |                                           |
| 8-6        | Reg. enable       |           | OFF           | <br>1.1 | Enable output regulation                  |
| 10-1       | Reg. ch.          |           | MANUAL        | 1.2     | Channel selection for output regulation   |
| 12-        | SP                | (ml/d)(UF | FL0W1,0.0000  | 1.3     | Setpoint value for channel output reg.    |
| 14-5       | SP Man.           |           | C)            | 1.4     | Setpoint for output in manual mode        |
| - 1        | VFM               |           | OFF           | 1.5     | VF Max. flow rate limit                   |
|            | VFm               |           | OFF           | 1.6     | VF min. flow rate limit                   |
|            | TD Max            |           | OFF           | 1.7     | Max. temperature diff. limit              |
|            | TD min            |           | OFF           | 1.8     | min. temperature diff. limit              |
|            | TD min. dly       |           | (s)           | 1.9     | Enable min. temp. diff. limit delay       |
|            | HK                |           | JF FLOW,+1010 | 1.10    | Heating ch. koefficients for out. reg.    |
|            | CK                |           | JF FLOW,+1010 | 1.11    | Cooling ch. koefficients for out. reg.    |
|            | Dead-Band         |           | CO (X)        | 1.12    | Setpoint deadband for channel output reg. |
|            | Disabled SP       |           | CO CO         | 1.13    | Disabled setpoint value                   |
|            | Out Max Lim       |           | CO            | 1.14    | Output max value limit                    |
|            | Out Min Lim       |           | CO (X)        | 1.15    | Output min value limit                    |
|            | SetP. source      |           | SET           | 1.16    | SetPoint source for output regulation     |
|            | Enab. source      |           | SET           | 1.17    | Enable source for output regulation       |
|            | Out.en.in-al      |           | OFF           | 1.18    | Enable in-alarm setpoint for out. control |
|            | Out.in–a SP       |           | CO            | 1.19    | In-alarm setpoint value for out.control   |
|            | Loop error        |           | CO            | 1.20    | Max loop reg. error for output (0=OFF)    |
|            | Pos. error        |           | CO            | 1.21    | Max positioning error for out.c. (0=OFF)  |
|            | Reg.timeout       |           | (s)           | 1.22    | Regulation and posit. timeouts for out    |

| MAI<br>2-<br>3-<br>5-<br>7- | N MENU<br>Control<br>Sensor<br>Units<br>Scales<br>Measure<br>SENSOR |          |   |      |                                |
|-----------------------------|---------------------------------------------------------------------|----------|---|------|--------------------------------|
| 8=                          | S.model                                                             | Ц        | 7 | 2.1  | Sensor's model                 |
| 1 <u>9</u> -                | Diam.                                                               | (mm)     | ) | 2.2  | Sensor's nominal/real diameter |
| 13-                         | KA                                                                  | 10.000   | ) | 2.3  | Sensor's coefficient KA        |
| 14-                         | KZ                                                                  | (        | ) | 2.4  | Sensor's coefficient KZ        |
|                             | KC                                                                  |          |   | 2.5  | Sensor's coefficient KC        |
|                             | C.Curr.                                                             | (mA      |   | 2.6  | Sensor's excitation current    |
|                             | C.Reg.PB                                                            | 50       | ) | 2.7  | Current regulator Prop.Band    |
|                             | C.Reg.DK                                                            | 50       | ) | 2.8  | Current regulator Deriv.Const. |
|                             | E.P.Detect                                                          | 01       | 1 | 2.9  | Empty pipe detection           |
|                             | R max                                                               | Ckohm    |   | 2.10 | Maximum input resistance       |
|                             | KL                                                                  | +1950002 | 2 | 2.11 | Coefficient KL values          |

SENSOR

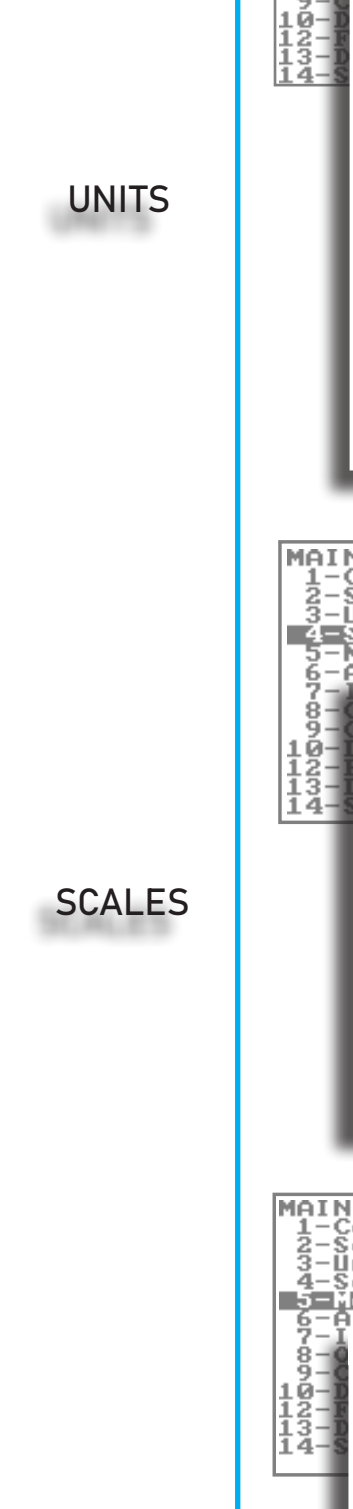

| MAIN MENU<br>1-Control<br>2-Sensor<br>3-Scales<br>5-M UNITS<br>7-Cales<br>5-M UNITS<br>7-Cales<br>7-Cales<br>7-Ca | METRIC<br>°C<br>METRIC<br>(kWh)<br>0<br>METRIC<br>(dm <sup>3</sup> )<br>3<br>METRIC<br>(dm <sup>3</sup> )<br>0<br>MET.U.<br>(mI)<br>0<br>MET.U.<br>METRIC<br>2 | 3.1<br>3.2<br>3.3<br>3.4<br>3.5<br>3.6<br>3.7<br>3.8<br>3.9<br>3.10<br>3.11<br>3.12<br>3.13<br>3.14<br>3.15<br>3.16<br>3.17 | Flow rate unit of measure type<br>Temperature unit of measure<br>Energy totalizer unit of measure type<br>Energy totalizer unit of measure type<br>Positive totalizer unit of measure type<br>Positive totalizer unit of measure type<br>Positive totalizer unit of measure<br>Positive totalizer unit of measure type<br>Negative totalizer unit of measure<br>Negative totalizer unit of measure<br>Negative totalizer unit of measure<br>Negative totalizer unit of measure<br>Negative totalizer unit of measure<br>Negative totalizer unit of measure<br>Negative totalizer unit of measure<br>Negative totalizer unit of measure<br>Negative totalizer unit of measure type<br>AUX input total. decimal point position<br>In Pulse 1 unit of measure type<br>Out Pulse 1 unit of measure type<br>Analog In2 Unit of Measure |
|----------------------------------------------------------------------------------------------------|----------------------------------------------------------------------------------------------------|----------------------------------------------------------------------------------------------------|----------------------------------------------------------------------------------------------------|
| MAIN MENU<br>1-Control<br>2-Sensor<br>3-Units<br>4-Scales<br>5-F easure<br>6-F easure<br>6-F easure<br>7-I SCALES<br>8-F FR<br>10-I TPwr<br>12-I Ipl1<br>0pl1<br>TOp1<br>Start S.T<br>Full S. T<br>F.S.DTemp<br>PresTi<br>PresTo<br>SI2<br>FI2<br>S.s. rwv<br>F.s. rwv                                                                                                    | ml/d,99999<br>H,1.0000<br>ml,10000<br>(ms)<br>(°C)<br>(°C)<br>( K)<br>(kPa)<br>(kPa)<br>(hPa)<br>0<br>1.000.000                                                | 4.1<br>4.2<br>4.3<br>4.4<br>4.5<br>4.6<br>4.7<br>4.8<br>4.9<br>4.10<br>4.11<br>4.12<br>4.13<br>4.14                         | Full scale flow rate value<br>Full scale thermal power value<br>Channel 1 IN pulse volume value<br>Channel 1 OUT pulse energy value<br>Channel 1 OUT pulse time value<br>Start scale temperature (Min)<br>Full scale temperature (Max)<br>Full scale temperature Delta<br>Pressure at Ti point<br>Pressure at To point<br>Start scale analog input 2 (Min)<br>Full scale analog input 2 (Max<br>Start scale remotely written value (Min)<br>Full scale remotely written value (Max)                                                                                                    |
| MAIN MENU<br>1-Control<br>2-Sensor<br>3-Units<br>4-Scales<br>5-Keasure<br>6-Alarms<br>7-I MEASURE<br>9-C Sens.Type<br>12-I VFF C.O.<br>13-D T Min.<br>TiHC enable<br>TiHC<br>+VF m.mode<br>+VF mea.side<br>-VF m.mode<br>-VF mea.side<br>E. Ctrl type<br>H-Factor<br>Subst. type<br>Subst.Conc.<br>M.ProF.                                                                                                    | PT100<br>(%)<br>(K)<br>OFF<br>(°C)<br>H/C<br>To<br>OFF<br>Ti<br>AUT<br>OFF<br>ETGAPNNAS<br>X<br>FAST                                                           | 5.1<br>5.2<br>5.3<br>5.4<br>5.5<br>5.6<br>5.7<br>5.8<br>5.9<br>5.10<br>5.11<br>5.12<br>5.13<br>5.14                         | Temperature sensor type<br>Vector fluid flow cut-off threshold<br>Temperature delta cut-off threshold<br>Ti Heating-Cooling threshold enable<br>Ti Heating-Cooling threshold value<br>Positive vector flow measurement mode<br>Positive vector flow measurement side<br>Negative vector flow measurement side<br>Negative vector flow measurement side<br>Energy counter control type enable<br>Enable Table of Kfactor Coeff.<br>Kfactor Substance Type<br>Kfactor Substance Concentration<br>Measure acquisition profile                                                                                                    |

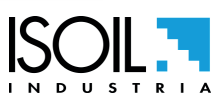

ISONRG

MEASURE

ALARMS

| Alarms<br>Inputs<br>O OLORMS |     |      |                                        |
|------------------------------|-----|------|----------------------------------------|
| FM                           | OFF | 6.1  | VF Max. flow rate alarm threshold      |
| <b>B</b> Fm                  | OFF | 6.2  | VF min. flow rate alarm threshold      |
| Pwr M                        | OFF | 6.3  | Max. thermal power alarm threshold     |
| Pwrm                         | OFF | 6.4  | min. thermal power alarm threshold     |
| DT max                       | OFF | 6.5  | Max. temperature delta alarm threshold |
| DT min                       | OFF | 6.6  | Min. temperature delta alarm threshold |
| Ti Max                       | OFF | 6.7  | Max. temperature alarm threshold       |
| Timin                        | OFF | 6.8  | min. temperature alarm threshold       |
| To Max                       | OFF | 6.9  | Max. temperature alarm threshold       |
| To min                       | OFF | 6.10 | min. temperature alarm threshold       |
| A2M                          | OFF | 6.11 | Analog In.2 Max. alarm threshold       |
| A2m                          | OFF | 6.12 | Analog In.2 min. alarm threshold       |
| Hysteresis                   | CX) | 6.13 | Hysteresis on alarm thresholds         |
| OV Fault                     | (0) | 6.14 | Out.Voltage Alarm Condition Value      |
|                              |     |      |                                        |
|                              |     |      |                                        |

| INPUTS  | INPUT<br>P+ reset<br>P- reset<br>AuX P. reset<br>HEV P. reset<br>CEV P. reset<br>P.Count lock<br>T+ reset<br>T- reset<br>AuX T. reset<br>HEV T. reset<br>CEV T. reset<br>T.Count lock<br>All 0<br>All 2<br>4-Scales<br>5-Measure<br>6-Alarms<br>7-Inputs<br>9-Communication<br>10-Display<br>12-Functions<br>13-Diagnostic<br>14-System | 0FF 7<br>0FF 7<br>0FF 7<br>0FF 7<br>0FF 7<br>0FF 7<br>0FF 7<br>0FF 7<br>0FF 7<br>0FF 7<br>0_10 V 7<br>0FF 7 | 7.1<br>7.2<br>7.3<br>7.4<br>7.5<br>7.6<br>7.7<br>7.8<br>7.10<br>7.10<br>7.11<br>7.12<br>7.13<br>7.14 | Positive partial tot. reset input enable<br>Negative partial tot. reset input enable<br>Aux partial tot. reset input enable<br>Heating energy partial reset input en.<br>Cooling energy partial reset input en.<br>Partial counters lock input enable<br>Positive total tot. reset input enable<br>Negative total tot. reset input enable<br>Aux total tot. reset input enable<br>Heating energy total reset input en.<br>Cooling energy total reset input en.<br>Total counters lock input enable<br>Analog In 0 range selection<br>Analog In 2 type & range selection |
|---------|----------------------------------------------------------------------------------------------------|----------------------------------------------------------------------------------------------------|----------------------------------------------------------------------------------------------------|----------------------------------------------------------------------------------------------------|
| OUTPUTS | MAI OUTPUTS<br>1<br>1<br>1<br>0.0ut1<br>3<br>4<br>4<br>5<br>Measure<br>6<br>Alarms<br>7<br>Inputs<br>8<br>0<br>0<br>0<br>10<br>10<br>10<br>12<br>-Functions<br>13<br>-Diagnostic<br>14<br>-System                                                                                                    | 0FF 8.7<br>0,0 8.2                                                                                          | .1 [<br>2 <i>[</i>                                                                                   | Digital Out 1 function selection<br>Analog Out 0 voltage range sel.                                                                                                    |

FUNCTION

|               | Paritu                                                                                                    | NO 1SB          | 9.4                                                                                                    | Communication Parity Bits                                                                                                    |   |
|---------------|----------------------------------------------------------------------------------------------------|-----------------|----------------------------------------------------------------------------------------------------|----------------------------------------------------------------------------------------------------|---|
|               | Ans Delau                                                                                                    | (ms)            | 9.5                                                                                                    | Communication Answer Delay                                                                                                    |   |
|               |                                                                                                    | 00              | 0.0                                                                                                    |                                                                                                    |   |
|               |                                                                                                    | 011             | 9.0                                                                                                    |                                                                                                    |   |
| COMMUN        | ETH dev.IP add. 1                                                                                                    | .92.168.001.064 | 9.7                                                                                                    | Ethernet device IP address                                                                                                    |   |
| 0011110111.   | ETH netw. mask 2                                                                                                    | 55.255.255.000  | 9.8                                                                                                    | Ethernet network mask                                                                                                    |   |
|               | ETH gateway add 1                                                                                                    | 92.168.001.001  | 9.9                                                                                                    | Ethernet gateway address                                                                                                    |   |
|               | ETHINS address 1                                                                                                    | 92.168.001.001  | 9.10                                                                                                    | Ethernet DNS address                                                                                                    |   |
|               | MA III NTR time conuon                                                                                                    |                 | 0.11                                                                                                    | NTP time conver name / address                                                                                                    |   |
|               |                                                                                                    |                 | 9.11                                                                                                    |                                                                                                    |   |
|               | 3-1 Netw. password                                                                                                    |                 | 9.12                                                                                                    | Network access password (web                                                                                                    |   |
|               | 4-SNet S.En.                                                                                                    | ON+OFF          | 9.13                                                                                                    | Network security (SSL-TLS) enable                                                                                                    |   |
|               | 2 <b>MDB_32</b>                                                                                                    | aaaa-bbbb       | 9.14                                                                                                    | Modbus 32 bits registers order                                                                                                    |   |
|               | 7–1 Abs th.pwr                                                                                                    | OFF             | 9.15                                                                                                    | Use absolute th.power value on com. prot.                                                                                                    |   |
|               | 8-Outputs                                                                                                    |                 |                                                                                                    |                                                                                                    |   |
|               | 9-COMMUNICATION                                                                                                    |                 |                                                                                                    |                                                                                                    |   |
|               | 12-Functions                                                                                                    |                 |                                                                                                    |                                                                                                    |   |
|               | 13-Diagnostic                                                                                                    |                 |                                                                                                    |                                                                                                    |   |
|               | 14-System                                                                                                    |                 |                                                                                                    |                                                                                                    |   |
|               |                                                                                                    |                 |                                                                                                    |                                                                                                    |   |
|               |                                                                                                    |                 |                                                                                                    |                                                                                                    |   |
|               | DISPLAY                                                                                                    |                 |                                                                                                    |                                                                                                    |   |
|               |                                                                                                    | EN              | 10.1                                                                                                    | l apquago for all mossagos                                                                                                    |   |
|               |                                                                                                    | EU              | 10.1                                                                                                    | Language ion an messages                                                                                                    |   |
|               | Contrast                                                                                                    | 5               | 10.2                                                                                                    | Lispiay contrast adjustment                                                                                                    |   |
|               | Disp.time                                                                                                    | (s)             | 10.3                                                                                                    | Display/keyboard inactivity time                                                                                                    |   |
|               | Key sens.                                                                                                    | (%)             | 10.4                                                                                                    | Keyboard sensitivity                                                                                                    |   |
|               | Disp. F.Num.                                                                                                    | 0               | 10.5                                                                                                    | Display page function number                                                                                                    |   |
|               | Disp. Plock                                                                                                    | OFF             | 10.6                                                                                                    | Display lock page number                                                                                                    |   |
| DISPLAY       | Diop. A Copl                                                                                                    | 011             | 10.0                                                                                                    | Display lost page hamber                                                                                                    |   |
| Distance with | DISP. H.SCI'I                                                                                                    | U               | 10.7                                                                                                    | Display auto-scioli pages bits (0=disab.)                                                                                                    |   |
|               | Disp.date                                                                                                    | MAIN            | 10.8                                                                                                    | Time and date display enable                                                                                                    |   |
|               | MAI LED Op. Mode                                                                                                    | SIG             | 10.9                                                                                                    | LED Operating Mode color switch                                                                                                    |   |
|               | 1 1 LED VF Blink                                                                                                    | ON              | 10.10                                                                                                    | LED Vector Fluid blink enable                                                                                                    |   |
|               | 5 LED Comm.Blk                                                                                                    | OFF             | 10.11                                                                                                    | LED Communication blink enable                                                                                                    |   |
|               |                                                                                                    |                 |                                                                                                    |                                                                                                    |   |
|               | 4 Ouick start                                                                                                    | OFF             | 10 12                                                                                                    | Quick start menu enable                                                                                                    |   |
|               | 5- Quick start                                                                                                    | OFF             | 10.12                                                                                                    | Quick start menu enable<br>Virtual display web interface enable                                                                                                    |   |
|               | 4 Quick start<br>6 Web VD En                                                                                                    | OFF<br>ON       | 10.12<br>10.13                                                                                                    | Quick start menu enable<br>Virtual display web interface enable                                                                                                    | _ |
|               | 4- Quick start<br>5- Web VD En<br>7- Imputs<br>8- Outputs                                                                                                    | OFF             | 10.12<br>10.13                                                                                                    | Quick start menu enable<br>Virtual display web interface enable                                                                                                    |   |
|               | 4- Quick start<br>5- Web VD En<br>7- Imputs<br>8- Outputs<br>9- Communication                                                                                                    | OFF             | 10.12<br>10.13                                                                                                    | Quick start menu enable<br>Virtual display web interface enable                                                                                                    |   |
|               | 4<br>5<br>6<br>4<br>Web VD En<br>7<br>1<br>1<br>9<br>2<br>0<br>0<br>0<br>1<br>2<br>5<br>1<br>2<br>5<br>1<br>2<br>5<br>1<br>2<br>5<br>1<br>2<br>5<br>1<br>3<br>5<br>1<br>5<br>1<br>5<br>1<br>5<br>1<br>5<br>1<br>5<br>1<br>5<br>1<br>5<br>1<br>5                                                                                                    | OFF             | 10.12<br>10.13                                                                                                    | Quick start menu enable<br>Virtual display web interface enable                                                                                                    |   |
|               | 4<br>5<br>6<br>Web VD En<br>7<br>10<br>10<br>10<br>12<br>12<br>12<br>12<br>12<br>13<br>13<br>13<br>13<br>13<br>13<br>13<br>13<br>13<br>13                                                                                                    | OFF             | 10.12                                                                                                    | Quick start menu enable<br>Virtual display web interface enable                                                                                                    |   |
|               | 4<br>5<br>0<br>0<br>0<br>0<br>0<br>0<br>0<br>0<br>0<br>0<br>0<br>0<br>0                                                                                                    | OFF             | 10.12<br>10.13                                                                                                    | Quick start menu enable<br>Virtual display web interface enable                                                                                                    |   |
|               | 4- Quick start<br>6- Web VD En<br>7- Inputs<br>8- Outputs<br>9- Communication<br>10- Display<br>12- Functions<br>13- Diagnostic<br>14- System                                                                                                    | OFF             | 10.12                                                                                                    | Quick start menu enable<br>Virtual display web interface enable                                                                                                    |   |
|               | 4-<br>Quick start<br>6-<br>Web VD En<br>7-<br>7-<br>8-<br>Outputs<br>9-<br>Communication<br>9-<br>Communication<br>12-<br>12-<br>13-<br>Display<br>12-<br>Functions<br>13-<br>Diagnostic<br>14-<br>System                                                                                                    | OFF             | 10.12                                                                                                    | Quick start menu enable<br>Virtual display web interface enable                                                                                                    |   |
|               | 4-<br>Quick start<br>6-<br>Web VD En<br>7-<br>7-<br>8-Outputs<br>9-Communication<br>10-<br>110-<br>12-Functions<br>13-Diagnostic<br>14-System                                                                                                    | OFF             | 10.12                                                                                                    | Quick start menu enable<br>Virtual display web interface enable                                                                                                    |   |
|               | 4- Quick start<br>5- Web VD En<br>7- Inputs<br>8- Outputs<br>9- Communication<br>10- Display<br>12-Functions<br>13- Diagnostic<br>14-System<br>FUNCTIONS                                                                                                    | OFF             | 10.12                                                                                                    | Quick start menu enable<br>Virtual display web interface enable                                                                                                    |   |
|               | 4 Quick start<br>5 Web VD En<br>7 Unputs<br>8 Outputs<br>9 Communication<br>10 Display<br>12 Functions<br>13 Diagnostic<br>14 System<br>FUNCTIONS<br>P+ reset                                                                                                    | OFF             | 10.12<br>10.13                                                                                                    | Quick start menu enable<br>Virtual display web interface enable<br>Positive partial tot. reset function                                                                                                    |   |
|               | 4 Quick start<br>5 Web VD En<br>7 Unputs<br>8 Outputs<br>9 Communication<br>12 Functions<br>13 Diagnostic<br>14 System<br>FUNCTIONS<br>P+ reset<br>P- reset                                                                                                    | OFF             | 10.12<br>10.13<br>12.1<br>12.2                                                                                                    | Quick start menu enable<br>Virtual display web interface enable<br>Positive partial tot. reset function<br>Negative partial tot. reset function                                                                                                    |   |
|               | 4 Quick start<br>5 Quick start<br>6 Web VD En<br>7 Inputs<br>8 Outputs<br>9 Communication<br>12 Functions<br>13 Diagnostic<br>14 System<br>FUNCTIONS<br>P+ reset<br>P- reset<br>008 P. reset                                                                                                    | OFF             | 10.12<br>10.13<br>12.1<br>12.2<br>12.3                                                                                              | Quick start menu enable<br>Virtual display web interface enable<br>Positive partial tot. reset function<br>Negative partial tot. reset function<br>Aux partial tot. reset function                                                                                                    |   |
|               | 4 Quick start<br>5 Quick start<br>6 Web VD En<br>7 Inputs<br>8 Outputs<br>9 Communication<br>12 Functions<br>13 Diagnostic<br>14 System<br>FUNCTIONS<br>P+ reset<br>P- reset<br>AuX P. reset<br>UE P propert                                                                                                    | OFF             | 10.12<br>10.13<br>12.1<br>12.2<br>12.3<br>12.4                                                                                      | Quick start menu enable<br>Virtual display web interface enable<br>Positive partial tot. reset function<br>Negative partial tot. reset function<br>Aux partial tot. reset function<br>Hording operary partial cost function                                                                                                    |   |
|               | 4 Quick start<br>5 Quick start<br>6 Web VD En<br>7 Inputs<br>8 Outputs<br>9 Communication<br>12 Functions<br>13 Diagnostic<br>14 System<br>FUNCTIONS<br>P+ reset<br>P- reset<br>AuX P. reset<br>HEV P. reset                                                                                                    | OFF             | 10.12<br>10.13<br>12.1<br>12.2<br>12.3<br>12.4<br>12.4                                                                              | Quick start menu enable<br>Virtual display web interface enable<br>Positive partial tot. reset function<br>Negative partial tot. reset function<br>Aux partial tot. reset function<br>Heating energy partial reset function                                                                                                    |   |
|               | 4 Quick start<br>5 Quick start<br>6 Web VD En<br>7 Inputs<br>8 Outputs<br>9 Communication<br>12 Functions<br>13 Diagnostic<br>14 System<br>FUNCTIONS<br>P+ reset<br>P- reset<br>AuX P. reset<br>HEv P. reset<br>CEV P. reset                                                                                                    | OFF             | 10.12<br>10.13<br>12.1<br>12.2<br>12.3<br>12.4<br>12.5                                                                              | Quick start menu enable<br>Virtual display web interface enable<br>Positive partial tot. reset function<br>Negative partial tot. reset function<br>Aux partial tot. reset function<br>Heating energy partial reset function<br>Cooling energy Partial reset function                                                                                                    |   |
|               | 4 Quick start<br>6 Web VD En<br>7 Unputs<br>8 Outputs<br>9 Communication<br>12 Functions<br>13 Diagnostic<br>14 System<br>FUNCTIONS<br>P+ reset<br>P- reset<br>AuX P. reset<br>HEv P. reset<br>CEV P. reset<br>T+ reset                                                                                                    | OFF             | 10.12<br>10.13<br>12.1<br>12.2<br>12.3<br>12.4<br>12.5<br>12.6                                                                      | Quick start menu enable<br>Virtual display web interface enable<br>Positive partial tot. reset function<br>Negative partial tot. reset function<br>Aux partial tot. reset function<br>Heating energy partial reset function<br>Cooling energy Partial reset function<br>Positive total tot. reset function                                                                                                    |   |
| UNCTIONS      | 4 Quick start<br>6 Web VD En<br>7 Unputs<br>8 Outputs<br>9 Communication<br>12 Functions<br>13 Diagnostic<br>14 System<br>FUNCTIONS<br>P+ reset<br>P- reset<br>AuX P. reset<br>HEv P. reset<br>CEV P. reset<br>T+ reset<br>T- reset                                                                                                    | OFF             | 10.12<br>10.13<br>12.1<br>12.2<br>12.3<br>12.4<br>12.5<br>12.6<br>12.7                                                              | Quick start menu enable<br>Virtual display web interface enable<br>Positive partial tot. reset function<br>Negative partial tot. reset function<br>Aux partial tot. reset function<br>Heating energy partial reset function<br>Cooling energy Partial reset function<br>Positive total tot. reset function<br>Negative total tot. reset function                                                                                                    |   |
| UNCTIONS      | 4 Quick start<br>6 Web VD En<br>7 Inputs<br>8 Outputs<br>9 Communication<br>12 Functions<br>13 Diagnostic<br>14 System<br>FUNCTIONS<br>P+ reset<br>P- reset<br>AuX P. reset<br>HEv P. reset<br>CEv P. reset<br>T+ reset<br>T- reset<br>AuX T. reset                                                                                                    | OFF             | 10.12<br>10.13<br>12.1<br>12.2<br>12.3<br>12.4<br>12.5<br>12.6<br>12.7<br>12.8                                                      | Quick start menu enable<br>Virtual display web interface enable<br>Positive partial tot. reset function<br>Negative partial tot. reset function<br>Aux partial tot. reset function<br>Heating energy partial reset function<br>Cooling energy Partial reset function<br>Positive total tot. reset function<br>Negative total tot. reset function<br>Aux total tot. reset function                                                                                                    |   |
| UNCTIONS      | Guick start<br>Web VD En<br>The VD En<br>The VD En                                                                                                    | OFF             | 10.12<br>10.13<br>12.1<br>12.2<br>12.3<br>12.4<br>12.5<br>12.6<br>12.7<br>12.8<br>12.9                                              | Quick start menu enable<br>Virtual display web interface enable<br>Positive partial tot. reset function<br>Negative partial tot. reset function<br>Aux partial tot. reset function<br>Heating energy partial reset function<br>Cooling energy Partial reset function<br>Positive total tot. reset function<br>Negative total tot. reset function<br>Aux total tot. reset function<br>Heating energy total reset function                                                                                                    |   |
| UNCTIONS      | Guick start<br>Web VD En<br>The VD En<br>The | OFF             | 10.12<br>10.13<br>12.1<br>12.2<br>12.3<br>12.4<br>12.5<br>12.6<br>12.7<br>12.8<br>12.9<br>12.10                                     | Quick start menu enable<br>Virtual display web interface enable<br>Positive partial tot. reset function<br>Negative partial tot. reset function<br>Aux partial tot. reset function<br>Heating energy partial reset function<br>Cooling energy Partial reset function<br>Positive total tot. reset function<br>Negative total tot. reset function<br>Aux total tot. reset function<br>Heating energy total reset function<br>Cooling energy total reset function<br>Cooling energy total reset function                                                                                                    |   |
| UNCTIONS      | Guick start<br>Web VD En<br>The VD En<br>The VD En                                                                                                    | OFF             | 10.12<br>10.13<br>12.1<br>12.2<br>12.3<br>12.4<br>12.5<br>12.6<br>12.7<br>12.8<br>12.9<br>12.10                                     | Quick start menu enable<br>Virtual display web interface enable<br>Positive partial tot. reset function<br>Negative partial tot. reset function<br>Aux partial tot. reset function<br>Heating energy partial reset function<br>Cooling energy Partial reset function<br>Positive total tot. reset function<br>Negative total tot. reset function<br>Aux total tot. reset function<br>Heating energy total reset function<br>Cooling energy total reset function<br>Cooling energy total reset function<br>Heating energy total reset function                                                                           |   |
| UNCTIONS      | Guick start<br>Web VD En<br>Computs<br>Outputs<br>Communication<br>Communication<br>Commun                                                                                                    | OFF             | 10.12<br>10.13<br>12.1<br>12.2<br>12.3<br>12.4<br>12.5<br>12.6<br>12.7<br>12.8<br>12.9<br>12.10<br>12.11                            | Quick start menu enable<br>Virtual display web interface enable<br>Positive partial tot. reset function<br>Negative partial tot. reset function<br>Aux partial tot. reset function<br>Heating energy partial reset function<br>Cooling energy Partial reset function<br>Positive total tot. reset function<br>Negative total tot. reset function<br>Aux total tot. reset function<br>Heating energy total reset function<br>Cooling energy total reset function<br>Cooling energy total reset function<br>Load device factory default values                                                                            |   |
| UNCTIONS      | Guick start<br>Web VD En<br>Web VD En<br>Communication<br>S-Communication<br>S-Commun                                                                                                    | OFF             | 10.12<br>10.13<br>12.1<br>12.2<br>12.3<br>12.4<br>12.5<br>12.6<br>12.7<br>12.8<br>12.9<br>12.10<br>12.11<br>12.12                   | Quick start menu enable<br>Virtual display web interface enable<br>Positive partial tot. reset function<br>Negative partial tot. reset function<br>Aux partial tot. reset function<br>Heating energy partial reset function<br>Cooling energy Partial reset function<br>Positive total tot. reset function<br>Negative total tot. reset function<br>Aux total tot. reset function<br>Aux total tot. reset function<br>Heating energy total reset function<br>Cooling energy total reset function<br>Load device factory default values<br>Save device factory default values                                            |   |
| UNCTIONS      | Guick start<br>Web VD En<br>Web VD En<br>Communication<br>S-Outputs<br>-Communication<br>12-Display<br>12-Functions<br>13-Diagnostic<br>14-System<br>FUNCTIONS<br>P+ reset<br>P- reset<br>AuX P. reset<br>HEV P. reset<br>CEV P. reset<br>T- reset<br>AuX T. reset<br>HEV T. reset<br>CEV T. reset<br>Load Dev. Fact.<br>Save Dev. Fact.<br>Acknow.Fact.Warn                                                                                                    | OFF             | 10.12<br>10.13<br>12.1<br>12.2<br>12.3<br>12.4<br>12.5<br>12.6<br>12.7<br>12.8<br>12.9<br>12.10<br>12.11<br>12.12<br>12.13          | Quick start menu enable<br>Virtual display web interface enable<br>Positive partial tot. reset function<br>Negative partial tot. reset function<br>Aux partial tot. reset function<br>Aux partial tot. reset function<br>Heating energy partial reset function<br>Cooling energy Partial reset function<br>Negative total tot. reset function<br>Negative total tot. reset function<br>Aux total tot. reset function<br>Heating energy total reset function<br>Cooling energy total reset function<br>Load device factory default values<br>Save device factory default values                                          |   |
| UNCTIONS      | 4 Quick start<br>6 Web VD En<br>7 Outputs<br>8 Outputs<br>9 Outputs<br>9 Out                                                                                                    | OFF             | 10.12<br>10.13<br>12.1<br>12.2<br>12.3<br>12.4<br>12.5<br>12.6<br>12.7<br>12.8<br>12.9<br>12.10<br>12.11<br>12.12<br>12.13<br>12.14 | Quick start menu enable<br>Virtual display web interface enable<br>Positive partial tot. reset function<br>Negative partial tot. reset function<br>Aux partial tot. reset function<br>Heating energy partial reset function<br>Cooling energy Partial reset function<br>Negative total tot. reset function<br>Negative total tot. reset function<br>Aux total tot. reset function<br>Heating energy total reset function<br>Cooling energy total reset function<br>Load device factory default values<br>Save device factory default values<br>Acknowledge factory data warning message<br>Internal circuit calibration |   |
| UNCTIONS      | 4 Quick start<br>4 Web VD En<br>7 Web VD En<br>7 Web VD En<br>7 Web VD En<br>7 Web VD En<br>12 Purctions<br>13 Display<br>12 Functions<br>13 Display<br>12 Functions<br>13 Display<br>14 System<br>FUNCTIONS<br>P+ reset<br>P- reset<br>AuX P. reset<br>HEV P. reset<br>CEV P. reset<br>T+ reset<br>T+ reset<br>T- reset<br>AuX T. reset<br>HEV T. reset<br>CEV T. reset<br>Load Dev. Fact.<br>3 Acknow.Fact.Warn<br>5 Calibration<br>6 Function                                                                                                    | OFF<br>ON       | 10.12<br>10.13<br>12.1<br>12.2<br>12.3<br>12.4<br>12.5<br>12.6<br>12.7<br>12.8<br>12.9<br>12.10<br>12.11<br>12.12<br>12.13<br>12.14 | Quick start menu enable<br>Virtual display web interface enable<br>Positive partial tot. reset function<br>Negative partial tot. reset function<br>Aux partial tot. reset function<br>Heating energy partial reset function<br>Cooling energy partial reset function<br>Negative total tot. reset function<br>Negative total tot. reset function<br>Aux total tot. reset function<br>Heating energy total reset function<br>Cooling energy total reset function<br>Load device factory default values<br>Save device factory default values<br>Acknowledge factory data warning message<br>Internal circuit calibration |   |
| UNCTIONS      | 4 Quick start<br>4 Web VD En<br>7 Web VD En<br>7 Web VD En<br>7 Web VD En<br>7 Web VD En<br>7 Web VD En<br>12 Purctions<br>13 Diagnostic<br>14 System<br>FUNCTIONS<br>P+ reset<br>P- reset<br>AuX P. reset<br>HEV P. reset<br>CEV P. reset<br>T+ reset<br>T+ reset<br>T+ reset<br>AuX T. reset<br>HEV T. reset<br>CEV T. reset<br>CEV T. reset<br>Load Dev. Fact.<br>3 Acknow.Fact.Warn<br>Calibration<br>6 Web VD En<br>13 Diagnostic<br>14 System<br>14 System<br>14 S                                                                                                    | OFF             | 10.12<br>10.13<br>12.1<br>12.2<br>12.3<br>12.4<br>12.5<br>12.6<br>12.7<br>12.8<br>12.9<br>12.10<br>12.11<br>12.12<br>12.13<br>12.14 | Quick start menu enable<br>Virtual display web interface enable<br>Positive partial tot. reset function<br>Negative partial tot. reset function<br>Aux partial tot. reset function<br>Heating energy partial reset function<br>Cooling energy partial reset function<br>Negative total tot. reset function<br>Negative total tot. reset function<br>Aux total tot. reset function<br>Heating energy total reset function<br>Cooling energy total reset function<br>Load device factory default values<br>Save device factory default values<br>Acknowledge factory data warning message<br>Internal circuit calibration |   |
| UNCTIONS      | 4 Quick start<br>4 Web VD En<br>7 Web VD En<br>7 Web VD En<br>7 Web VD En<br>7 Web VD En<br>7 Web VD En<br>7 Web VD En<br>12 Punctions<br>13 Diagnostic<br>14 System<br>FUNCTIONS<br>P+ reset<br>P- reset<br>AuX P. reset<br>HEV P. reset<br>CEV P. reset<br>T+ reset<br>T+ reset<br>T- reset<br>AuX T. reset<br>Load Dev. Fact.<br>3 Acknow.Fact.Warn<br>Calibration<br>6 Web VD En<br>7 Web VD En<br>12 Punctions<br>13 Diagnostic<br>14 System<br>FUNCTIONS<br>P+ reset<br>AuX P. reset<br>CEV P. reset<br>CEV T. reset<br>Load Dev. Fact.<br>3 Acknow.Fact.Warn<br>Calibration<br>6 Outputs<br>9 Communication                                                                                                    | OFF<br>ON       | 10.12<br>10.13<br>12.1<br>12.2<br>12.3<br>12.4<br>12.5<br>12.6<br>12.7<br>12.8<br>12.9<br>12.10<br>12.11<br>12.12<br>12.13<br>12.14 | Quick start menu enable<br>Virtual display web interface enable<br>Positive partial tot. reset function<br>Negative partial tot. reset function<br>Aux partial tot. reset function<br>Heating energy partial reset function<br>Cooling energy partial reset function<br>Negative total tot. reset function<br>Negative total tot. reset function<br>Aux total tot. reset function<br>Heating energy total reset function<br>Cooling energy total reset function<br>Load device factory default values<br>Save device factory default values<br>Acknowledge factory data warning message<br>Internal circuit calibration |   |
| UNCTIONS      | 4 Quick start<br>4 Web VD En<br>7 Web VD En<br>7 Web VD En<br>7 Web VD En<br>7 Web VD En<br>7 Web VD En<br>7 Web VD En<br>12 Punctions<br>13 Diagnostic<br>14 System<br>FUNCTIONS<br>P+ reset<br>P- reset<br>AuX P. reset<br>HEV P. reset<br>CEV P. reset<br>T+ reset<br>T+ reset<br>T+ reset<br>AuX T. reset<br>Load Dev. Fact.<br>3 Acknow.Fact.Warn<br>Calibration<br>5 Calibration<br>5 Calibration<br>10 Display                                                                                                    | OFF<br>ON       | 10.12<br>10.13<br>12.1<br>12.2<br>12.3<br>12.4<br>12.5<br>12.6<br>12.7<br>12.8<br>12.9<br>12.10<br>12.11<br>12.12<br>12.13<br>12.14 | Quick start menu enable<br>Virtual display web interface enable<br>Positive partial tot. reset function<br>Negative partial tot. reset function<br>Aux partial tot. reset function<br>Heating energy partial reset function<br>Cooling energy Partial reset function<br>Positive total tot. reset function<br>Negative total tot. reset function<br>Aux total tot. reset function<br>Heating energy total reset function<br>Cooling energy total reset function<br>Load device factory default values<br>Save device factory default values<br>Acknowledge factory data warning message<br>Internal circuit calibration |   |
| UNCTIONS      | 4 Quick start<br>4 Web VD En<br>7 Web VD En<br>7 Web VD En<br>7 Web VD En<br>7 Web VD En<br>7 Web VD En<br>7 Web VD En<br>9 Communication<br>12 Display<br>12 Functions<br>13 Diagnostic<br>14 System<br>FUNCTIONS<br>P+ reset<br>P- reset<br>AuX P. reset<br>HEV P. reset<br>CEV P. reset<br>T+ reset<br>T+ reset<br>T- reset<br>AuX T. reset<br>HEV T. reset<br>CEV T. reset<br>CEV T. reset<br>CEV T. reset<br>Load Dev. Fact.<br>3 Acknow Fact.<br>4 Acknow Fact.<br>3 Acknow Fact.<br>4 Acknow Fact.<br>3 Acknow Fact.<br>4 Acknow Fact.<br>4 Acknow Fact.<br>5 Outputs<br>9 - Communication<br>10 - Display<br>12 - Functions                                                                                                    | OFF<br>ON       | 10.12<br>10.13<br>12.1<br>12.2<br>12.3<br>12.4<br>12.5<br>12.6<br>12.7<br>12.8<br>12.9<br>12.10<br>12.11<br>12.12<br>12.13<br>12.14 | Quick start menu enable<br>Virtual display web interface enable<br>Positive partial tot. reset function<br>Negative partial tot. reset function<br>Aux partial tot. reset function<br>Heating energy partial reset function<br>Cooling energy Partial reset function<br>Negative total tot. reset function<br>Negative total tot. reset function<br>Aux total tot. reset function<br>Heating energy total reset function<br>Cooling energy total reset function<br>Load device factory default values<br>Save device factory default values<br>Acknowledge factory data warning message<br>Internal circuit calibration |   |
| UNCTIONS      | 4 Quick start<br>4 Web VD En<br>7 Web VD En<br>7 Web VD En<br>7 Web VD En<br>7 Web VD En<br>7 Web VD En<br>7 Web VD En<br>9 Communication<br>12 Punctions<br>13 Diagnostic<br>14 System<br>FUNCTIONS<br>P+ reset<br>P- reset<br>AuX P. reset<br>HEV P. reset<br>CEV P. reset<br>T+ reset<br>T+ reset<br>T- reset<br>AuX T. reset<br>HEV T. reset<br>CEV T. reset<br>CEV T. reset<br>CEV T. reset<br>Load Dev. Fact.<br>3 Acknow Fact.<br>4 Acknow Fact.<br>3 - Communication<br>14 - System                                                                                                    | OFF<br>ON       | 10.12<br>10.13<br>12.1<br>12.2<br>12.3<br>12.4<br>12.5<br>12.6<br>12.7<br>12.8<br>12.9<br>12.10<br>12.11<br>12.12<br>12.13<br>12.14 | Quick start menu enable<br>Virtual display web interface enable<br>Positive partial tot. reset function<br>Negative partial tot. reset function<br>Aux partial tot. reset function<br>Heating energy partial reset function<br>Cooling energy Partial reset function<br>Negative total tot. reset function<br>Negative total tot. reset function<br>Aux total tot. reset function<br>Heating energy total reset function<br>Cooling energy total reset function<br>Load device factory default values<br>Save device factory default values<br>Acknowledge factory data warning message<br>Internal circuit calibration |   |

Modbus Communication Protocol

Device Communication Address

300 Com.Speed 9.3 Communication Speed

OFF

0

9.1

9.2

COMMUNICATON

Dev. Address

Modbus

### MAN\_CS611\_IT\_EN\_IS\_R02\_1.01.XXXX

41 / 81

NDUSTRIA

# DIAGNOSTIC

SYSTEM

Ľ

111

| Reboot-Self_Test |                                                                                                    |
|------------------|----------------------------------------------------------------------------------------------------|
| Firmware info    | 1                                                                                                    |
| Fluid table info | 8                                                                                                    |
| Mag.s.table inPo | 6                                                                                                    |
| Quick Setup inFo |                                                                                                    |
| Storage mem.inFo | 8192KB N                                                                                                    |
| Disp. sys.values |                                                                                                    |
| Ethernet info.   |                                                                                                    |
| F.Bus comm.diag. |                                                                                                    |
| Disp.comm.vars   |                                                                                                    |
| Display measures |                                                                                                    |
| S/N              |                                                                                                    |
| μт               | 000                                                                                                    |
| PT               | 000                                                                                                    |
| Sens.verify      |                                                                                                    |
| Simulation       | OF                                                                                                    |
| Measure          |                                                                                                    |
| Alarms           |                                                                                                    |
| Inputs           |                                                                                                    |
| Outpute          |                                                                                                    |
| Communication    |                                                                                                    |
| Dicolou          |                                                                                                    |
| Functions        |                                                                                                    |
| Ni agreetie      |                                                                                                    |
| Sucton           |                                                                                                    |
| oystem           |                                                                                                    |
|                  | Reboot-SelF_Test<br>Firmware inPo<br>Fluid table inPo<br>Mag.stable inPo<br>Quick Setup inPo<br>Storage meminPo<br>Disp. sys.values<br>Ethernet inPo.<br>F.Bus comm.diag.<br>Disp.comm.vars<br>Display measures<br>S/N<br>WT<br>PT<br>Sens.verify<br>Simulation<br>Me as ure<br>Al arms<br>Communication<br>Display<br>Functions<br>Diagnostic |

DIAGNOSTIC

|     | 13.1  | Reboot and execute self test diag. funct. |
|-----|-------|-------------------------------------------|
| 17  | 13.2  | Firmware version information              |
| 32  | 13.3  | Quick Setup information                   |
| 27  | 13.4  | Display diagnostic system values          |
|     | 13.5  | FieldBus comm.diagnostic values           |
| MF  | 13.6  | Display comm.diagnostic values            |
|     | 13.7  | Display internal measured values          |
|     | 13.8  | Board serial number (read only)           |
|     | 13.9  | Total working time (read only)            |
|     | 13.10 | Partial counters / L.T.S. life time       |
|     | 13.11 | Sens.verify diagnostic function           |
| 6   | 13.12 | Flow & Temp. simulation function          |
| 000 | 13.13 | Board serial number (read only)           |
| 000 | 13.14 | Total working time (read only)            |
| 0   | 13.15 | Partial counters / L.T.S. life time       |
| DFF | 13.16 | Flow & Temp. simulation function          |
|     |       |                                           |

|                                    | SYSTEM                                                         |       |            |       |                                            |
|------------------------------------|----------------------------------------------------------------|-------|------------|-------|--------------------------------------------|
|                                    | RTC enable                                                     |       | OFF        | 14.1  | Date/Time (Real Time Clock) enable         |
|                                    | Dayl.saving                                                    |       | OFF        | 14.2  | Daylight saving time change                |
|                                    | Time zone                                                      |       | (h)        | 14.3  | Localized time zone                        |
|                                    | Date/time                                                      |       | 00         | 14.4  | System date and time                       |
|                                    | L1 code                                                        | 1     | L0000000   | 14.5  | Access level 1 code                        |
|                                    | L2 code                                                        | i     | 20000000   | 14.6  | Access level 2 code                        |
|                                    | L3 code                                                        | 3     | 30000000   | 14.7  | Access level 3 code                        |
|                                    | L4 code                                                        |       | 10000000   | 14.8  | Access level 4 code                        |
|                                    | LS code                                                        | Ę     | 57291624   | 14.9  | Access level 5 code                        |
|                                    | L6 code                                                        |       | 0          | 14.10 | Access level 6 code                        |
|                                    | Restr.access                                                   |       | OFF        | 14.11 | Restricted access level                    |
|                                    | TC                                                             |       | 0          | 14.12 | Total measure cycles                       |
|                                    | Device IP addr                                                 | 10.0: | 11.012.013 | 14.13 | Device IP network address                  |
|                                    | Client IP addr                                                 | 10.0: | 11.012.012 | 14.14 | Client IP network address                  |
|                                    | Network mask                                                   | 255.2 | 55.255.254 | 14.15 | Network mask                               |
|                                    | KS                                                             |       | 100.00     | 14.16 | Calibration coefficient KS                 |
|                                    | KR                                                             |       | 100.00     | 14.17 | Calibration coefficient KR                 |
|                                    | T1-T2 BALANCE                                                  |       |            | 14.18 | Temperature T1 - T2 calibration balance    |
|                                    | T1 OFFS.                                                       |       | (°C)       | 14.19 | Temperature T1 calibration offset          |
| 1-6                                | T2 OFFS.                                                       |       | (°C)       | 14.20 | Temperature T2 calibration offset          |
| 3-1                                | Stand-by                                                       |       |            | 14.21 | System stand-by mode activation (poweroff) |
| - 4-1                              | QS Save & Lock                                                 |       |            | 14.22 | Quick setup save and lock editing          |
| ğ-1                                | FW update                                                      |       |            | 14.23 | Firmware update                            |
| 8-0<br>9-0<br>10-1<br>12-H<br>13-1 | Outputs<br>Communication<br>Display<br>Functions<br>Diagnostic |       | _          |       |                                            |
| 14-8                               | ystem                                                          |       |            |       |                                            |

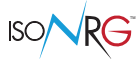

## **FUNCTIONS DESCRIPTION**

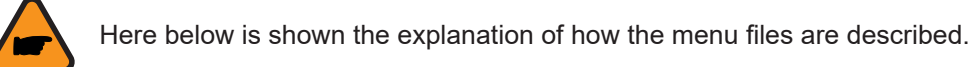

Menu visualized on the converter (from 1 to 13)

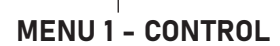

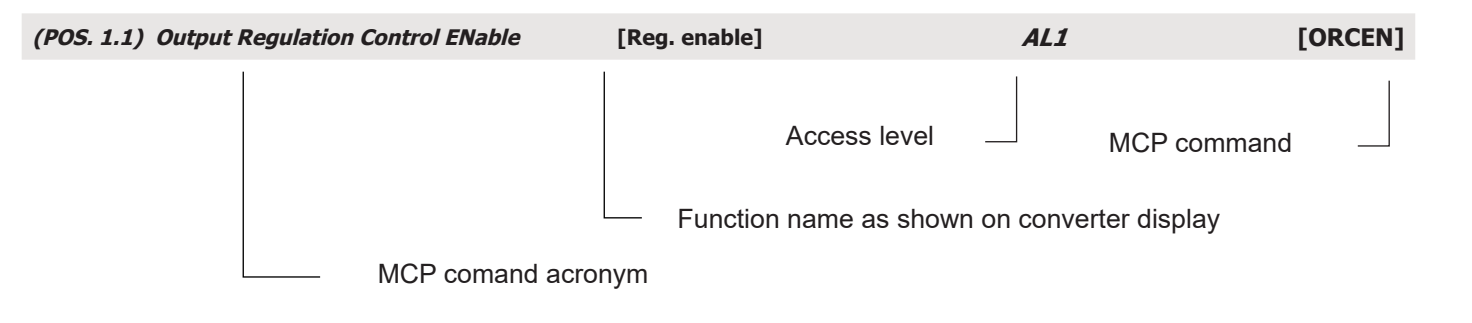

The following picture describes where you can find the MCP functions name in the MCP-software. For more informations, see MCP manual.

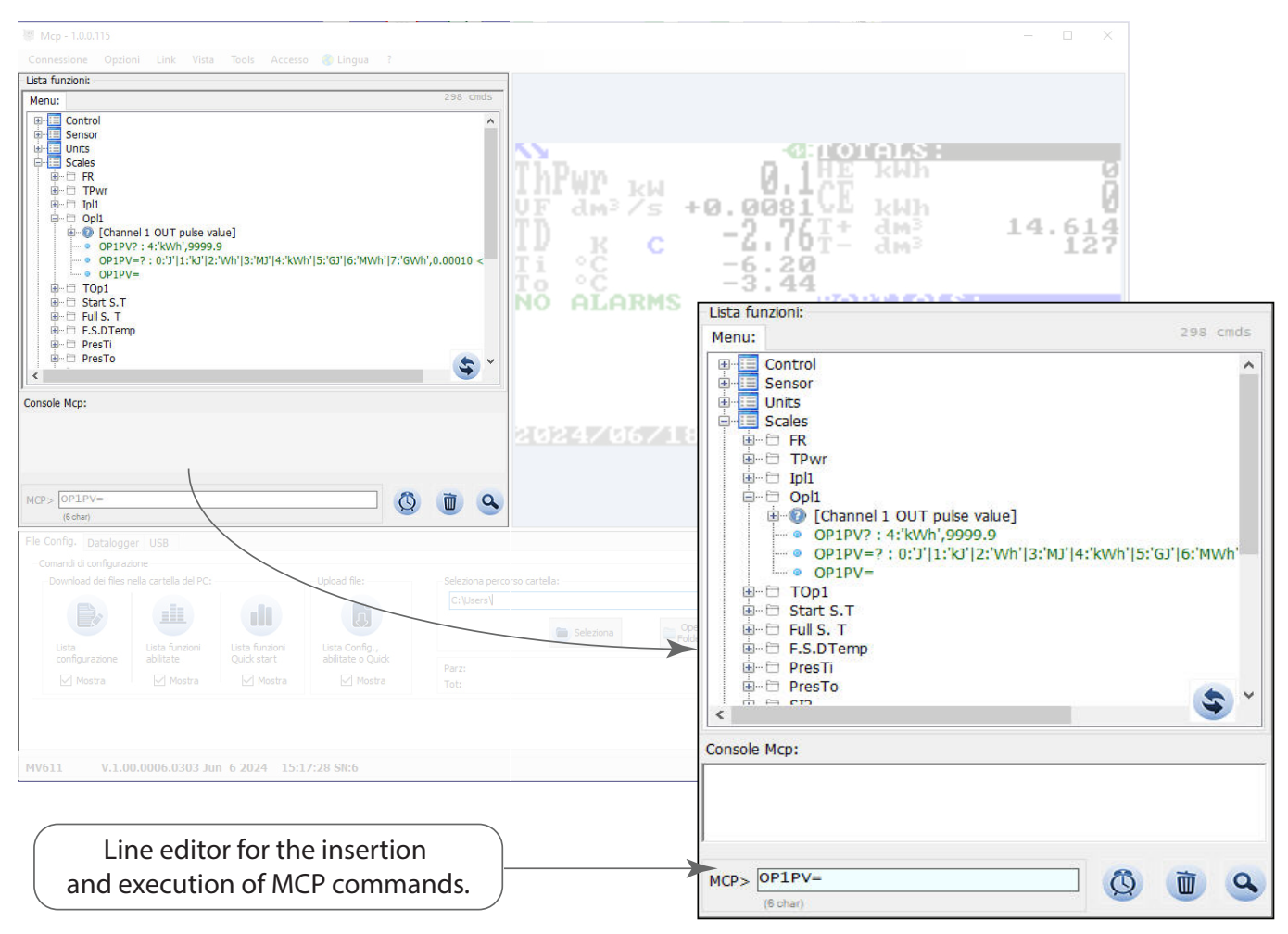

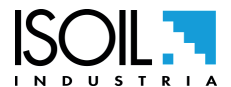

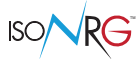

### **MENU 1 - CONTROL**

| (POS. 1.1) Output Regulation Control ENable                                                                                                    | [Reg. enable]                                                                                           | AL1                                                             | [ORCEN]                         |  |  |  |
|----------------------------------------------------------------------------------------------------|----------------------------------------------------------------------------------------------------|-----------------------------------------------------------------|---------------------------------|--|--|--|
| Γhis function activates regulation on the selected channel; including the "manual" channel.<br>Γhis function is not visible on the display if enabling is commanded by the IN-1 input.                                                                                                    |                                                                                                    |                                                                 |                                 |  |  |  |
| (POS. 1.2) Output Regulation Control Channel Selection                                                                                                    | [Reg. ch.]                                                                                              | AL1                                                             | [ORCCS]                         |  |  |  |
| <ul> <li>This function selects the channel on which to make the Available options:</li> <li>0. MANUAL*</li> <li>1. VF FLOWTi</li> <li>2. T.POWER</li> <li>3. DT</li> <li>4. Ti</li> <li>5. To</li> <li>6. AN.IN2**</li> <li>7. REM.WR***</li> <li>* The Manual channel does not make any adjustmen</li> <li>*** The data is loaded via communication protocol</li> </ul>                                                                                                    | e adjustment.<br>Its but sets the relative indeper<br>d appropriately configured for t                  | ndent % set-point.<br>the measurement.                          |                                 |  |  |  |
| (POS. 1.3) Output Regulation Control Setpoint Value                                                                                                    | [SP ]                                                                                                   | AL1                                                             | [ORCSV]                         |  |  |  |
| Set-point relating to the selected channel, in the "techn<br>set-point on the display cannot be set (the "manual" m<br>The setting limits for the channels are the Min and Ma                                                                                                    | nical unit" set for the system; w<br>lode uses an independent % se<br>x extremes relative to the full s | /hen the "manual" cha<br>et-point).<br>scale of the channel its | nnel is set, this<br>elf.       |  |  |  |
| (POS. 1.4) Output Regulation Manual Setpoint Percent                                                                                                    | [SP Man.]                                                                                               | AL1                                                             | [ORMSP]                         |  |  |  |
| Independent % set-point for "manual" mode (priority 2                                                                                                    | )                                                                                                    |                                                                 |                                 |  |  |  |
| (POS. 1.5) Output Regulation Flow Rate maX                                                                                                    | [VFM]                                                                                                   | AL2                                                             | [ORFRX]                         |  |  |  |
| Values window for limiting the maximum flow rate obtained when the regulation loop is active (with the exception of the "manual" channel); if during regulation the flow rate value goes outside an "active" limit, the regulator will use the flow rate regulation parameters to bring it back within the exceeded limit. To deactivate this limitation, set the value "0" (= OFF). Note: The flow rate setting value will not be limited but will not be reached if out of limits. |                                                                                                    |                                                                 |                                 |  |  |  |
| (POS. 1.6) Output Regulation Flow Rate miN                                                                                                    | [VFm]                                                                                                   | AL2                                                             | [ORFRN]                         |  |  |  |
| Range of Values for the MINIMUM flow rate limitation<br>channel); if during the regulation the flow rate value if<br>use the parameters of flowrate regulation to bring it ba                                                                                                    | obtained when the control loop<br>valore di portata will come out<br>ack within the exceeded limit.     | o is active (except for t<br>of an "active" limit, the          | he "manual"<br>e regulator will |  |  |  |

To disable this limitation, set the value "0" (= OFF).

Note: range setting value will not be limited but will not be reached if out of limits.

| (POS. 1.7) Output Regulation Temperature Delta maX   | [TD Max] | AL2        | [ORTDX] |
|------------------------------------------------------|----------|------------|---------|
| (i con zin ) catpat Regulation remperature Dena mart |          | / <b>.</b> | Laurevi |

Maximum value for the dT limitation obtained when the control loop is active (except for the "manual" channel); if during control the value of dT goes out of an "active" limit, the controller will use the parameters of the dT control to bring it back within the exceeded limit. To disable this limitation, set the value "0" (= OFF). **Note:** The dT setting value will not be limited but will not be reached if out of bounds.

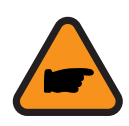

**ATTENTION!** Activating the limitation of minimum dT (see function "1.8" pag. 38) you must also activate the Minimum Flow Limitation (see function "1.6" pag. 38) and/or the minimum position limitation (see function "1.10" pag. 38) to maintain a minimum circulation of the Vector Fluid; if this is not done, in the absence of dT, the controller will reach full closure and will no longer be able to detect further changes in dT!

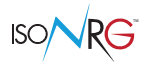

| (POS. 1.8) Output Regulation Temperature Delta miN | [TD min] | AL2 | [ORTDN] |
|----------------------------------------------------|----------|-----|---------|
|                                                    |          |     |         |

Minimum value for the dT limitation obtained when the control loop is active (except for the "manual" channel); if during control the value of dT goes out of an "active" limit, the controller will use the parameters of the dT control to bring it back within the exceeded limit. To disable this limitation, set the value "0" (= OFF). **Note:** The dT setting value will not be limited but will not be reached if out of limits.

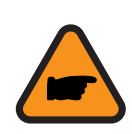

**ATTENTION!** Activating the limitation of minimum dT (see function "1.8" pag. 38) you must also activate the Minimum Flow Limitation (see function "1.6" pag. 38) and/or the minimum position limitation (see function "1.10" pag. 38) to maintain a minimum circulation of the Vector Fluid; **if this is not done, in the absence of dT, the controller will reach full closure and will no longer be able to detect further changes in dT!** 

| (P                                             | OS. 1.9) Output Regulation temperature Delta miN enable De                                                                                                    | elay [TD min. dly]                                                                                                    | AL2                                                                                                    | [ORDND]                                                                                             |  |
|------------------------------------------------|----------------------------------------------------------------------------------------------------|----------------------------------------------------------------------------------------------------|----------------------------------------------------------------------------------------------------|----------------------------------------------------------------------------------------------------|--|
| Del<br>the                                     | ay on dT minimum limit application (see function "1.6"<br>minimum dT under the following conditions:<br>Enabling or activating the control loop.                                                                                                    | bag. 38); this delay "temp                                                                                                    | orarily" excludes the                                                                                                    | e limitation on                                                                                     |  |
|                                                | Transition Presence of Flow Rate from Null Flow Rate                                                                                                    |                                                                                                    |                                                                                                    |                                                                                                    |  |
|                                                | Turning on the device.                                                                                                    |                                                                                                    |                                                                                                    |                                                                                                    |  |
| (P                                             | 05. 1.10) Output Regulation Heating Koefficients List                                                                                                    | [HK]                                                                                                    | AL2                                                                                                    | [ORHKL]                                                                                             |  |
| Coo<br>The<br>dig<br>On<br>if th<br>Fro<br>the | efficient for the heating regulation loop.<br>a Coefficient is made up of the sign representing the ports<br>ts (00-99) for the proportional gain.<br>the display it is possible to modify only the coefficients<br>a "manual" channel is selected.<br>m MCP it is possible to modify the coefficients of the se<br>erting them separated by commas); the function will alw<br>m MODbus it is possible to modify the coefficients of al<br>"manual" channel is selected.           | larity of the Loop, 2 digits<br>of the selected channel a<br>elected channel (by insert<br>/ays be accessible even i<br>I 7 coefficients; the functi | s (00-99) for the Integ<br>and the function will r<br>ting just one) or all 5<br>if the "manual" chanr<br>on will always be acc | grative gain and 2<br>not be accessible<br>coefficients (by<br>nel is selected.<br>cessible even if |  |
| (P                                             | OS. 1.11) Output Regulation Cooling Koefficients List                                                                                                    | [СК]                                                                                                    | AL2                                                                                                    | [ORCKL]                                                                                             |  |
| Co<br>The<br>dia                               | efficient for the cooling regulation loop.<br>Coefficient is made up of the sign representing the po<br>ts (00-99) for the proportional gain.                                                                                                    | larity of the Loop, 2 digits                                                                                                    | ະ (00-99) for the Integ                                                                                                    | grative gain and 2                                                                                  |  |
| On                                             | the display it is possible to modify only the coefficients                                                                                                    | of the selected channel a                                                                                                    | and the function will r                                                                                                    | not be accessible                                                                                   |  |
| if th<br>Fro<br>ins<br>Fro<br>the              | e "manual" channel is selected.<br>m MCP it is possible to modify the coefficients of the se<br>erting them separated by commas); the function will alw<br>m MODbus it is possible to modify the coefficients of al<br>"manual" channel is selected.                                                                                                    | elected channel (by inser<br>ays be accessible even i<br>I 7 coefficients; the functi                                                                | ting just one) or all 5<br>if the "manual" chanr<br>on will always be acc                                                       | coefficients (by<br>nel is selected.<br>cessible even if                                            |  |
| (P                                             | 05. 1.12) Output Regulation control Setpoint DeadBand                                                                                                    | [Dead-Band]                                                                                                    | AL2                                                                                                    | [ORSDB]                                                                                             |  |
| % I<br>wh<br>Thi<br>ger<br>"0"                 | % Error Band between Set-point and relative measured value, on the selected channel, for the regulation loop, within which no regulation takes place and the control output remains at a fixed value.<br>This function prevents unnecessary movements by reducing wear on the mechanics; very high values of this parameter generate consequent hysteresis in the value reached. Note: The actuator can also have its own intrinsic deadband. Set "0" to deactivate this function. |                                                                                                    |                                                                                                    |                                                                                                    |  |
|                                                |                                                                                                    |                                                                                                    |                                                                                                    |                                                                                                    |  |

% value that the control output assumes when the regulation loop is disabled by the relevant function or input (priority 1)

| (POS. 1.14) Output Regulation MaX Value | [Out Max Lim] | AL2 | [ORMXV] |
|-----------------------------------------|---------------|-----|---------|
|                                         |               |     |         |

Window of Maximum % values that the control output can assume when the control loop is enabled (with the exception of the "manual" channel) (priority ④).

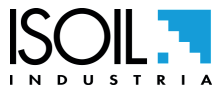

The manufacturer guarantees only English text available on our web site www.isoil.com

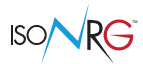

| (F              | OS. 1.15) Output Regulation MiN Value                                                                                                    | [Out Min Lim]                      | AL2                                | [ORMNV]     |
|-----------------|----------------------------------------------------------------------------------------------------|------------------------------------|------------------------------------|-------------|
| Wi<br>the       | ndow of Maximum % values that the control output can as<br>"manual" channel) (priority ④).                                                              | ssume when the co                  | ntrol loop is enabled (with the ex | xception of |
| (P              | OS. 1.16) Output Regulation SetPoint Source                                                                                                    | [SetP. source]                     | AL2                                | [ORSPS]     |
| Se<br>ロ         | lection of "command SetPoint" source for regulation loop<br>Settings from function (display, MCP or communication p                                     | and manual position<br>protocol)   | n between:                         |             |
|                 | Input AN-2                                                                                                    |                                    |                                    |             |
|                 | NOTE: This function isn't avaiable if the input AN-2 isn't                                                                                              | avaiable or isn't cor              | nfigured.                          |             |
| (F              | OS. 1.17) Output Regulation ENable Source                                                                                                    | [Enab. source]                     | AL2                                | [ORENS]     |
| Th<br>ロ         | is function allows the selection of the control loop "enablin<br>Setting by Function (display, MCP or protocol)                                         | ig" source between                 | :                                  |             |
|                 | IN-1 input                                                                                                    |                                    |                                    |             |
| NC              | TE: This function is not available if the IN-1 input is not a                                                                                           | vailable or is used v              | vith other functionality.          |             |
| (F              | OS. 1.18) Output Regulation In Alarm Enable set value                                                                                                   | [Out.en.in-al]                     | AL3                                | [ORIAE]     |
| En              | abling of the forcing of output command in case of device                                                                                               | "HP_ALARMS" ala                    | ırm.                               |             |
| (F              | 205. 1.19) Output Regulation In Alarm Value                                                                                                    | [Out.in-a SP]                      | AL3                                | [ORIAV]     |
| %               | value of output command forcing in case of device "HP_A                                                                                                 | LARMS" alarm, if e                 | enabled; this command has prior    | rity 3      |
| (F              | POS. 1.20) Output Regulation Loop max ErroR                                                                                                    | [Loop error]                       | AL3                                | [ORLER]     |
| Ma<br>loc<br>Se | nximum % error allowed between Set-point and related me<br>p; beyond this value, after the timeout, the alarm will be g<br>t "0" to disable this alarm. | easured value, on tl<br>jenerated. | ne selected channel, for the reg   | ulation     |
| (F              | POS. 1.21) Output Regulation Positioning ErroR                                                                                                    | [Pos. error]                       | AL3                                | [ORPER]     |
| Ma<br>the<br>Se | aximum % error allowed between output command and re<br>a alarm will be generated.<br>t "0" to disable this alarm.                                      | lative measured po                 | sition; beyond this value, after t | he timeout, |
| (1              | 205. 1.22) Output Regulation Control TimeOuts                                                                                                    | [Reg.timeout]                      | AL3                                | [ORCTO]     |
| De              | lay before generating the alarms seen above                                                                                                    |                                    |                                    |             |

# MENU 2 - SENSOR

| (POS. 2.1) Sensor MODeL                                          | [S.model= xxx]              | AL4 | [SMODL] |
|------------------------------------------------------------------|-----------------------------|-----|---------|
| Enter the first two characters of the serial number of the sense | sor as on the sensor label. |     |         |
| (POS. 2.2) Sensor DIameter Unit of Measure                       | [Diam.= mm]                 | AL2 | [SDIUM] |
| Select the nominal diameter of the sensor. ND is written on t    | he sensor label.            |     |         |
| (POS. 2.3) CoeFFicient KA                                        | [KA = + xx.xxx]             | AL4 | [CFFKA] |
| KA factor: gain calibration coefficient                          |                             |     |         |

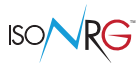

| (POS. 2.4) CoeFFicient KZ                                                                                        | [KZ= +/- xxxxx]                                                   | AL4                                | [CFFKZ]           |
|----------------------------------------------------------------------------------------------------|-------------------------------------------------------------------|------------------------------------|-------------------|
| Calibration Factor of sensor zero.                                                                               |                                                                   |                                    |                   |
| (POS. 2.5) CoeFFicient KC                                                                                        | [KC= +/- xx.xxx]                                                  | AL4                                | [CFFKC]           |
| Calibration Factor. This function is activated if the sens<br>parameters                                         | or model is NOT present on t                                      | he sensors table st                | andard            |
| (POS. 2.6) Coils EXCitation Current                                                                              | [C.Curr.= mA xxx.x]                                               | AL4                                | [CEXCC]           |
| Excitation coils current. This function is activated if the parameters                                           | sensor model is NOT presen                                        | t on the sensors tab               | ble standard      |
| (POS. 2.7) Current Regulator PRop. Band                                                                          | [C.Reg.PB=xxx]                                                    | AL4                                | [CRPRB]           |
| Current regulator parameter. This function is activated parameters                                               | if the sensor model is NOT p                                      | esent on the senso                 | rs table standard |
| (POS. 2.8) Coils Regulator DERivative constant                                                                   | [C.Reg. DK = xxx]                                                 | AL4                                | [CRDER]           |
| Derivative constant adjustment current. This function ap parameters.                                             | opears only if the sensor is no                                   | t in the standard se               | nsor table        |
| (POS. 2.9) Empty Pipe Detection ENable                                                                           | [E.P.Detect= ON]                                                  | AL3                                | [EPDEN]           |
| Enables the empty pipe detection function. This function<br>empty; at the same time, the measurement of the impe | on is useful to keep the meter<br>edance of the electrodes is als | lock to zero when the or activated | he pipe become    |
| (POS. 2.10) Empty Pipe Detection THreshold                                                                       | [R max= Kohm xxxx]                                                | AL4                                | [EPDTH]           |
| Maximum resistance value at the inputs (electrodes) de the "2.9" pag. 38 Empty Pipe Detection is ON.             | etermine the empty pipe conc                                      | lition. This feature is            | s enabled only if |
| (POS. 2.11) SET KL values                                                                                        | [KL=XX +/- XXXXXXXXX]                                             | AL4                                | [SETKL]           |

Flow Linearization coefficient, reserved to the service. This command is only showed if SMODL = 000.

### **MENU 2 - SENSOR: ONLY MCP FUNCTIONS**

| Sensor TYPE                           | MCP ONLY | AL4 | [STYPE] |
|---------------------------------------|----------|-----|---------|
| Reserved                              |          |     |         |
| SET TK values                         | MCP ONLY | AL4 | [SETTK] |
| Temperature linearization coefficient |          |     |         |
| Sensor SPecial FeaTures               | MCP ONLY | AL6 | [SSPFT] |
| Reserved                              |          |     |         |

### MENU 3 - UNITS

| (POS. 3.1) Flow Rate Unit of Meas.Type                       | [FR.unit]                 | AL2 | [FRMUT] |
|--------------------------------------------------------------|---------------------------|-----|---------|
| Flow measurement unit. Select metric or non-metric units (Br | itish and American units) |     |         |
| (POS. 3.2) TeMPerature Unit of Measure                       | [Temper. unit]            | AL2 | [TMPUM] |
| Measurement unit temperature ° C and ° F.                    |                           |     |         |
| (POS. 3.3) Totalizer Total Energy Unit of measure Type       | [Energy unit]             | AL2 | [TTEUT] |
| Unit of measure type: metric or not metric                   |                           |     |         |

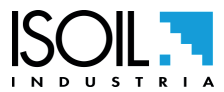

| (ROC 2.4) Tetelizer Tetel Frenzy Unit of Measure                                                                          |                              | 41.2                   | [TTPUM]         |
|----------------------------------------------------------------------------------------------------|------------------------------|------------------------|-----------------|
| (POS. 3.4) Totalizer Total Energy Unit of Measure                                                                         | [Energy unit]                | ALZ                    | [IIEUM]         |
| Setting the unit of measurement to display the totalizers of t                                                            | he thermal energy;           |                        |                 |
| METRIC units of measure available are:                                                                                    |                              |                        |                 |
| J, joule (= Watt-second)                                                                                                  |                              |                        |                 |
| KJ, KIIOJOUIE (= 1.000 JOUIE)                                                                                             |                              |                        |                 |
| $M_{\rm L}$ magnitude (= 1.000.000 Joule)                                                                                 |                              |                        |                 |
| kWb, kilowattora (= 1.000.000 Source)                                                                                     |                              |                        |                 |
| GJ, gigaioule (= 1.000.000.000 Joule)                                                                                     |                              |                        |                 |
| MWh, megawattora (=1.000.000 Wattora)                                                                                     |                              |                        |                 |
| GWh, gigawattora (= 1.000.000.000 Wattora)                                                                                |                              |                        |                 |
| NOT METRIC units of measure available are:                                                                                |                              |                        |                 |
| BTU, British Thermal Unit (= 1055,0559 Joule)                                                                             |                              |                        |                 |
| kBT, kilo British Thermal Unit (= 1.000 BTU; = 1055055,9 Jo                                                               | oule)                        |                        |                 |
| MBT, Mega British Thermal Unit (= 1.000.000 BTU; = 10550                                                                  | )55900 Joule)                |                        |                 |
| To change the unit of measurement, move the cursor to the                                                                 | area where the unit of m     | easurement is display  | /ed.            |
| (POS. 3.5) Totalizer Total Energy Decimal Point position                                                                  | [D.P. Energy]                | AL2                    | [TTEDP]         |
| To change the number of decimals used, position yourself of possible values: 1/2/3/4/5/6/7.                               | n the relative numerical     | fields and choose one  | of the          |
| (POS. 3.6) Totalizer Total Positive Unit of measure Type                                                                  | [T+ unit= METRIC]            | AL2                    | [TTPUT]         |
| This function sets the type of unit of measurement of the pa<br>units).                                                   | rtial totalizer: metric or n | on-metric (English and | d American      |
| (POS. 3.7) Totalizer Total Positive Unit of Measure                                                                       | [T+ unit=ml]                 | AL2                    | [TTPUM]         |
| This function sets the unit of measurement for the total total the unit of measurement of the function "3.6" pag. 39      | totalizer. The choice of i   | ts values depends on   | the choice of   |
| (POS. 3.8) Totalizer Total Positive Decimal Point position                                                                | [T+ D.P.=0]                  | AL2                    | [TTPDP]         |
| Setting partial direct totalizer decimal point position. Examp visualized value P+dm <sup>3</sup> 0.00                    | le: P+D.P.= 3 visualized     | value P+dm³ 0.000 / F  | P+D.P.= 2       |
| (POS. 3.9) Totalizer Total Negative Unit of measure Type                                                                  | [T- unit= METRIC]            | AL2                    | [TTNUT]         |
| This function sets the type of unit of measurement of the tot American units).                                            | al inverse totalizer: metri  | c or non-metric (Engli | sh and          |
| (POS. 3.10) Totalizer Total Negative Unit of Measure                                                                      | [T- unit=ml]                 | AL2                    | [TTNUM]         |
| This function sets the unit of measurement for the total invo<br>of the unit of measurement of the function "3.9" pag. 39 | erse totalizer. The choice   | of its values depends  | s on the choice |
| (POS. 3.11) Totalizer Total Negative Decimal Point position                                                               | [T- D.P.=0]                  | AL2                    | [TTNDP]         |
| Setting total reverse totalizer decimal point position. Examp visualized value T- dm <sup>3</sup> 0.00.                   | le: T- D.P.= 3 visualized v  | value T- dm³ 0.000; T- | D.P.= 2         |
| (POS. 3.12) Totalizer Total auX Unit of measure Type                                                                      | [AXi unit= METRIC]           | AL2                    | [TTXUT]         |
| Reserved                                                                                                    |                              |                        |                 |
| (POS. 3.13) Totalizer Total auX Unit of Measure                                                                           | [AXi unit=ml]                | AL2                    | [TTXUM]         |
| Reserved                                                                                                    |                              |                        |                 |
| (POS. 3.14) Totalizer Total auX Decimal Point position                                                                    | [AXi D.P.=0]                 | AL2                    | [TTXDP]         |
| Reserved                                                                                                    |                              |                        | []              |
| (POS. 3.15) Pulse In 1 Unit of measure Type                                                                               | [IP1 unit= MET.V]            | AL2                    | [PI1UT]         |
| Reserved                                                                                                    |                              |                        |                 |

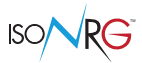

| (POS. 3.16) Pulse Out 1 Unit of measure Type       | [OP1 unit= METRIC] | AL2 | [PO1UT] |
|----------------------------------------------------|--------------------|-----|---------|
| Pulse output 1 unit of measure type                |                    |     |         |
| (POS. 3.17) Analog In2 Unit of Measure             | [AnIn2 Unit=%]     | AL2 | [AI2UM] |
| Analog input 2 unit of managura, Frag field (may F | abaraatara)        |     |         |

Analog input 2 unit of measure. Free field (max. 5 characters)

### MENU 4 - SCALE

| (POS. 4.1) Flow Rate Full Scale Value [FR] | AL2 | [FRFSV] |
|--------------------------------------------|-----|---------|
|--------------------------------------------|-----|---------|

Full scale value of fluid flow vector. There are three input fields, from left to right: 1) unit of measure, 2) unit of time and 3) numerical values. The selection is made by positioning the cursor over the field to be modified. The calculator supports English and American volume units as well as metric units; the type of unit is selectable via the POS. 1.1, the instrument is delivered by default set in metric units. The calculator accepts all combinations of units of measurement with numerical field value  $\leq$  99999. The available units of measure are:

| METRIC UNIT     |                  |  |
|-----------------|------------------|--|
| cm <sup>3</sup> | cubic centimeter |  |
| ml              | milliliter       |  |
| dm³             | cubic decimeter  |  |
| dal             | decaliter        |  |
| hl              | hectoliter       |  |
| m³              | cubic meter      |  |
|                 | ·                |  |

| ENGLISH         | I OR AMERICAN UNITS        |
|-----------------|----------------------------|
| in³             | cubic inch                 |
| Gal             | american gallon            |
| IGL             | british gallon (imperial)  |
| ft <sup>3</sup> | cubic foot                 |
| bbl             | standard barrel            |
| BBL             | oil barrel                 |
| KGL             | KAmerican gallon           |
| IKG             | KBritish gallon (imperial) |
| aft             | Acre feet                  |
| MGL             | MAmerican gallon           |
| IMG             | MBritish gallon (imperial) |
|                 |                            |

The time units can be selected from the following values: s = second, m = minute, h = hour, d = day.

The full scale value affects the alarm thresholds, which are calculated as a function of this value (see Alarms menu). Furthermore, the position of the decimal point can be changed in the function itself by selecting the point and moving the up / down arrow keys to change its position.

| (POS. 4.2) Thermal Power Full Scale Value | LIPWL | ALZ | [IPFSV] |
|-------------------------------------------|-------|-----|---------|

Full scale value of thermal power. With this function the full scale value of the thermal power is established; the units are available:

W, watt

- kW, kilowatt (= 1.000 Watt)
- □ MW, megawatt (= 1.000.000 Watt)
- GW, gigawatt (= 1.000.000.000 Watt)

The numeric field can be freely set both as numerical value and as position of the decimal point. **ATTENTION:** values that are too small or too large may cause errors in the representation of data (excessive or not significant number of digits). For the preparation see previous function. Furthermore, the position of the decimal point can be changed in the function itself by selecting the point and moving the up / down arrow keys to change its position.

| (POS. 4.3) InPut 1 Pulse Value | [Ipl1] | AL2 | [IP1PV] |
|--------------------------------|--------|-----|---------|
| Reserved                       |        |     |         |

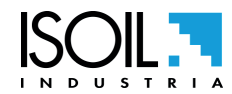

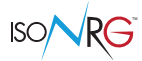

| (POS. 4.4) OutPut 1 Pulse Value                                       | [Opl1]                       | AL2                        | [OP1PV] |
|-----------------------------------------------------------------------|------------------------------|----------------------------|---------|
| Setting the pulse energy for output 1 and the unit of measurement     | t of the totalizers. There a | are two input fields for t | his     |
| parameter, from left to right: 1) unit of measure, 2) numerical value | e. The selection is made     | by positioning the curs    | or over |
| the field to be modified. The position of the decimal point can be n  | nodified in the function its | self by selecting the poi  | int and |
| moving the up / down arrow keys to change its position. Units are     | those seen at the function   | on "3.4" pag. 39.          |         |

| (POS. 4.5) OutPut 1 Pulse Time | [Top1] | AL2 | [OP1PT] |
|--------------------------------|--------|-----|---------|
|                                | <br>   |     |         |

Duration of the single output energy pulse in milliseconds; note: consequently the maximum frequency obtainable at the output depends on this value. The selection is made by positioning the cursor over the field to be modified. The duration of the single output energy pulse in milliseconds; note: the maximum output frequency depends on this value.

 (POS. 4.6) Temperature T1 and T2 Start Scale
 [Start S.T]
 AL2
 [T12SS]

Start of temperature scale (Min) and full scale (max) of temperatures To and Ti; in these fields you change both the unit of measurement (° C / ° F, which is valid for all the temperatures as set at the function "3.2" pag. 39) that the sign +/-.

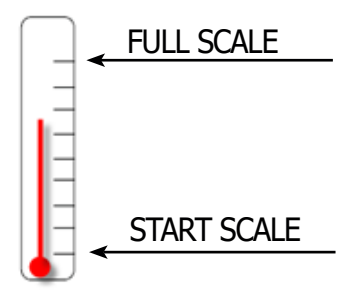

This scale is also used as a scale for the 0 / 4-20mA output when this is associated with one of the temperatures T1 or T2.

#### (POS. 4.7) Temperature T1 and T2 Full Scale [Full S.T] AL2 [T12FS]

Full scale temperature (Max) and Full scale (min) of temperatures To and Ti; in these fields you change both the unit of measurement (° C / ° F, which is valid for all the temperatures as set at the function "3.2" pag. 39) that the sign +/-.

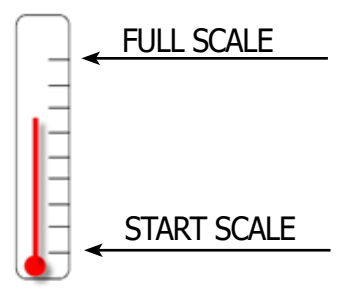

This scale is also used as a scale for the 0 / 4-20mA output when this is associated with one of the temperatures T1 or T2.

| (POS. 4.8) Temperature DelTa Full Scale | [F.S.DTemp] | AL2 | [TDTFS] |
|-----------------------------------------|-------------|-----|---------|
|                                         |             |     |         |

Delta T full scale; being the  $\Delta T$  = Ti - To, if Consequently the Scala Fund set here it is to be intended both positive and negative (the sign can not be set); in this field the unit of measurement (°C / °F, which applies to all temperatures as set at the function "3.2" pag. 39) is also changed.

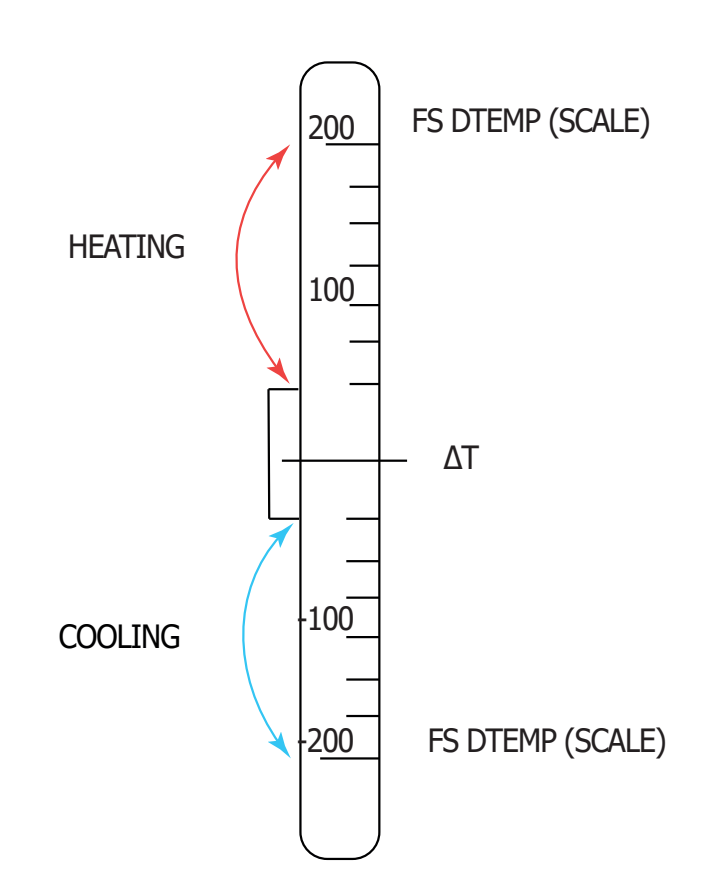

This scale is also used as a scale for the 0 / 4-20mA output when this is associated with the  $\Delta T$ .

|  | (POS. 4.9) Pressure At Ti Point | [PresTi] | AL2 | [PATIP] |
|--|---------------------------------|----------|-----|---------|
|--|---------------------------------|----------|-----|---------|

This function allows to set the pressure value in bar at the point where the temperature transducer Ti (Inlet) is inserted. This value increases the accuracy of the water density calculation; The permissible values range from 0 to 4000 kPa (which corresponds to 0-40 bar).

| (POS. 4.10) Pressure At To Point                                                                                                    | [PresTo]                               | AL2                                                                | [PATOP]                   |
|----------------------------------------------------------------------------------------------------|----------------------------------------|--------------------------------------------------------------------|---------------------------|
| This function allows to set the pressure value in bar at the poin<br>This value increases the accuracy of the water density calcula<br>(which corresponds to 0-40 bar). | nt where the temp<br>tion; The permiss | perature transducer To (Outlet)<br>sible values range from 0 to 40 | ) is inserted.<br>000 kPa |
| (POS. 4.11) Analog In2 Start Scale value                                                                                                    | [SI2]                                  | AL2                                                                | [PAT1P]                   |
| Scale start value for scaling the Measure done via Analog Inpu                                                                                                    | ut 2.                                  |                                                                    |                           |
| (POS. 4.12) Analog In2 Full Scale value                                                                                                    | [FI2]                                  | AL2                                                                | [AI2FS]                   |
| Full scale value for scaling the measure done via Analog Input                                                                                                    | t 2.                                   |                                                                    |                           |
| (POS. 4.13) Remotely Written Value Start Scale                                                                                                    | [S.s. rwv]                             | AL2                                                                | [RWVSS]                   |
| Scale start value for the measure remotely written (communication)                                                                                                    | ation protocol).                       |                                                                    |                           |
| (POS. 4.14) Remotely Written Value Full Scale                                                                                                    | [F.s. rwv]                             | AL2                                                                | [RWVFS]                   |

Full scale value for the measure remotely written (communication protocol).

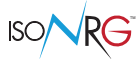

### **MENU 5 - MEASURE**

| (POS. 5.1) TeMPerature Sensor Type                     | [Sens.Type] | AL3 | [TMPST] |
|--------------------------------------------------------|-------------|-----|---------|
| Temperature sensor type: PT 100, PT500, PT1000.0.      |             |     |         |
| (POS. 5.2) Measure vector fluid Flow CUt-off Threshold | [VFF C.O.]  | AL3 | [MFCUT] |

Threshold in % with respect to the full scale of the carrier fluid flow rate below which the flow rate is set to zero. This function is useful to avoid that near-zero flow rates, due to electrical disturbances or miniscule movements of the flow rate on the analogue input, can determine the increase of the totalizers.

| (POS. 5.3) Temperature Delta CUt-off Threshold | [DT Min. ] | AL3 | [TDCUT] |
|------------------------------------------------|------------|-----|---------|
|                                                |            |     |         |

This function is similar to the cut-off threshold: when the difference between temperature Ti and To (delta T) goes below the set value, delta T will be set to zero. This function is used to avoid the thermal energy accounting when the system operating conditions aren't in the usual application area . The minimum vale for MID version is 3°K (5.4°F).

| (POS. 5.4) Temperature Ti HC threshold Enable | [TiHC enable] | AL3 | [TIHCE] |
|-----------------------------------------------|---------------|-----|---------|
| (roorory remperature rrrre theostola Enable   |               | ALU | [11102] |

Enable Ti heating cooling threshold. See the referenced scheme below.

| (POS. 5.5) Temperature tI HC threshold Value                   | [TiHC] | AL3 | [TIHCV] |
|----------------------------------------------------------------|--------|-----|---------|
| There shall dealers Tills a firm and line. One the sufferences |        |     |         |

Threshold value Ti heating cooling. See the reference scheme below.

### **REFERENCE DIAGRAM FUNCTIONS POS.5.4 / POS.5.5:**

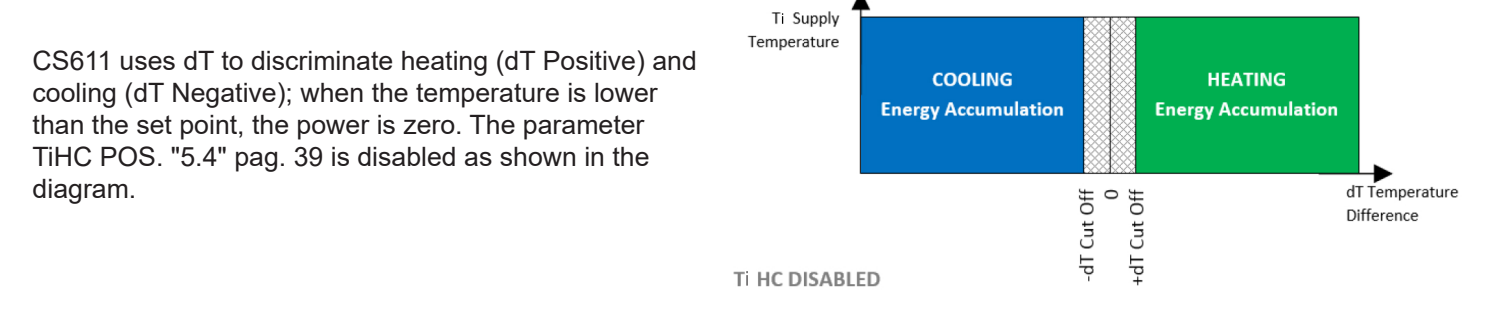

In compliance with EN 1434 it is possible to set a parameter "Optional cold flow temperature threshold" when the parameter T1HC POS. "5.4" pag. 39 is enabled, it allows the discrimination between Heating / Cooling which must be accumulated to Energy and undesirable temperature differences that do not have to be accumulated; maintaining the same previous mechanism for heating / cooling, TiHC allows the H / C switch and energy storage only when:

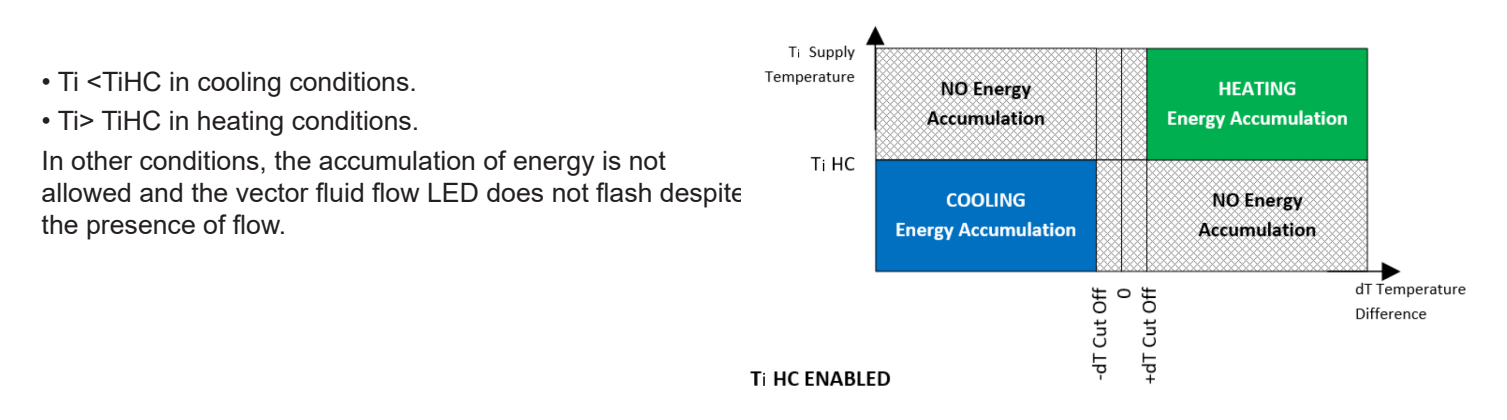

NOTE: The H / C status of the Ti threshold is indicated close to the Ti temperature on Display exactly as the H / C determination is indicated near the DT temperature.

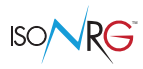

| (POS. 5.6) Positive Vector Fluid Measure Mode                                                                                                    | [+VF m.mode]                                           | AL3                 | [PVFCM]    |
|----------------------------------------------------------------------------------------------------|--------------------------------------------------------|---------------------|------------|
| Positive vector fluid flow measurement mode <ul> <li>1: HEAT: heating measurement only</li> </ul>                                                                                                    |                                                        |                     |            |
| □ 2: COOL: cooling measurement only                                                                                                    |                                                        |                     |            |
| □ 3: H/C: heating/ cooling measurement                                                                                                    |                                                        |                     |            |
| (POS. 5.7) Positive Vector Fluid Measure Side                                                                                                    | [+VF mea. side]                                        | AL3                 | [PVFCS]    |
| <ul><li>Positive vector fluid flow measurement side</li><li>0: To: CS611 mounted on outlet side</li></ul>                                                                                                    |                                                        |                     |            |
| □ 1: Ti: CS611 mounted on inlet side                                                                                                    |                                                        |                     |            |
| (POS. 5.8) Negative Vector Fluid Measure Mode                                                                                                    | [-VF m. mode ]                                         | AL3                 | [NVFCM]    |
| Negative vector fluid flow measurement mode. Not be use                                                                                                    | ed for CS611.                                          |                     |            |
| (POS. 5.9) NegativeVector Fluid Measure Side                                                                                                    | [-VF mea. side]                                        | AL3                 | [NVFCS]    |
| Negative vector flow measurement side. Not be used for C                                                                                                    | CS611.                                                 |                     |            |
| (POS. 5.10) energy ConTRoL Type enable                                                                                                    | [E. Ctrl type ]                                        | AL3                 | [CTRLT]    |
| Energy counter control type enable                                                                                                    |                                                        |                     |            |
| (POS. 5.11) Enable Functions for Table of Kfactor Coefficients                                                                                                    | [K-factor ]                                            | AL2                 | [EFTKC]    |
| Enable coefficient factor K table. If the heat transfer liquid                                                                                                    | is water with additives, selec                         | t the function (ON) | ).         |
| (POS. 5.12) Substance Type for Kfactor Table Coefficients                                                                                                    | [Subst. type]                                          | AL2                 | [STKTC]    |
| Select the substance code; only on the Virtual Display or f<br>memonic of the<br>selected substance.<br>MCPI> STKTC?<br>100:'ETG Afn N A5'<br>MCPI> STKTC=?<br>100:'ETG Afn N A5' 101:'ETG Afn SHT A5' 200:'PPG Tfr L | rom MCP commands it is pos<br>.A5' 201:'PPG Tfr LS A5' | sible to view an al | phanumeric |
| (POS. 5.13) Substance Concentration for Kfactor Table Coeffici                                                                                                    | ients [Subst.Conc ]                                    | AL2                 | [SCKTC]    |
| NOTE: not all concentrations are selectable; for some sub<br>MCPI> SCKTC?<br>020:'%' MCPI> SCKTC=?<br>20 040 (%)                                                                                                    | stances the concentration is                           | not selectable.     |            |
| (POS. 5.14) Measure PROFile                                                                                                    | [Prof.M.]                                              | AL3                 | [MPROF]    |
| Setting the measurement acquisition profile between:<br>OFF<br>FAST = "reactive" acquisition, useful when temperature/flc<br>STD = Standard acquisition (default).                                                    | ow rate changes need to be d                           | etected quickly.    |            |

SLOW = Slow acquisition, useful when there are disturbances or perturbations in temperatures/flow rates.

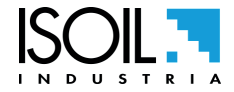

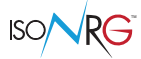

### MENU 6 - ALARMS

| (POS. 6.1) Flow Rate Alarm maX Positive | [FM] | AL3 | [FRAXP] |
|-----------------------------------------|------|-----|---------|
|                                         |      |     |         |

Maximum value set for maximum flow alarm F.V.

When the flow value of the carrier fluid exceeds this threshold, the corresponding alarm message is generated. The value of this parameter is expressed in technical units and is limited by the set vector full scale value (POS "4.1" pag. 39) and the minimum alarm. Set this parameter to zero to disable this alarm, OFF will appear.

| (POS. 6.2) Flow Rate Alarm miN Positive | [Fm] | AL3 | [FRANP] |
|-----------------------------------------|------|-----|---------|
|                                         |      |     |         |

Minimum value set for minimum flow alarm F.V.

When the flow value of the carrier fluid falls below this threshold, the corresponding alarm message is generated. The value of this parameter is expressed in technical units and is limited by the maximum alarm value. Set this parameter to zero to disable this alarm, OFF will appear.

| (POS. 6 | 3) therm | al PoWe | r Alarm | MaX |  | [Pwr M] | AL3 | [PWAMX] |
|---------|----------|---------|---------|-----|--|---------|-----|---------|
|         |          |         |         |     |  |         |     |         |

Maximum value set for maximum thermal power alarm.

When the thermal power value exceeds this threshold, the relative alarm message is generated. The value of this parameter is expressed in technical units and is limited by the set value of the set heat output (POS "4.2" pag. 39) and the minimum alarm. Set this parameter to zero to disable this alarm, OFF will appear.

| (POS. 6.4) thermal PoWer Alarm MiN | [Pwr m] | AL3 | [PWAMN] |
|------------------------------------|---------|-----|---------|
|                                    |         |     |         |

Minimum value set for the minimum thermal power alarm.

When the thermal power value falls below this threshold, the corresponding alarm message is generated. The value of this parameter is expressed in technical units and is limited by the maximum alarm value. Set this parameter to zero to disable this alarm, OFF will appear.

| (POS. 6.5) Temperature Delta Alarm MaX | [DT max] | AL3 | [TDAMX] |
|----------------------------------------|----------|-----|---------|
|                                        |          |     |         |

Maximum value set for the maximum temperature difference alarm DT.

When the temperature difference value (in absolute value) exceeds this threshold, the relative alarm message is generated. The value of this parameter is expressed in technical units and is limited by the value of the full scale difference in set temperature (POS "4.8" pag. 39) and by the minimum alarm.

Set this parameter to zero to disable this alarm, OFF will appear.

| (POS. 6.6) Temperature Delta Alarm MiN | [DT min] | AL3 | [TDAMN] |
|----------------------------------------|----------|-----|---------|
|----------------------------------------|----------|-----|---------|

Minimum value set for the minimum temperature difference alarm DT.

When the temperature difference value (in absolute value) falls below this threshold, the corresponding alarm message is generated. The value of this parameter is expressed in technical units and is limited by the maximum alarm value. Set this parameter to zero to disable this alarm, OFF will appear.

### NOTES ON THE FUNCTIONS 6.5-6.6 TEMPERATURE DIFFERENCE

#### DT VALUE

Considering that DT = Ti - To, where Ti and To are the measures of the inlet and outlet temperatures respectively, we can have two DT values from the system:

- Description POSITIVE means that the system is in heating mode.
- □ NEGATIVE means that the system is cooling.
- The full scale of the DT refers to the DT measured in absolute value; also the alarms, minimum and maximum, refer to the DT in absolute value:

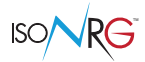

- □ the maximum alarm threshold should therefore be considered as a value greater than the maximum positive DT or lower than the maximum negative DT
- □ the minimum alarm threshold goes in the same way as a lower value at the minimum positive DT is greater than the minimum negative DT.

The following diagram summarizes these conditions relating to the temperature difference:

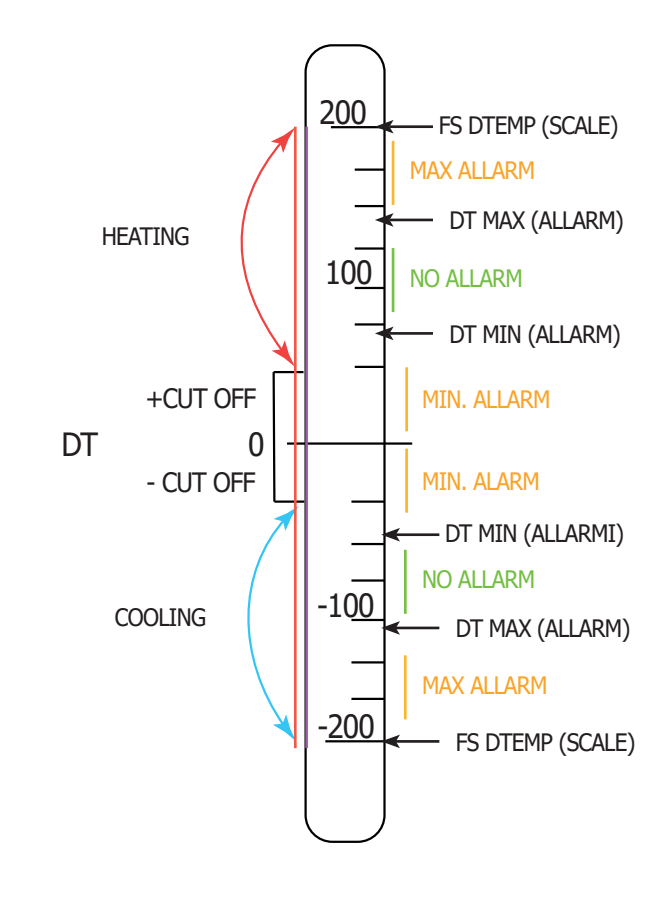

| (POS. 6.7) Temperature Ti Alarm MaX | [Ti Max] | AL3 | [TIAMX] |
|-------------------------------------|----------|-----|---------|
|                                     |          |     |         |

Maximum value set for maximum temperature alarms Ti. When the temperature value exceeds this threshold, the corresponding alarm message is generated. The value of this parameter is expressed in technical units and is limited by the full scale value of the set temperature (POS."4.7" pag. 39) and by the minimum alarm. Set this parameter to zero to disable this alarm, OFF will appear.

| (POS. 6.8) Temperature Ti Alarm MiN | [Ti min] | AL3 | [TIAMN] |
|-------------------------------------|----------|-----|---------|
|-------------------------------------|----------|-----|---------|

Minimum value set for minimum temperature alarms Ti. When the temperature value falls below this threshold, the corresponding alarm message is generated. The value of this parameter is expressed in technical units and is limited by the temperature start value (POS "4.6" pag. 39) from the maximum alarm. Set this parameter to zero to disable this alarm, OFF will appear.

| (POS. 6.9) Temperature To Alarm MaX | [To Max] | AL3 | [TOAMX] |
|-------------------------------------|----------|-----|---------|
|-------------------------------------|----------|-----|---------|

Maximum value set for maximum temperature alarms To. When the temperature value exceeds this threshold, the corresponding alarm message is generated. The value of this parameter is expressed in technical units and is limited by the full scale value of the set temperature (POS."4.7" pag. 39) and by the minimum alarm. Set this parameter to zero to disable this alarm, OFF will appear.

| (POS. 6.10) Temperature To Alarm MiN | [T2 min] | AL3 | [TOAMN] |
|--------------------------------------|----------|-----|---------|
|--------------------------------------|----------|-----|---------|

Minimum value set for minimum temperature alarms To. When the temperature value falls below this threshold, the corresponding alarm message is generated. The value of this parameter is expressed in technical units and is limited by the temperature start value (POS "4.6" pag. 39) from the maximum alarm. Set this parameter to zero to disable this alarm, OFF will appear.

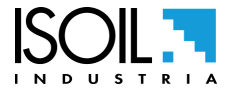

#### NOTES ABOUT THE FUNCTIONS: 6.7-6.8-6.9-6.10

The following are the conditions for using the minimum and maximum temperature thresholds for the alarms for the Ti and To values.

ISO/

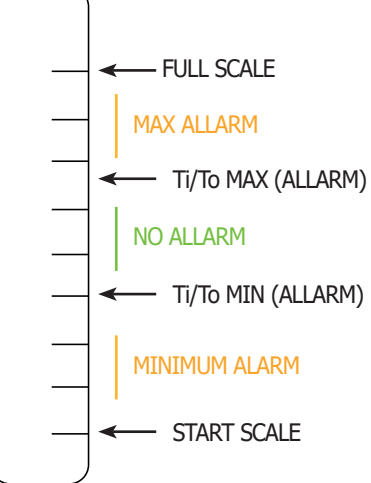

| (POS. 6.11) Analog in2 Alarm MaX                                                                                    | [A2M]                                              | AL3               | [A2AMX] |
|----------------------------------------------------------------------------------------------------|----------------------------------------------------|-------------------|---------|
| Analog Input.2 Maximum alarm threshold                                                                              |                                                    |                   |         |
| (POS. 6.12) Analog in2 Alarm MiN                                                                                    | [A2m]                                              | AL3               | [A2AMN] |
| Analog Input 2 minimum alarm threshold                                                                              |                                                    |                   |         |
| (POS. 6.13) Alarm Thresholds HYSteresis                                                                             | [Hysteresis]                                       | AL3               | [ATHYS] |
| Hysteresis threshold set for minimum and maximum flow a is expressed as a percentage of the full scale value and ca | larms. The value of thi<br>in be set from 0 to 25% | s parameter<br>6. |         |
| (POS. 6.14) Output Voltage Alarm Condition Value                                                                    | [OV Fault]                                         | AL3               | [OVACV] |

Output.voltage Alarm Condition Value

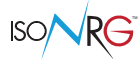

### **MENU 7 - INPUTS**

| (POS. 7.1) Volume Totalizer Partial Positive reset input Enable | [P+ reset]     | AL3 | [VTPPE] |
|-----------------------------------------------------------------|----------------|-----|---------|
| Positive partial totalizer reset function                       |                |     |         |
| (POS. 7.2) Volume Totalizer Partial Negative reset input Enable | [P- reset]     | AL3 | [VTPNE] |
| Negative partial totalizer reset function                       |                |     |         |
| (POS. 7.3) auX Totalizer Partial reset Input Enabl              | [AuX P. reset] | AL3 | [XTPIE] |
| reserved                                                        |                |     |         |
| (POS. 7.4) Heat. energy partial reset input en                  | [HEv P. reset] | AL3 | [AHEPE] |

Enabling the partial zeroing of energy input Heating; this function enables the counter to be reset even by communication protocol. In the MID version the partial contactors cannot be reset because they are Long Term Storage contactors.

| (POS. 7.5) Cool. energy partial reset input en.                  | [CEv P. reset]         | AL3                      | [ACEPE] |
|------------------------------------------------------------------|------------------------|--------------------------|---------|
| Enabling the partial energy zero setting input Cooling; this for | unction enables the co | unter to be reset even b | у       |

communication protocol. In the MID version the partial contactors cannot be reset because they are Long Term Storage contactors.

| (POS. 7.6) Partial counters lock input enable                                                                                                    | [P.Count lock]         | AL3                         | [PCLIE]          |
|----------------------------------------------------------------------------------------------------|------------------------|-----------------------------|------------------|
| Enable partial counter block input. If the function is set to ON will no longer advance even if pulses continue to arrive at the block cannot be reset as long-term storage contactors. | I, when IN4 become     | s high, all the partial and | total totalizers |
|                                                                                                    | e respective inputs. I | In the MID version the pa   | rtial contactor  |

| (POS. 7.7) Volume Totalizer Total Positive reset Enable | [T+ reset]     | AL3 | [VTTPE] |
|---------------------------------------------------------|----------------|-----|---------|
| Reset total positive totalizer for direct flow rate (+) |                |     |         |
| (POS. 7.8) Volume Totalizer Total Negative reset Enable | [T- reset]     | AL3 | [VTTNE] |
| Reset total negative totalizer for direct flow rate (-) |                |     |         |
| (POS. 7.9) auX Totalizer Total reset Input Enable       | [AuX T. reset] | AL3 | [XTTIE] |

Reserved

| (POS. 7.10) Heating energy total reset input en. | [HEv T. reset] | AL3 | [AHETE] |
|--------------------------------------------------|----------------|-----|---------|
|                                                  |                |     |         |

Enabling of total energy zeroing input Heating; this function enables the counter to be reset even by communication protocol.

| (POS. 7.11) Cool. energy total reset input en.            | [CEv T. reset]                 | AL3                 | [ACETE]    |
|-----------------------------------------------------------|--------------------------------|---------------------|------------|
| Enchling of total operaty zeroing input Cooling: this fun | ation anables the sountar to b | a react over by ear | munication |

Enabling of total energy zeroing input Cooling; this function enables the counter to be reset even by communication protocol.

| (POS. 7.12) Total counters lock input enable                   | [T.Count lock]           | AL3                       | [TCLIE] |
|----------------------------------------------------------------|--------------------------|---------------------------|---------|
| Enable total counter block input. By applying a voltage to the | e input terminals, the i | ncrement of the totalizer | s is    |
| interrupted.                                                   |                          |                           |         |

| (POS. 7.13) Analog Input 0 ConFiguration                      | [A.In 0]               | AL3                  | [AI0CF] |
|---------------------------------------------------------------|------------------------|----------------------|---------|
| Selection of the range for the analog input for reading the a | ctuator position betwe | een 0-10V and 2-10V. |         |

| (POS. 7.14) Analog Input 2 ConFiguration                      | [A.In 2]        | AL3                               | [AI2CF] |
|---------------------------------------------------------------|-----------------|-----------------------------------|---------|
| Selection of the range for the analog input2. Possible range: | OFF/0_10 V / 2_ | _10 V /0_5 V / 1_5 V / 0_20mA / 4 | 20mA    |

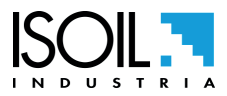

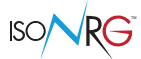

# MENU 8 - OUTPUTS

| (P      | OS. 8.1) OUTput 1 Function                                                                | [D.Out1]            | AL3                            | [OUT1F]           |
|---------|-------------------------------------------------------------------------------------------|---------------------|--------------------------------|-------------------|
| Fu<br>D | nction for selection to be associated with digital output 1. The<br><b>OFF</b> : DISABLED | e functions are lis | ted in the following table.    |                   |
|         | GEN.ALARM.: GENERAL ALARM (EXCITED = ALL OFF); Any al                                     | arm present.        |                                |                   |
|         | <b>HP ALARM.:</b> HIGH PRIORITY ALARM (EXCITED = ALL OFF); Or                             | ly alarms that inte | rrupt the operation of the ins | trument.          |
|         | <b>H/C DET.:</b> TYPE OF DETECTED OPERATION (DE-EXCITED = HE sign of Power / Delta T      | ATING, EXCITED =    | - COOLING); Change accordi     | ing to the actual |
|         | <b>H/C SET</b> : FUNCTION TYPE SET (DE-EXCITED = HEATING, EXCIT                           | ED = COOLING);      |                                |                   |
|         | FV FL. m+M: ALL. MIN / MAX FLOW RETURN VECTOR (EXCITED                                    | D = ALL OFF)        |                                |                   |
|         | <b>T PWR m+M:</b> ALL. MIN / MAX THERMAL POWER (EXCITED = A                               | LL OFF)             |                                |                   |
|         | DT m+M: ALL. MIN / MAX DELTA T (EXCITED = ALL OFF)                                        |                     |                                |                   |
|         | Ti m+M: ALL. MIN / MAX TEMPERATURE TI (EXCITED = ALL OFF                                  | ·)                  |                                |                   |
|         | To m+M: ALL. MIN / MAX TEMPERATURE To (EXCITED = ALL OF                                   | F)                  |                                |                   |
|         | T.S ERROR.: TEMPERATURE SENSOR ERROR (EXCITED = SENS                                      | S.TEMP. OK)         |                                |                   |
|         | EMPT.PIPE: EMPTY PIPE ERROR                                                               |                     |                                |                   |
|         | F.S ERR.: MAG FLOW SENSOR ERROR                                                           |                     |                                |                   |
|         | O.C ERR.: OUTPUT CONTROL ERROR                                                            |                     |                                |                   |
|         | T.NRG PLS: THERMAL ENERGY SCALED PULSES                                                   |                     |                                |                   |
|         | VF.V PLS: VECTOR FLUID SCALED PULSES                                                      |                     |                                |                   |

| (POS. 8.2) Analog Output 0 ConFiguration                        | [A.Out0]                  | AL3 | [A00CF] |
|-----------------------------------------------------------------|---------------------------|-----|---------|
| Selection of the variable to be assigned to analogue output 1 s | ee analogue output table. |     |         |

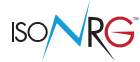

### **MENU 9 - COMMUNICATION**

| (POS. 9.1) ModBus Communication PRotocol                                                         | [Modbus]                        | AL3                 | [MBCPR]        |
|--------------------------------------------------------------------------------------------------|---------------------------------|---------------------|----------------|
| Modbus communication protocol                                                                    |                                 |                     |                |
| (POS. 9.2) DeVice communication ADdRess                                                          | [Dev. Address]                  | AL3                 | [DVADR]        |
| Device communication address                                                                     |                                 |                     |                |
| (POS. 9.3) COMmunication SPeed                                                                   | [Com.Speed]                     | AL3                 | [COMSP]        |
| Communication's Speed                                                                            |                                 |                     |                |
| (POS. 9.4) COMmunication PaRity                                                                  | [Parity]                        | AL3                 | [COMPR]        |
| Communication's Parity bit.                                                                      |                                 |                     |                |
| (POS. 9.5) communication ANSwer DeLay                                                            | [Ans. Delay]                    | AL3                 | [ANSDL]        |
| Communication response delay                                                                     |                                 |                     |                |
| (POS. 9.6) ETHernet DHcp enable                                                                  | [ETH DHCP en.]                  | AL3                 | [ETHDH]        |
| DHCP ethernet enablement. After changing the ON / Ol mcp [ATSIC] present in the diagnostic menu. | FF status it is necessary to re | start the device wi | th the command |
| (POS. 9.7) ETHernet device IP address                                                            | [ETH dev IP addr.]              | AL3                 | [ETHIP]        |
| Ethernet device IP address                                                                       |                                 |                     |                |
| (POS. 9.8) ETHernet Network Mask                                                                 | [ETH network mask]              | AL3                 | [ETHNM]        |
| Ethernet network mask                                                                            |                                 |                     |                |
| (POS. 9.9) ETHernet GateWay address                                                              | [ETH gateway add.]              | AL3                 | [ETHGW]        |
| Ethernet gateway address                                                                         |                                 |                     |                |
| (POS. 9.10) ETHernet DNs address                                                                 | [ETH DNS address]               | AL3                 | [ETHDN]        |
| Ethernet DNS address                                                                             |                                 |                     |                |
| (POS. 9.11) TiMe SeRVer name                                                                     | [NTP time server]               | AL3                 | [TMSRV]        |
| NTP time server name / address                                                                   |                                 |                     |                |
| (POS. 9.12) Network Access PassWorD                                                              | [Network password]              | AL3                 | [NAPWD]        |
| Network access password                                                                          |                                 |                     |                |
| (POS. 9.13) NeTwork Secure Socket Layer                                                          | [Net S.En.]                     | AL3                 | [NTSSL]        |
| Ethernet DNS address <ul> <li>OFF: not encrypted access only (encrypted access)</li> </ul>       | is not possible)                |                     |                |
| ON: encrypted access only (unencrypted access is                                                 | not possible)                   |                     |                |
| □ ON+OFF: Access possible in both encrypted and un                                               | nencrypted mode                 |                     |                |
| (POS. 9.14) ModBus 32 registers Order                                                            | [MDB_32]                        | AL3                 | [MB32O]        |
| Modbus 32 bits registers order                                                                   |                                 |                     |                |
| (POS. 9.15) Absolute Value Power Protocols Enable                                                | [Abs th.pwr]                    | AL3                 | [AVPPE]        |
| Use absolute th.power value on communication protoco                                             | ol                              |                     |                |

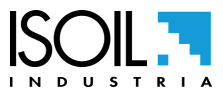

The manufacturer guarantees only English text available on our web site www.isoil.com

59 / 81

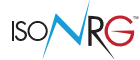

### MENU 9- COMMUNICATION: FUNCTIONS ACTIVABLE MCP ONLY

| ETHernet Mac address High                                 | [MCP ONLY]      | AL5 | [ETHMH] |
|-----------------------------------------------------------|-----------------|-----|---------|
| Ethernet MAC address 3 Higher HEX bytes                   |                 |     |         |
| ETHernet Mac address Low                                  | [MCP ONLY]      | AL5 | [ETHML] |
| Ethernet MAC address 3 Lower HEX bytes                    |                 |     |         |
| Remote energy ConTRol Type                                | [MCP ONLY]      | AL5 | [RCTRT] |
| Remote energy counter control type. Value set by communic | ation protocol. |     |         |

MENU 10 - DISPLAY

| (POS. 10.1) Layout LANGuage                                                                                                    | [Language]                                                                      | AL1                                               | [LLANG]            |
|----------------------------------------------------------------------------------------------------|---------------------------------------------------------------------------------|---------------------------------------------------|--------------------|
| Language change. The following languages are available:<br>■ EN = English                                                                                                    |                                                                                 |                                                   |                    |
| (POS. 10.2) Display CoNTRast                                                                                                    | [Contrast]                                                                      | AL1                                               | [DCNTR]            |
| Display contrast contrast set. Contrast may vary depending of                                                                                                    | on the ambient tempe                                                            | erature. The allowed rang                         | ge is from 0 to 9. |
| (POS. 10.3) KeyBoard TiMeout Time                                                                                                    | [Disp.time]                                                                     | AL1                                               | [KBTMT]            |
| This function sets display / keyboard inactivity.<br>The set values are between 020 and 255 seconds.                                                                                                    |                                                                                 |                                                   |                    |
| (POS. 10.4) KeyBoard SeNSitivity                                                                                                    | [Key sens.%]                                                                    | AL2                                               | [KBSNS]            |
| Setting of touch keyboard sensivity                                                                                                    |                                                                                 |                                                   |                    |
| (POS. 10.5) DISplay Function Number                                                                                                    | [Disp. F.Num.]                                                                  | AL2                                               | [DISFN]            |
| Display page number function. This function sets the page diseach display page is associated a number corresponding to t 0 = Main / ALARMS, 1 = POWER AND FLOW, 2 = TEMPER/<br>4 = HEATING ENERGY, 5 = COOLING, 6 = VECTOR FLUID 8 = OUTPUT CONTROL. | splay to make it visib<br>he position.<br>ATURES, 3 = ANALO<br>, 7 = MAG.SENSOR | le when the display is sta<br>oG DIG IN,<br>INFO, | arted. For         |
| (POS. 10.6) Display function LOCK Enable                                                                                                    | [Disp. P.Lock]                                                                  | AL2                                               | [DLOKE]            |
| Page number block displayed.<br>This function blocks scrolling of the displayed pages selected                                                                                                    | d by the function "10.                                                          | 5" pag. 41 setting.                               |                    |
| (POS. 10.7) Display AutoScroll Page Bits                                                                                                    | [Disp. A.Scrl]                                                                  | AL2                                               | [DASPB]            |
| This function sets the automatic scrolling of the selected screen<br>If selected, the Main / ALARMS screen will be scrolled only if<br>disabled.                                                                                                    | eens.<br>there is at least one                                                  | alarm present. Setting "                          | 0" scrolling is    |
| (POS. 10.8) Date And Time Display Enable                                                                                                    | [Disp.date]                                                                     | AL2                                               | [DATDE]            |
| Date and time visualization can be hidden (OFF), visualisation                                                                                                    | on only on the Main /                                                           | ALARMS (MAIN) screer                              | n or on all        |

pages (ALL), reducing the font size of a parameter.

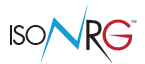

| (POS. 10.9) LED operating MoDe color switch | [LED Op. Mode] | AL2 | [LEDMD] |
|---------------------------------------------|----------------|-----|---------|
|                                             |                |     |         |

Set the main LED color change:

**OFF =** Color change off, the main color of the LED will be Green.

**SIG =** Color change dependent on the "sign" of Power (and DT); Green with positive sign (in heating), Blue with negative sign (in cooling).

**CTR =** Color change dependent on the actual "control" of the type; the colors Green (Heating) and Blue (Cooling) will therefore depend on the setting of the POS.3.13 function and, relatively, also on the Input 4 or the setting via the communication protocol

| (POS. 10.10) LED 1st accumulator blink Enable | [LED VF Blink] | AL2 | [LED1E] |
|-----------------------------------------------|----------------|-----|---------|
|                                               |                |     |         |

Sets the flashing of the LED related to the flow rate of the Vector Fluid:

**ON =** The color of the Green or Blue LED (see previous setting) will flash only when there is a flow rate otherwise it will remain on steady.

OFF = The color of the Green or Blue led (see previous setting) will flash regardless of the presence of flow.

| (POS. 10.11) LED coMmunication blink Enable              | [LED Comm.Blk] | AL2 | [LEDME] |
|----------------------------------------------------------|----------------|-----|---------|
| Oct the flocking of the LED veloced to company is sting. |                |     |         |

Set the flashing of the LED related to communication:

ALL = The color of the white LED flashes in the presence of any communication, otherwise it remains off.

**BUS =** The color of the white LED flashes when there is communication with the selected fieldbus, otherwise it remains off.

**MCP** = The color of the white LED flashes when there is communication with MCP, otherwise it remains off.

**OFF =** The color of the white LED remains off.

| (POS. 10.12) Quick STart Menu Enable                                                                                                    | [Quick start]           | AL2 | [QSTME] |
|----------------------------------------------------------------------------------------------------|-------------------------|-----|---------|
| This function enables the quick start menu to be display<br>OFF: Quick start menu disabled<br>DIR: Quick start menu enabled, access from visualization<br>MENU: Quick start menu enabled, access from Main me | red.<br>on pages<br>enu |     |         |
| (POS. 10.13) Virtual Display Web Interface Enable                                                                                                    | [Web VD En]             | AL2 | [VDWIE] |
|                                                                                                    |                         |     |         |

This function enables the quick start menu to be displayed.

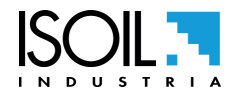

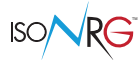

### **MENU 12 - FUNCTION**

| (POS. 12.1) Volume Totalizer Partial Positive Reset       | [P+ reset]     | AL3 | [VTPPR] |
|-----------------------------------------------------------|----------------|-----|---------|
| Reset total partial totalizer for direct flow rate (+)    |                |     |         |
| (POS. 12.2) Volume Totalizer Partial Negative Reset       | [P- reset]     | AL3 | [VTPNR] |
| Reset partial negative totalizer for direct flow rate (-) |                |     |         |
| (POS. 12.3) auX Totalizer Partial Reset Function          | [AuX P. reset] | AL3 | [XTPRF] |
| Reserved                                                  |                |     |         |
| (POS. 12.4) HEv P. reset                                  | [HEv P. reset] | AL3 | [TPRHV] |

Partial heat energy reset function. In the MID version the partial totalizers cannot be reset because they are Long Term Storage totalizers.

| (POS. 12.5) CEv P. reset                                        | [CEv P. reset]                  | AL3                     | [TPRCV] |
|-----------------------------------------------------------------|---------------------------------|-------------------------|---------|
| Partial zero cooling energy function. In the MID version the pa | artial totalizers cannot be res | set because they are Lo | ong     |

Partial zero cooling energy function. In the MID version the partial totalizers cannot be reset because they Term Storage totalizers.

| (POS. 12.6) Volume Totalizer Total Positive Reset          | [T+ reset]         | AL3 | [VTTPR] |
|------------------------------------------------------------|--------------------|-----|---------|
| Reset total positive totalizer for direct flow rate (+)    |                    |     |         |
| (POS. 12.7) Volume Totalizer Total Negative Reset          | [T- reset]         | AL3 | [VTTNR] |
| Reset total negative totalizer for direct flow rate (-)    |                    |     |         |
| (POS. 12.8) auX Totalizer Total Reset Function             | [AuX T. reset]     | AL3 | [XTTRF] |
| Reserved                                                   |                    |     |         |
| (POS. 12.9) Totalizer Total Reset Heating energy Value     | [HEv T. reset]     | AL3 | [TTRHV] |
| Total heating energy reset function                        |                    |     |         |
| (POS. 12.10) Totalizer Total Reset Cooling energy Value    | [CEv T. reset]     | AL3 | [TTRCV] |
| Function clears. total cooling energy                      |                    |     |         |
| (POS. 12.11) Load Factory Default Calculator device Data   | [Load Dev. Fact.]  | AL3 | [LFDCD] |
| This function resets the parameters of the converter facto | ry default         |     |         |
| (POS. 12.12) Save Factory Default Calculator device Data   | [Save Dev. Fact.]  | AL6 | [SFDCD] |
| This function save the parameters of the sensor factory d  | efault             |     |         |
| (POS. 12.13) AcknoWledge Factory Data Alarms               | [Acknow.Fact.Warn] | AL3 | [AWFDA] |

Should the settings of the device be lost, the factory settings will be automatically recharged and the corresponding alarm will be displayed; use this function to eliminate the alarm while keeping current factory data in use.

| (POS. 12.14) CALibration Immediate Command                    | [Calibration]        | AL5                            | [CALIC]    |
|---------------------------------------------------------------|----------------------|--------------------------------|------------|
| Perform manually a board's calibration. Press Enter and the   | message " EXECU      | TE?" will be visualized on the | he display |
| then press long the key Enter to proceed. Press any other key | ey to cancel the ope | eration.                       |            |

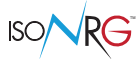

## MENU 13 - DIAGNOSTIC

| (POS. 13.1) AutoTeSt Immediate Command                        | [Reboot-Self_Test]                 | AL3                      | [ATSIC]  |
|---------------------------------------------------------------|------------------------------------|--------------------------|----------|
| Meter auto-test function. This function stops the normal fund | ctions of the meter and perforn    | ns a complete test cycle | e on     |
| the measure input circuits and on the excitation generator. 7 | Γο activate this function, after s | elect it, push key Enter | , at the |

question: "CONFIRM EXEC.?" Long Push the same key to start auto-test, or any other key for delete operation. At the end of operation the converter will revert to one of the initial visualization pages. This function is automatically performed when switching on the device. This function restarts the converter.

#### (POS. 13.2) MODel and Software Version

[Firmware info]

AL0

[MODSV]

This function displays the latest firmware version of the device.

### V.1.05.0002.0002 11:23:08

The model of the converter is shown, the firmware version is the date and time of the last update. The last 2+2 numbers refer to the fluid and sensor tables.

| (POS. 13.3) Fluid TABle Version                      | [Fluid table info] | ALL | [FTABV] |
|------------------------------------------------------|--------------------|-----|---------|
| Fluid table version information                      |                    |     |         |
| (POS. 13.4) Mag sensor TABle Version                 | [Mag.s.table info] | ALL | [MTABV] |
| Mag. sensor table version information                |                    |     |         |
| (POS. 13.5) Quick sEtup INFormation                  | [Quick Setup info] | AL0 | [QEINF] |
| Quick Setup information.                             |                    |     |         |
| (POS. 13.6) Status of Data memory STorAge            | [Storage mem.info] | ALL | [SDSTA] |
| This function shows the status of the data memory    |                    |     |         |
| (POS. 13.7) Diagnostic System VaLueS                 | [Disp.sys.values]  | ALL | [DSVLS] |
| System diagnostic information                        |                    |     |         |
| (POS. 13.8) ETHernet communication Information Data  | [Ethernet info]    | ALL | [ETHID] |
| Ethernet information data                            |                    |     |         |
| (POS. 13.9) FieldBus Communication Diagnostic Values | [F.Bus comm.diag.] | ALL | [FBCDV] |
| FieldBus communication diagnostics.                  |                    |     |         |
| (POS. 13.10) Diagnostic Communication VaLueS         | [Disp.comm.vars]   | AL5 | [DCVLS] |

This function shows the values of various internal parameters specific to MCP communication (diagnostic purpose reserved for the service).

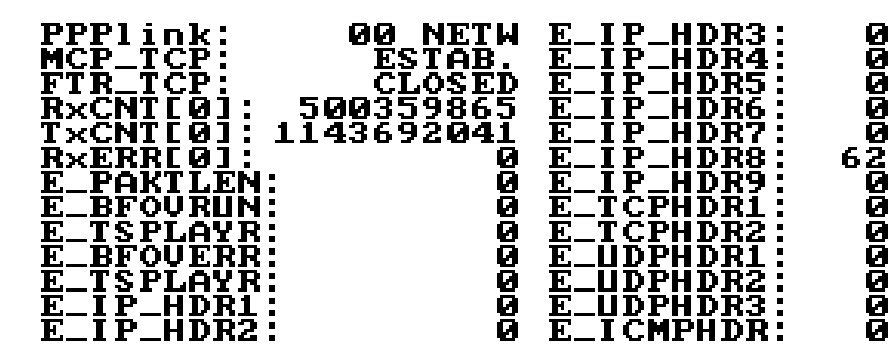

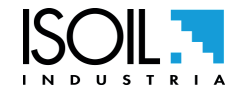

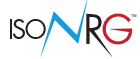

Following are the states for the PPP link and MCPI to connect the device.

#### **PPP link status:**

"UNDT" = undetermined

"DEAD" = dead, link down, persistent condition

"LCP" = LCP phase, transition condition

"AUTH" = Authentication phase, transition condition

"IPCP" = IP and DNS addressess assign phase, transition condition

- "NETW" = network established (normal persistent condition when the link is UP)
- "TERM" = link termination request, transition condition

#### MCPI link status:

"CLOSED" = socket closed "ACCEPT" = socket awaiting for new connection "ESTABLISH" = link established "CLS\_WAIT" = waiting for closure "LAST\_ACK" = lask ACK sent "FIN\_WAIT" = (see TCP/IP RFC documentation) "TIME\_WAIT" = (see TCP/IP RFC documentation)

| (POS. 13.10) Diagnostic Measure VaLueS               | [Display measure] | AL5 | [DMVLS] |
|------------------------------------------------------|-------------------|-----|---------|
| Diagnostic Measure VaLueS. Display internal measured | d values.         |     |         |
| (POS. 13.11) SeRial NUMber                           | [S/N]             | AL0 | [SRNUM] |
| Board serial number (read only)                      |                   |     |         |
| (POS. 13.12) Total WorKing TiMe                      | [WT]              | AL0 | [Т₩КТМ] |
| Total work time (read only)                          |                   |     |         |
| (POS. 13.13) ParTial Counters TiMe                   | [PT]              | AL0 | [PTCTM] |

NOT-MID devices, the operating time (counted as the total work time see function 10.10) which has elapsed since the last reset of at least one of the partial counters.

The partial counters can be reset using the relative functions (if enabled) from MCP commands, from input 4 or from the communication protocol. The new partial time totalizer "PTCTM" is reset to zero when at least one partial counter is reset.

MID devices, the operating time (counted as the total working time see function 10.10) which has elapsed since the last copy of the total counters in the partial counters ==> Long Term Storage function; in this way you can see how long ago the stored copy of the Long Term Storage counters is referenced.

All the total counters are copied to the Partial Counters (which become counters of Long Term Storge) whenever the total working time see function 10.10 is a multiple of 30 exact days; at the same time the new partial time totalizer "PTCTM" is reset, allowing to evaluate, to how long ago, the copy of the counters is referred.

(POS. 13.14) Sensor VERify Command

[Sens.verify]

AL0

[SVERC]

This function performs a manual sensor verification

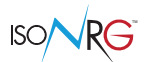

| (POS. 13.15) Measure SIMulation ENable              | [Simulation]                  | AL3          | [MSIEN] |
|-----------------------------------------------------|-------------------------------|--------------|---------|
| Simulation Function DV/ Flow Value and Tomperatures | When the simulation is estive | the fleebing |         |

Simulation Function PV Flow, Valve and Temperatures. When the simulation is active, the flashing flag appears in the display.

To set the simulation parameters, press Enter from one of the display pages and then set the parameters of:

- % full scale
- 🛛 Ti
- 🛛 To
- Reg
- Main menu

To stop the simulation, select the function> END OF SIMULATION.

### Diagnostic menu 13: FUNCTIONS ACTIVABLE MCP ONLY

| OscilloSCOPe function                  | [MCP ONLY] | AL5 | [OSCOP] |
|----------------------------------------|------------|-----|---------|
| Reserved                               |            |     |         |
| DIAGnostic Function                    | [MCP ONLY] | AL6 | [DIAGF] |
| Set diagnostic function                |            |     |         |
| eNeRGy Calculation Values              | [MCP ONLY] | AL6 | [NRGCV] |
| Energy calculation values              |            |     |         |
| KFactor Table Coefficients Read        | [MCP ONLY] | AL6 | [KFTCR] |
| Reading of table coefficients          |            |     |         |
| Storage Memory Log Diagnostic Info     | [MCP ONLY] | AL6 | [SMLDI] |
| Diagnostic info of logs storage memory |            |     |         |
| Coil Current Mean Real Value           | [MCP ONLY] | AL6 | [CCMRV] |
| Real mean value of coils current       |            |     |         |

### **MENU 14 - SYSTEM**

| (POS. 14.1) RTC ENable                  | [RTC enable]  | AL2 | [RTCEN] |
|-----------------------------------------|---------------|-----|---------|
| Date/Time (Real Time Clock) enable.     |               |     |         |
| (POS. 14.2) DaYlight Saving Time Enable | [Dayl.saving] | AL2 | [DYSTE] |
| Daylight saving time change             |               |     |         |
| (POS. 14.3) Time ZONE                   | [Time ZONE]   | ALO | [TZONE] |

Set the difference between GMT and the local time where the instrument is installed.

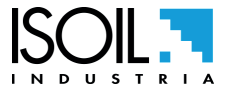

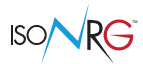

| (POS. 14.4) Date and TIME                                                                                                    | [Date and TIME]                                                                                                    | AL2            | [DTIME]           |
|----------------------------------------------------------------------------------------------------|----------------------------------------------------------------------------------------------------|----------------|-------------------|
| Set to system date and time                                                                                                    |                                                                                                    |                |                   |
| (POS. 14.5-14.10) Level nº Access CoDe                                                                                                    | [LN XXXXXXXX]                                                                                                    | AL1            | [L1ACD]-> [L6ACD] |
| This function enables or disables the main menu fuEach level unlocks the functionality of the lower levelL1 code= ******* Access level 1 codeL4 codeL2 code= ******* Access level 2 codeL5 codeL3 code= ******* Access level 3 codeL6 code | unctions for each access level cod<br>vel if the POS function 14.10 is en<br>e= ******* Access level 4 code<br>e= ******* Access level 5 code<br>e= ******* Access level 6 code | de.<br>nabled. |                   |
| (POS. 14.11) ReStricted Access Rule Enable                                                                                                    | [Restr.access]                                                                                                    | AL6            | [RSARE]           |
| Access level limited to the functions for which the a                                                                                                    | access code is known.                                                                                                    |                |                   |
| (POS. 14.12) Total Measure CYCles                                                                                                    | [TC]                                                                                                    | AL6            | [TMCYC]           |
| Total measure cycles                                                                                                    |                                                                                                    |                |                   |

### SETTINGS IP ADDRESS INTERFACE MCP (14.13 - 14.14- 14.15)

Attention: The changes made to functions 14.13 / 14.14 / 14.15 are activated after the instrument is restarted (start the function "13.1" pag. 42 Auto Test to restart the converter).

| (POS. 14.13) ppp Device IP ADdress                | [Device IP addr] | AL3 | [DIPAD] |
|---------------------------------------------------|------------------|-----|---------|
| Device IP network address                         |                  |     |         |
| (POS. 14.14) ppp Client IP ADdress                | [Client IP addr] | AL3 | [CIPAD] |
| Client IP network address                         |                  |     |         |
| (POS. 14.15) ppp NETwork MaSk                     | [Network mask]   | AL3 | [NETMS] |
| Network mask                                      |                  |     |         |
| (POS. 14.16) CoeFFicient KS                       | [KS]             | AL3 | [CFFKS] |
| Constant instrumental calibration coefficient     |                  |     |         |
| (POS. 14.17) CoeFFicient KR                       | [KR]             | AL3 | [CFFKR] |
| Calibration coefficient                           |                  |     |         |
| (POS. 14.16) temperature T1_2 Calibration Balance | [T1-T2 BALANCE]  | AL4 | [T12CB] |

Calibration temp. T1 - T2. This function is used to calculate the compensation value between the two temperature probes; to use the function, place both temperature probes in the same liquid to bring them to the same temperature. The temperature difference is compensated by automatically setting the following temperature offsets for T1 and T2. The calculation is performed only if Delta T < $\pm$  2.55

| (POS. 14.17) temperature T1 Calibration OffSet | [T1 OFFS.] | AL5 | [T1COS] |
|------------------------------------------------|------------|-----|---------|
|                                                |            |     |         |

Temperature T1 Calibration OffSet

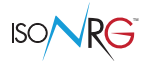

| (POS. 14.18) temperature T2 Calibration OffSet               | [T2 OFFS.]                       | AL5                 | [T2COS] |
|--------------------------------------------------------------|----------------------------------|---------------------|---------|
| Temperature T2 Calibration OffSet                            |                                  |                     |         |
| (POS. 14.19) System STanDBY                                  | [Stand-by]                       | AL3                 | [SSTBY] |
| Stand-by mode (power off). This function activates the drive | stand-by mode. Function for batt | tery powered instru | iments. |
| (POS. 14.20) Quick sEtup Save and Lock Editing               | [QS Save & Lock]                 | AL3                 | [QESLE] |
| Quick setup save and lock editing                            |                                  |                     |         |
| (POS. 14.21) FirmWare UPDate                                 | [FW update]                      | AL4                 | [FWUPD] |
|                                                              | sam had a dad into the OD sand   |                     |         |

This function updates the instrument firmware. The firmware can be loaded into the SD card (name.file). Via the MCP interface the FWUPD = name.file command is activated for the firmware upload.

#### MENU 14- SYSTEM: FUNCTIONS ACTIVATED MCP ONLY

| Unique Identity KEY                                            | [MCP ONLY]               | AL0                   | [UIKEY]           |
|----------------------------------------------------------------|--------------------------|-----------------------|-------------------|
| Unique identification code of the device.                      |                          |                       |                   |
| HardWare SET                                                   | [MCP ONLY]               | AL0                   | [HWSET]           |
| Device hardware configuration                                  |                          |                       |                   |
| HardWare CODe                                                  | [MCP ONLY]               | AL0                   | [HWCOD]           |
| Device hardware code                                           |                          |                       |                   |
| FirmWare CRC                                                   | [MCP ONLY]               | AL6                   | [FWCRC]           |
| System protection firmware CRC                                 |                          |                       |                   |
| CALibration eXecution status Memor                             | [MCP ONLY]               | AL6                   | [CALXM]           |
| Calibration execution status memory                            |                          |                       |                   |
| RTC Adjustment Coefficient                                     | [MCP ONLY]               | AL2                   | [RTCAC]           |
| This function is used for correcting the internal clock. To so | et the instrument time w | vith the MCP program, | press the button. |
| Function CODe Selection                                        | [MCP ONLY]               | AL0                   | [FCODS]           |
| Select the function code                                       |                          |                       |                   |
| Select function enable status                                  | [MCP ONLY]               | AL0                   | [FNESS]           |
| Select function enable status                                  |                          |                       |                   |
| Select status enable of all the functions                      | [MCP ONLY]               | AL6                   | [AFNSS]           |
| Select the enabling status of all functions                    |                          |                       |                   |
| Select status enable of all the functions                      | [MCP ONLY]               | AL6                   | [AFNSS]           |
| Select the enabling status of all functions                    |                          |                       |                   |
| Function enable Status LiST                                    | [MCP ONLY]               | AL6                   | [FSLST]           |
| List enable status of functions                                |                          |                       |                   |
| Quick Start All Functions Selection                            | [MCP ONLY]               | AL0                   | [QSAFS]           |
| Select ALL functions for quick start menu                      |                          |                       |                   |
| Quick start function Status LiST                               | [MCP ONLY]               | AL6                   | [QSLST]           |
| List quick start group functions                               |                          |                       |                   |

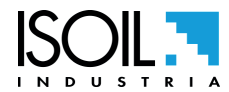

67 / 81

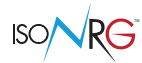

[LTERM]

| Quick SeTUP FuNction Selection            | [MCP ONLY] | AL6 | [QEFNS] |
|-------------------------------------------|------------|-----|---------|
| Select fun.for quick setup menu           |            |     |         |
| Quick Start All Functions Selection       | [MCP ONLY] | AL6 | [QEAFS] |
| Select ALL functions for quick setup menu |            |     |         |
| Quick start function Status LiST          | [MCP ONLY] | AL6 | [QESLS] |
| List quick setup group functions          |            |     |         |
| Quick sEtup FuNction Selection            | [MCP ONLY] | AL2 | [QEEEN] |
| Quick setup menu edit and execute enable  |            |     |         |
| Quick SeTUP FuNction Selection            | [MCP ONLY] | AL6 | [QEFNS] |
| Select fun.for quick setup menu           |            |     |         |
| Quick Start All Functions Selection       | [MCP ONLY] | AL6 | [QEAFS] |
| Select ALL functions for quick setup menu |            |     |         |
| Quick start function Status LiST          | [MCP ONLY] | AL6 | [QESLS] |
| List quick setup group functions          |            |     |         |
| Quick sEtup FuNction Selection            | [MCP ONLY] | AL2 | [QEEEN] |
| Quick setup menu edit and execute enable  |            |     |         |
| Access CODE                               | [MCP ONLY] | AL0 | [ACODE] |

Entering the access code through the MCP console.

| MCPI> ACODE=*;FCODS=DATDE;<br>2,0:OK;3,0:OK                               | QSFNS=0                                                                  |                                            |
|---------------------------------------------------------------------------|--------------------------------------------------------------------------|--------------------------------------------|
| last bc: 27 char, last nc: 13 char<br>MCP> ACODE=0; FCODS=DATE<br>27 char | [n*:1]:2                                                                 |                                            |
| ACODE=0; F                                                                | CODS = [MCP COMMAND] ; Q                                                 | SFNS=1                                     |
| ACCESS CODE                                                               | Enter the MCP command<br>of the function to be<br>enabled in the QS menu | Enable the function<br>in the QuickStart m |
|                                                                           |                                                                          |                                            |

Terminate the PPP data connection link.

LINK Terminate

| MCPI session QUIT                              | [MCP ONLY] | AL0 | [MQUIT] |
|------------------------------------------------|------------|-----|---------|
| Quit the MCPI connection                       |            |     |         |
| Functions LIST                                 | [MCP ONLY] | AL0 | [FLIST] |
| View the list of available converter features. |            |     |         |
| Functions LISt Compact                         | [MCP ONLY] | AL0 | [FLISC] |
|                                                |            |     |         |

View the list of functions of the converter in a compact version.

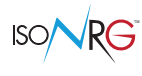

| Hidden Functions LiST                                           | [MCP ONLY]                     | AL0     | [HFLST] |
|-----------------------------------------------------------------|--------------------------------|---------|---------|
| View the list of hidden function                                |                                |         |         |
| Functions Menu SELection                                        | [MCP ONLY]                     | ALO     | [FMSEL] |
| Select menu for functions list                                  |                                |         |         |
| ConFiguration LiST                                              | [MCP ONLY]                     | ALO     | [CFLST] |
| Parameter list configuration, A list with the status / value of | of the drive parameters is dis | played. |         |
| Volume Totalizer Partial Positive value Set                     | [MCP ONLY]                     | AL4     | [VTPPS] |
| Positive partial totalizer value set                            |                                |         |         |
| Volume Totalizer Partial Negative value Set                     | [MCP ONLY]                     | AL4     | [VTPNS] |
| Negative partial totalizer value set                            |                                |         |         |
| auX Totalizer Partial Value Set                                 | [MCP ONLY]                     | AL4     | [XTPVS] |
| Reserved                                                        |                                |         |         |
| Totalizer Partial Set Heating energy value Set                  | [MCP ONLY]                     | AL4     | [TPSHV] |
| Heating energy totalizer partial set                            |                                |         |         |
| Totalizer Partial Set Cooling energy value Set                  | [MCP ONLY]                     | AL4     | [TPSCV] |
| Cooling energy totalizer partial set                            |                                |         |         |
| Volume Totalizer Total Positive Value set                       | [MCP ONLY]                     | AL4     | [VTTPS] |
| Positive volume total totalizer value set                       |                                |         |         |
| Volume Totalizer Total Negative Value set                       | [MCP ONLY]                     | AL4     | [VTTNS] |
| Negative volume total totalizer value set                       |                                |         |         |
| auX Totalizer Total Value Set                                   | [MCP ONLY]                     | AL4     | [XTTVS] |
| Reserved                                                        |                                |         |         |
| Totalizer Total Set Heating energy Value set                    | [MCP ONLY]                     | AL4     | [TTSHV] |
| Heating energy totalizer total set                              |                                |         |         |
| Totalizer Total Set Cooling energy Value set                    | [MCP ONLY]                     | AL4     | [TTSCV] |
| Cooling energy total totalizer set                              |                                |         |         |
| Volume Total Positive Overflow value Set                        | [MCP ONLY]                     | AL4     | [VTPOS] |
| Positive volume totalizer overflow value set                    |                                |         |         |
| Volume Total Negative Overflow value Set                        | [MCP ONLY]                     | AL4     | [VTNOS] |
| Negative volume totalizer overflow value set                    |                                |         |         |
| auX Total Overflow Value Set                                    | [MCP ONLY]                     | AL4     | [XTOVS] |
| Reserved                                                        |                                |         |         |
| Totalizer Total Set Heating energy Overflow value               | [MCP ONLY]                     | AL4     | [TTSHO] |
| Heating energy overflow value set                               |                                |         |         |
| Totalizer Total Set Cooling energy Overflow value               | [MCP ONLY]                     | AL4     | [TTSCO] |
| Cooling energy overflow value set                               |                                |         |         |

The manufacturer guarantees only English text available on our web site www.isoil.com

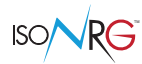

| Quick sEtup Saving TiMe                      | [MCP ONLY] | AL0 | [QESTM] |
|----------------------------------------------|------------|-----|---------|
| Quick setup saving time (read only)          |            |     |         |
| Quick sEtup Total Heating Energy value       | [MCP ONLY] | AL0 | [QETHE] |
| Quick setup total heating energy (read only) |            |     |         |
| Quick sEtup Total Cooling Energy value       | [MCP ONLY] | AL0 | [QETCE] |
| Quick setup total cooling energy (read only) |            |     |         |
| DeVicE MaX.recorded temperature              | [MCP ONLY] | AL6 | [DVEMX] |
| Max temperature DEVICE recorded              |            |     |         |
| DeVicE MiN.recorded temperature              | [MCP ONLY] | AL6 | [DVEMN] |
| Min temperature DEVICE recorded              |            |     |         |
| CPU MaX.recorded temperature                 | [MCP ONLY] | AL6 | [CPUMX] |
| Max temperature CPU recorded                 |            |     |         |
| CPU MiN.recorded temperature                 | [MCP ONLY] | AL6 | [CPUMN] |
| Min temperature CPU recorded                 |            |     |         |

# MENU 14 - FILE (ONLY MCP FUNCTIONS)

| File Transfer ABoRt               | [MCP ONLY] | AL2 | [FTABR] |
|-----------------------------------|------------|-----|---------|
| Abort the current File Transfer   |            |     |         |
| File Transfer STAte               | [MCP ONLY] | AL0 | [FTSTA] |
| Show the File Transfer state      |            |     |         |
| Read Last EVenTs                  | [MCP ONLY] | AL2 | [RLEVT] |
| Read the latest system events     |            |     |         |
| Read All EVenTs                   | [MCP ONLY] | AL2 | [RAEVT] |
| Read all current system events    |            |     |         |
| Read Last Logged DaTa             | [MCP ONLY] | AL2 | [RLLDT] |
| Read the latest logged data       |            |     |         |
| Read All Logged DaTa              | [MCP ONLY] | AL2 | [RALDT] |
| Read all logged data              |            |     |         |
| File SEND                         | [MCP ONLY] | AL2 | [FSEND] |
| Set file name for read operation  |            |     |         |
| File ReCeiVE                      | [MCP ONLY] | AL5 | [FRCVE] |
| Set file name for write operation |            |     |         |
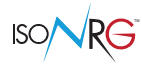

| File ReCeive APpend mode         | [MCP ONLY] | AL5 | [FRCAP] |
|----------------------------------|------------|-----|---------|
| Set file name for write-append   |            |     |         |
| File OFFSet position             | [MCP ONLY] | AL2 | [FOFFS] |
| Set file offset position         |            |     |         |
| ConFiGuration file WRite         | [MCP ONLY] | AL2 | [CFGWR] |
| Save the configuration on a file |            |     |         |
| ConFiGuration file ReaD          | [MCP ONLY] | AL2 | [CFGRD] |
| Read the configuration from file |            |     |         |
| FuNCtion list file WRite         | [MCP ONLY] | AL2 | [FNCWR] |
| Save the function list on a file |            |     |         |

# MENU 15 - DATI PROCESSO (FUNZIONI ATTIVABILI SOLO CON MCP)

| Digital INput 1 Status                     | [MCP ONLY] | AL0 | [DIN1S] |
|--------------------------------------------|------------|-----|---------|
| Digital input 1 status read                |            |     |         |
| Flow Rate Value PerCentage                 | [MCP ONLY] | ALO | [FRVPC] |
| VF Flow rate value in percentage           |            |     |         |
| Flow Rate Value Percentage without cut-off | [MCP ONLY] | ALO | [FRVPX] |
| VF Flow rate in perc. without cut-off      |            |     |         |
| KL TeST                                    | [MCP ONLY] | ALO | [KLTST] |
| KL test                                    |            |     |         |
| TK TeST                                    | [MCP ONLY] | AL0 | [TKTST] |
| TK test                                    |            |     |         |
| Flow Rate Value Technical Unit             | [MCP ONLY] | ALO | [FRVTU] |
| VF Flow rate value in unit of measure      |            |     |         |
| Thermal Power Value PerCentage             | [MCP ONLY] | AL0 | [TPVPC] |
| Thermal power value in percentage          |            |     |         |
| Thermal Power Value Technical Unit         | [MCP ONLY] | ALO | [TPVTU] |
| Thermal power value in unit of measure     |            |     |         |
| TeMPerature Inlet Value                    | [MCP ONLY] | ALO | [TMPIV] |
| Ti value in unit of measur                 |            |     |         |
| TeMPerature Outlet Value                   | [MCP ONLY] | ALO | [TMPOV] |
| To value in unit of measure                |            |     |         |
| TeMPerature Delta Value                    | [MCP ONLY] | ALO | [TMPDV] |
| Temperature Delta value in unit of measure |            |     |         |

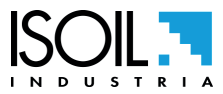

MAN\_CS611\_IT\_EN\_IS\_R02\_1.01.XXXX

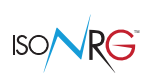

| Heating ENergy totalizer Total Value             | [MCP ONLY] | AL0 | [HENTV] |
|--------------------------------------------------|------------|-----|---------|
| Energy Heating Total Totalizer read value        |            |     |         |
| Heating ENergy totalizer Partial Value           | [MCP ONLY] | AL0 | [HENPV] |
| Energy Heating Partial Totalizer read val.       |            |     |         |
| Cooling ENergy totalizer Total Value             | [MCP ONLY] | ALO | [CENTV] |
| Energy Cooling Total Totalizer read value        |            |     |         |
| Cooling ENergy totalizer Partial Value           | [MCP ONLY] | ALO | [CENPV] |
| Energy Cooling Partial Totalizer read val.       |            |     |         |
| Volume Totalizer Total Positive Value            | [MCP ONLY] | AL0 | [VTTPV] |
| Positive total totalizer read value              |            |     |         |
| Volume Totalizer Partial Positive Value          | [MCP ONLY] | ALO | [VTPPV] |
| Positive partial totalizer read value            |            |     |         |
| Volume Totalizer Total Negative Value            | [MCP ONLY] | AL0 | [VTTNV] |
| Negative total totalizer read value              |            |     |         |
| Volume Totalizer Partial Negative Value          | [MCP ONLY] | ALO | [VTPNV] |
| Negative partial totalizer read value            |            |     |         |
| auX Totalizer Total ValuE                        | [MCP ONLY] | AL0 | [XTTVE] |
| Reserved                                         |            |     |         |
| auX Totalizer Partial ValuE                      | [MCP ONLY] | ALO | [XTPVE] |
| Reserved                                         |            |     |         |
| Heating ENergy totalizer Total Overflow          | [MCP ONLY] | ALO | [HENTO] |
| Energy Heating Total Totalizer overflow value    |            |     |         |
| Cooling ENergy totalizer Total Overflow          | [MCP ONLY] | ALO | [CENTO] |
| Energy Cooling Total Totalizer overflows value   |            |     |         |
| Volume Totalizer Total Positive Overflow         | [MCP ONLY] | ALO | [VTTPO] |
| Positive volume total totalizer overflows value  |            |     |         |
| Volume Totalizer Total Negative Overflow         | [MCP ONLY] | ALO | [VTTNO] |
| Negative volume total totalizer overflows number |            |     |         |
| auX Totalizer Total Overflow Value               | [MCP ONLY] | ALO | [ΧΤΤΟΥ] |
| Reserved                                         |            |     |         |
| Totalizers UnlocKed Counting Time                | [MCP ONLY] | ALO | [TUKCT] |
| Totalizers Unlocked counting time read           |            |     |         |
| Sensor TeMPeratures                              | [MCP ONLY] | ALO | [STMPS] |
| Sensor temperature                               |            |     |         |

| CPU TemPerature                                                                    | [MCP ONLY] | ALO | [CPUTP] |
|------------------------------------------------------------------------------------|------------|-----|---------|
| CPU temperature                                                                    |            |     |         |
| LiQuid VELocity                                                                    | [MCP ONLY] | AL0 | [LQVEL] |
| Liquid velocity                                                                    |            |     |         |
| Main PoWeR Status                                                                  | [MCP ONLY] | AL0 | [MPWRS] |
| Status of main power supply                                                        |            |     |         |
| INput RESistance                                                                   | [MCP ONLY] | AL0 | [INRES] |
| Equivalent Input resistance                                                        |            |     |         |
| INput VoLtageS                                                                     | [MCP ONLY] | AL0 | [INVLS] |
| Electrodes input voltages                                                          |            |     |         |
| Analog Input 0 Process Value                                                       | [MCP ONLY] | ALO | [AI0PV] |
| Analog input 0 value                                                               |            |     |         |
| Analog Input 0 Process Prc                                                         | [MCP ONLY] | ALO | [AIOPP] |
| Analog input 0 percent                                                             |            |     |         |
| Analog Input 0 Process Adc                                                         | [MCP ONLY] | ALO | [AIOPA] |
| Analog input 0 ADC                                                                 |            |     |         |
| Analog Input 2 Process Value                                                       | [MCP ONLY] | AL0 | [AI2PV] |
| Analog input 2 value                                                               |            |     |         |
| Analog Input 2 Process Prc                                                         | [MCP ONLY] | ALO | [AI2PP] |
| Analog input 2 percent                                                             |            |     |         |
| Analog Input 2 Process Adc                                                         | [MCP ONLY] | ALO | [AI2PA] |
| Analog input 2 ADC                                                                 |            |     |         |
| FReQency Output 1 value                                                            | [MCP ONLY] | ALO | [FRQ01] |
| Frequency output 1 value                                                           |            |     |         |
| PuLseS Output 1 value                                                              | [MCP ONLY] | ALO | [PLS01] |
| Pulses output 1 value                                                              |            |     |         |
| <i>Output Regulation Limitation StatuS</i><br>Output regulation limitation status: | [MCP ONLY] | ALO | [ORLSS] |

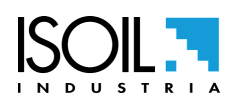

0 = No limitation activated

1 = Max flowrate limitation activated2 = Min flowrate limitation activated

3 = Max difference of temperature limitation activated4 = Min difference of temperature limitation activated

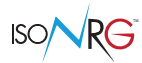

| Output Regulation Command Prc Value                   | [MCP ONLY]                     | AL0        | [ORCPV] |
|-------------------------------------------------------|--------------------------------|------------|---------|
| Output regulation command value                       |                                |            |         |
| Output Regulation Read Prc Value                      | [MCP ONLY]                     | AL0        | [ORRPV] |
| Output regulation read value                          |                                |            |         |
| Remotely WRitten Analog Value                         | [MCP ONLY]                     | AL0        | [RWRAV] |
| Remotely written analog value                         |                                |            |         |
| Remotely WRitten Analog Prc                           | [MCP ONLY]                     | AL0        | [RWRAP] |
| Remotely written analog value for the regulation on N | I° 7 channel; respectively:    |            |         |
| Nominal value with the scaling provided by the funct  | tions "4.13" pag. 39 and "4.14 | " pag. 39. |         |
| Dereentage Value 0, 100%                              |                                |            |         |

• Percentage Value 0-100%.

| ALARM status           | [MCP ONLY] | ALO | [ALARM] |
|------------------------|------------|-----|---------|
| Active alarm(s) status |            |     |         |

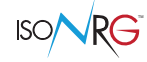

### ALARM MESSAGES (CAUSES AND ACTIONS TO BE TAKEN)

| MESSAGE               | CAUSES                                                                                                    | ACTION TO TAKE                                                                                                    |  |
|-----------------------|----------------------------------------------------------------------------------------------------|----------------------------------------------------------------------------------------------------|--|
| NO ALARMS             | All works regularly                                                                                                    |                                                                                                    |  |
| HP_ALARMS (In the pr  | resence of one of these errors, the main funct                                                                         | tion of the device is not operational)                                                                                                    |  |
| [00] B.DATA NOT INIT  | Uninitialized data system                                                                                              |                                                                                                    |  |
| [01] DYN. DATA LOST   | Dynamic data (counters, …) reset                                                                                       |                                                                                                    |  |
| [02] HW DATA LOST     | Hardware configuration reset to Default values.                                                                        |                                                                                                    |  |
| [04] CFG DATA LOST    | Settings configurations reset to default values                                                                        | Contact the service                                                                                                    |  |
| [05] COMM DATA LOST   | Communication configuration reset to default values                                                                    |                                                                                                    |  |
| [06] SYS.PROT.FAULT   | MID device protection error                                                                                            |                                                                                                    |  |
| [07] INTERNAL PS FAIL | Internal power supply error                                                                                            | Check quality and values of provided power supply.                                                                                                   |  |
| [08] PS VOLTAGE FAIL  | Power supply voltage error.                                                                                            | Contact the service                                                                                                    |  |
| [09] RTD DISCONNECTED | Temperature sensor/sersors disconnected                                                                                | Check sensors/cables connections.                                                                                                    |  |
| [10] RTD EXCIT. ERROR | Wrong temperature sensor excitation current                                                                            | Check the sensor type set.<br>Check the connections<br>Contact the service                                                                           |  |
| [11] RESIST.1 ERROR   | Wrong temperature sensor T1                                                                                            | Check the set sensor type                                                                                                    |  |
| [12] RESIST.2 ERROR   | Wrong temperature sensor T2                                                                                            |                                                                                                    |  |
| [13] COIL EXC. ERROR  | Error excitation magnetc sensor                                                                                        | Contact the service                                                                                                    |  |
| [14] SIGNAL ERROR     | Invalid signal detected by magnetic sensor                                                                             | Check the sensor grounding and noises<br>presence; This alarm can appear also in<br>presece of empty pipe when the specific<br>function in disabled. |  |
| [15] EMPTY PIPE       | Empty pipe detected                                                                                                    | Check that there is no air in the pipe,<br>Check the function setting                                                                                |  |
| [17] VF SELECT. ERROR | The substance mnemotic code selected or its concentration aren't present/avaiable on the tabel loaded into the device. | Select another substance/ concentration                                                                                                    |  |
|                       | GENERIC ALARMS                                                                                                    | -                                                                                                    |  |
| [21] FACTORY HW DATA  | Hardware configuration reset to factory values.                                                                        | Confirm the reading of the warning using                                                                                                    |  |
| [23] FACTORY CFG DATA | Settings configurations reset to factory values                                                                        | customized parameters from the factory                                                                                                    |  |
| [24] FACTORY COM DATA | Communication configuration reset to factory values                                                                    | settings, if necessary.                                                                                                    |  |
| [25] EVENT LOG. ERROR | Events Log saving error                                                                                                | Contact the service                                                                                                    |  |
| [26] DATA LOG. ERROR  | Data Log saving error                                                                                                  |                                                                                                    |  |
| [27] FACT. DATA ERROR | Factory data error                                                                                                    | Try to save again the factory data.<br>Contact the service                                                                                           |  |
| [29] STORAGE FAILURE  | Saving memory Log not found or unreadable.                                                                             | Contact the service                                                                                                    |  |
| [32] CLOCK NOT SET    | System clock not set.                                                                                                  | Set the system clock by the converter<br>menu System (see also MCP function<br>DTIME).                                                               |  |
| [33] MAG. SEL. ERROR  | Magnetic sensor selection error; the model and/or DN aren't in the table                                               | Select correct model and DN or upload the sensors table                                                                                              |  |

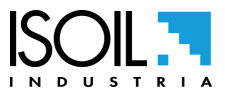

75 / 81

| MESSAGE               | CAUSES                                                                                                    | ACTION TO TAKE                                                                                                    |
|-----------------------|----------------------------------------------------------------------------------------------------|----------------------------------------------------------------------------------------------------|
| [34] MAG. TEMP. ERROR | Magnetic temperature sensor error (if compensation is used).                                                                       | Contact the service                                                                                                    |
| [35] AN IN 0 ERROR    | Voltage or current error on analog. input 0                                                                                        | Check the input setting.                                                                                                    |
| [37] AN IN 2 ERROR    | Voltage or current error on analog. input 0                                                                                        | Check the connection and the signal.                                                                                                    |
| [38] T.DELTA OVERFLOW | Delta T measure overflow                                                                                                    |                                                                                                    |
| [39] TEMP.T1 OVERFLOW | Temp. T1.measure overflow                                                                                                    |                                                                                                    |
| [40] TEMP.T2 OVERFLOW | Temp. T2.measure overflow                                                                                                    | Check the scale setting                                                                                                    |
| [41] VF FLOW OVERFLOW | Vector fluid flow rate overflow                                                                                                    |                                                                                                    |
| [42] T.POWER OVERFLOW | Thermal power calculation overflow                                                                                                 |                                                                                                    |
| [43] POWER SIGN INC.  | The power sign (Heating / Cooling.) is<br>inconsistent with the energy totalizer selection<br>(Local / Remote) of energy totalizer | Select the corrected counter (Heating<br>/ Cooling) or set the corresponding<br>function on Automatic.                                                                                                    |
| [45] PULSE_OUT1>RANGE | Output 1 pulse overflow                                                                                                    | Check the setting of scales and pulses output parameters.                                                                                                    |
| [46] VF TEMPER. WARN. | Warning: The measured temperature is out of<br>the recommended range for the vector fluid<br>substance selected                    | Select another substace or change the working temperature                                                                                                    |
| [47] LOOP REG.MAX.ERR | The set-point is not reachable in time.<br>Adjustment on Channel 7 (remote) is not<br>possible because the value is out of date    | <ul> <li>Check that the setting is physically reachable in the connected system,</li> <li>Check there are no external causes that don't allow the set point to be reached,</li> <li>Check the coefficent of regulation and their polarity</li> <li>Increase the maximum acceptable error,</li> <li>Encrease the timeout,</li> <li>Disable the alarm</li> </ul> Constantly update (30-second timeout) the remote value, or select another channel. |
| [48] OUT REG. POS.ERR | The position is not reachable in time.                                                                                             | <ul> <li>Check that the valve is not blocked<br/>check the coefficent of regulation and<br/>their polarity</li> <li>Increase the maximum acceptable<br/>error,</li> <li>Encrease the timeout,</li> <li>Disable the alarm</li> </ul>                                                                                                    |
| [50] TEMPER. T2 LIMIT | Alarm threshold Temp. T2 reached.                                                                                                  |                                                                                                    |
| [51] TEMPER. T1 LIMIT | Alarm threshold Temp. T1 reached.                                                                                                  |                                                                                                    |
| [52] DELTA T LIMIT    | Alarm threshold deltaT reached.                                                                                                    | Check the value from the relevant set                                                                                                    |
| [53] V.F. FLOW LIMIT  | Alarm threshold Vector fluid flow rate reached.                                                                                    | threshold and the process conditions.                                                                                                    |
| [54] TH. POWER LIMIT  | Alarm threshold Thermal power reached.                                                                                             |                                                                                                    |
| [55] AN.INPUT2 LIMIT  | Alarm threshold Analog Input 2 reached.                                                                                            |                                                                                                    |
| [63] CONF. INCOMPLETE | Quick Setup configuration not completed                                                                                            | Complete and save the configuration                                                                                                    |

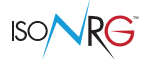

### ERROR CODES CONVERTER

The codes are in hexadecimal format, the meaning is given for each bit. Multiple simultaneous error combinations (multiple active bits) are possible which will then give combined numerical codes.

| CODE     | DESCRIPTION OF ANOMALIES                                                               | REMEDIES                                                                |
|----------|----------------------------------------------------------------------------------------|-------------------------------------------------------------------------|
| 0000002  | Generic data memory error.                                                             | Contact the service if the problem persists or generates other errors.  |
| 0000004  | Error of dynamic copies of the totalizers.                                             | The totalizers have been reset; contact the service.                    |
| 0000008  | Current Hardware configuration data is not valid                                       | The system will automatically load the<br>Factory version.              |
| 0000010  | The data of the Factory Hardware configuration are also not valid.                     | Contact the service.                                                    |
| 0000080  | Configuration data Invalid current settings and / or communication.                    | The system will automatically load the relative version of the Factory. |
| 00000100 | The configuration and / or factory communication configuration data are also not valid | Contact the service.                                                    |
| 00000400 | SD card not present or unreadable.                                                     | Contact the service; Check or replace the SD card.                      |
| 00020000 | Firmware update error.                                                                 | The FirmWare update was not performed; verify the cause in the LOG.     |
| 00040000 | Error loading data after Firmware update.                                              | Check the LOG and contact the service.                                  |
| 00080000 | Device protection error                                                                | Contact the service                                                     |

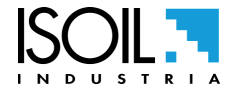

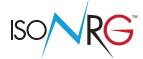

At the end of its lifetime, this product shall be disposed of in full compliance with the environmental regulations of the state in which it is located.

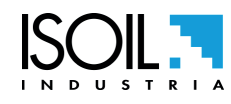

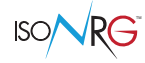

#### MANUAL REVIEWS

| REVIEW                           | DATE       | DESCRIPTION                                                                                    |
|----------------------------------|------------|------------------------------------------------------------------------------------------------|
| MAN_CS611_IT_EN_IS_R00_1.00.XXXX | 23/01/2024 | First edition                                                                                  |
| MAN_CS611_IT_EN_IS_R01_1.01.XXXX | 05/08/2024 | Firmware update                                                                                |
| MAN_CS611_IT_EN_IS_R02_1.01.XXXX | 04/12/2024 | Added section about analog Input connection examples and updated description of some functions |

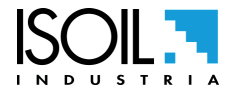

## **ISOIL INDUSTRIA S.p.A.**

| HEAD OFFICE                  | SERVICE          |
|------------------------------|------------------|
| Via Fratelli Gracchi, 27     | service@isoil.it |
| 20092 Cinisello Balsamo (MI) |                  |
| Tel +39 02 66027.1           |                  |
| sales@isoil.it               |                  |

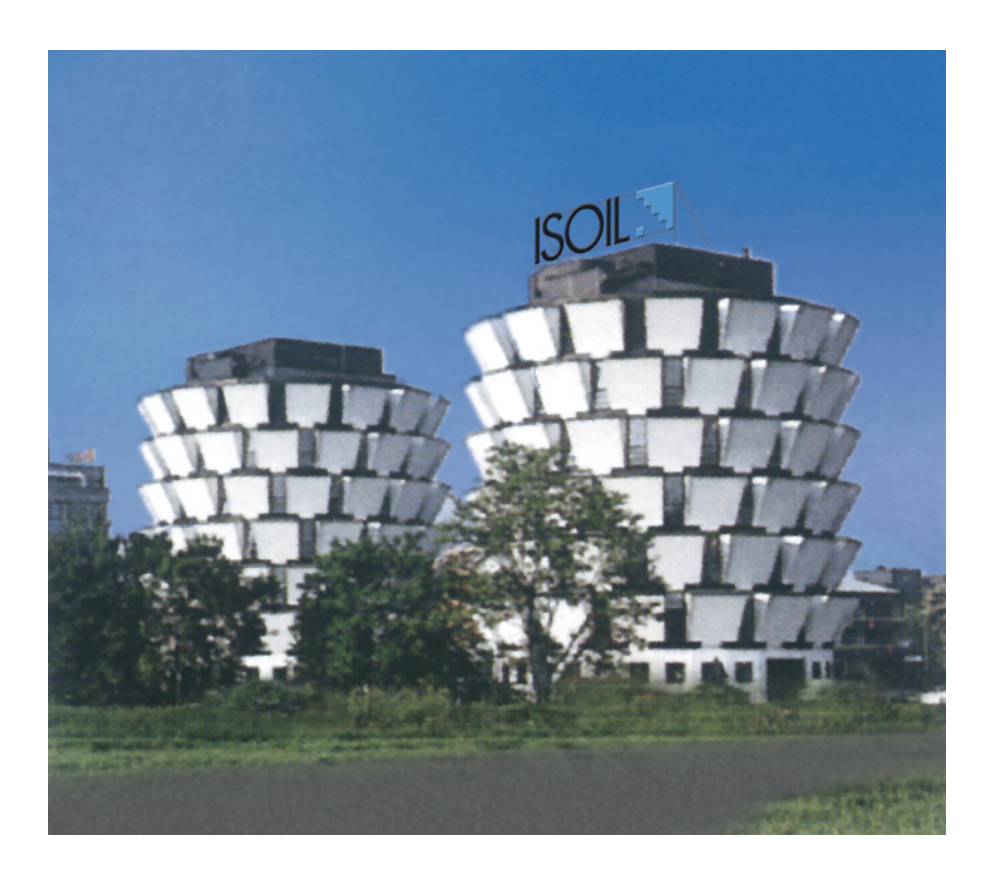

Due to the constant technical development and improvement of its products, the manufacturer reserves the right to make changes and/or modify the information contained in this document without notice.

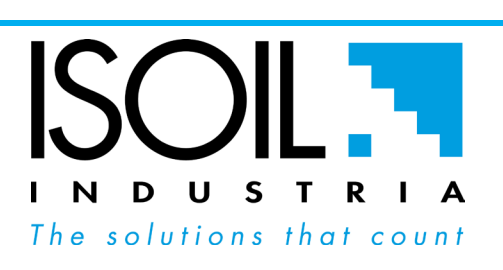